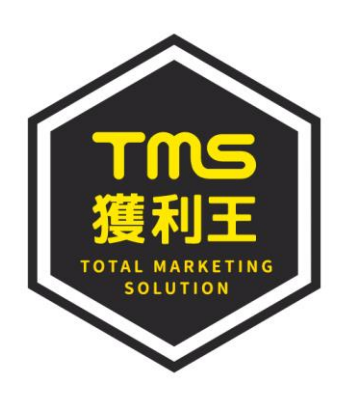

# 雲端ERP | 進銷存 會計 | 電子商務整合系統

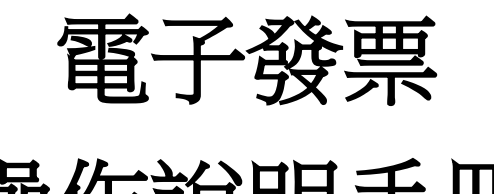

# 操作說明手冊

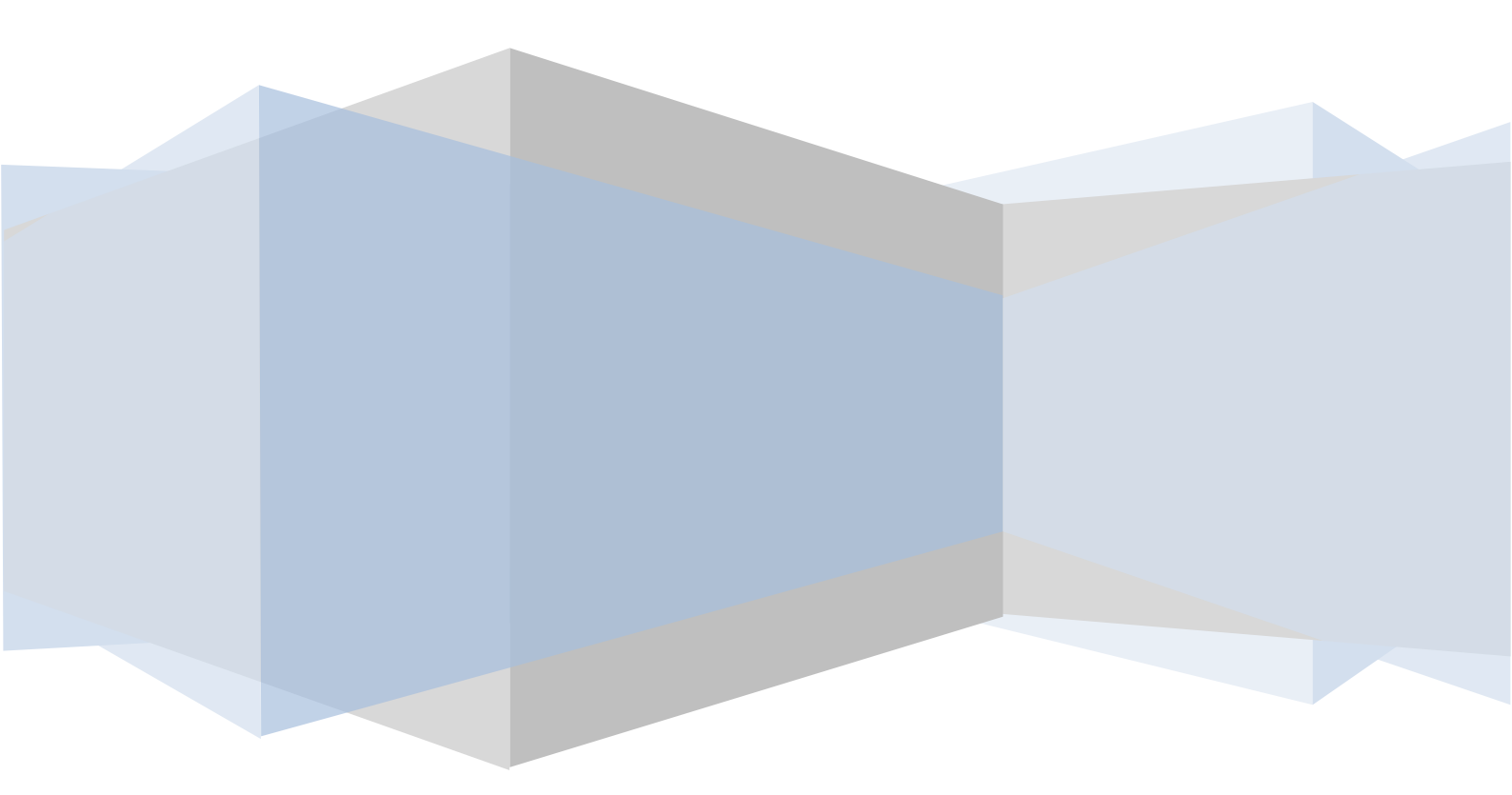

| 電子發票事先準備              | 3  |
|-----------------------|----|
| 電子發票-字軌設定             | 4  |
| 電子發票-開立               | 13 |
| 電子發票-email 發信給買家不開立紙本 | 23 |
| 電子發票-補印或獨立開立          | 30 |
| 電子發票-折讓               | 35 |
| 電子發票-作廢及作廢註銷          | 41 |
| 電子發票-捐贈及載具-POS 新版     | 43 |
| 電子發票更正-POS 新版         | 46 |
| 電子發票-空白字軌上傳截止日        | 50 |
| 媒體申報                  | 51 |
| 財政部電子發票整合平台           | 53 |
| 營業人功能選單               | 54 |
| 營業人中獎清冊               |    |
| 人員帳號及權限管理             | 72 |
| 電子發票專用字軌號碼取號          | 73 |
| 請領案件進度管控              | 76 |

# 電子發票

TMS ERP 系統同步串接財政部電子發票系統,可選擇電子發票或傳統手開/收銀機/ 電子計算機發票開立,適合 POS/門市/批發/買賣尤其是食品業者。

透過 TMS 系統的『DE 銷貨單據異動處理』可自由選擇開立 B2B(有統編公司行號) 或 B2C(消費者)電子發票,如用 POS 系統則只開立 B2C 電子發票,本系統依財政 部規定,開立電子發票須於 48 小時內上傳至財政部電子發票系統。

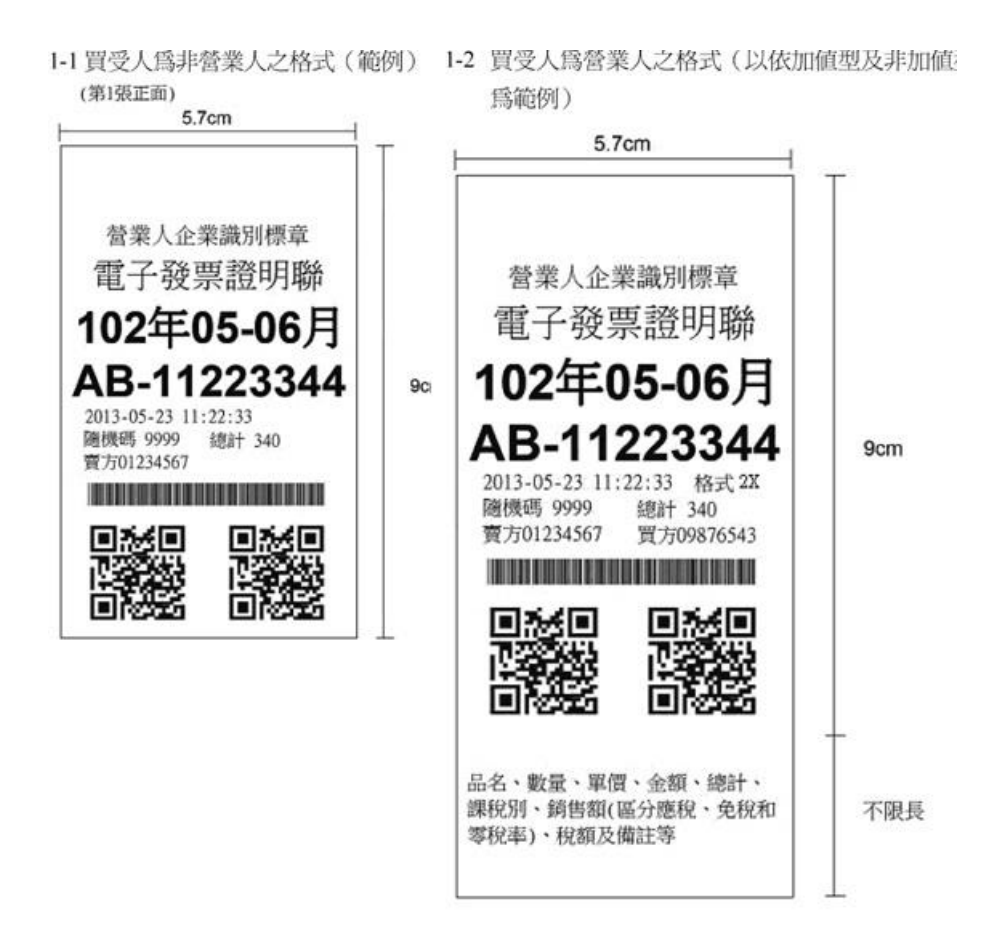

電子發票事先準備

 申請電子發票可分為由我司代辦(須付代辦費)及自行辦理,財政部會 另收一筆數佰元的申請規費。

步驟一:

 自辦:準備『工商憑證』及相關申請資料如下列連結,完成後通知我司, 再由我司進行相關設定。

電子發票申請教學手冊及財政部電子發票營業人申請文件

財政部電子發票整合平台:<u>https://www.einvoice.nat.gov.tw/</u>

代辦:請提供貴司『工商憑證』及憑證帳號密碼,我司代辦完成後,開始進行相關設定。

步驟二:

填寫貴司負責電子發票聯絡人 EMAIL 信箱於財政部>申請測試發票>完
 成測試發票>上傳 1000 筆測試資料>上傳自我檢測表>財政部電子發票
 中心審核>核准完成>取號申請。

步驟三:

- 安裝設定財政部提供電子發票自動上傳檔案及上傳排程設定(此建議我 司代管,此檔案需永久開啓,因停電或重開電腦時,則需手動開啟)。
- 由貴司自行申請電子發票專用字軌號碼取號(請申請一般稅額),申請取 用核准後,則會發 MAIL 通知貴司或自行上網查詢,且系統會根據上期申 請的張數於下期自動配號給貴司。
- 取得號碼,代表貴司已可正式使用電子發票,請至 TMS ERP 進銷存會計 系統,設定電子發票號碼就以正式使用了。

#### 電子發票-字軌設定

取得財政部電子發票專用號碼後,請至『L-J 銷項發票設定作業』將已申請的 電子發票填入

| 6    | 山鎖項     | <b>[</b> 發票設定作 | 業       |                        |           |                 |      |          |                                         |         |          |                      |       | x   |
|------|---------|----------------|---------|------------------------|-----------|-----------------|------|----------|-----------------------------------------|---------|----------|----------------------|-------|-----|
|      | 期別      | 發票類別           | 發票型態    | 聯數                     | 發票起日      | 發票迄日            | 字軌   | 發票號碼起    | 發票號碼迄                                   | 張數      | 已開立號碼    | 作廢張數 公司編號            | 部門    | 號   |
| ►    | 10807   | 收銀機            | 電子發票    | 三聯式                    | 108.07.01 | 108.08.31       | TF   | 98000000 | 98000049                                | 50      | 98000001 | 02                   |       |     |
|      | 10807   | 收銀機            | 電子發票    | 三聯式                    | 108.07.01 | 108.08.31       | TF   | 87296950 | 87296999                                | 50      | 87296950 | 01                   |       |     |
|      | 10807   | 收銀機            | 電子發票    | 三聯式                    | 108.07.01 | 108.08.31       | TF   | 87296900 | 87296949                                | 50      | 87296904 | 01                   |       |     |
|      | 10807   | 收銀機            | 電子發票    | 三聯式                    | 108.07.01 | 108.08.31       | TF   | 87296850 | 87296899                                | 50      | 87296857 | 1 1                  |       |     |
|      | 10807   | 收銀機            | 電子發票    | <b><u></u>   この時式</b>  | 108.07.01 | 108.08.31       | TF   | 87296800 | 87296849                                | 50      | 87296800 | 0 1                  |       |     |
|      | 10807   | 收銀機            | 電子發票    | <b><u></u>   た 綿三</b>  | 108.07.01 | 108.08.31       | TF   | 87296750 | 87296799                                | 50      |          | 01                   |       |     |
|      | 10807   | 收銀機            | 電子發票    | 三聯式                    | 108.07.01 | 108.08.31       | TF   | 87296700 | 87296749                                | 50      | 87296700 | 01                   |       |     |
|      | 10807   | 收銀機            | 電子發票    | <b><u></u>   た 印 三</b> | 108.07.01 | 108.08.31       | TF   | 87296650 | 87296699                                | 50      |          | 01                   |       |     |
|      | 10807   | 收銀機            | 電子發票    | <b><u></u>   た 綿三</b>  | 108.07.01 | 108.08.31       | TF   | 87296600 | 87296649                                | 50      | 87296600 | 01                   |       |     |
|      | 10807   | 收銀機            | 電子發票    | <b><u></u>   た 綿三</b>  | 108.07.01 | 108.08.31       | TF   | 87296550 | 87296599                                | 50      | 87296551 | 01                   |       |     |
|      | 10807   | 收銀機            | 電子發票    | 三聯式                    | 108.07.01 | 108.08.31       | TF   | 87296500 | 87296549                                | 50      |          | 01                   |       |     |
|      | 10807   | 收銀機            | 電子發票    | 三聯式                    | 108.07.01 | 108.08.31       | TF   | 87296450 | 87296499                                | 50      |          | 01                   |       |     |
|      | 10807   | 收銀機            | 電子發票    | 三聯式                    | 108.07.01 | 108.08.31       | TF   | 87296400 | 87296449                                | 50      |          | 01                   |       |     |
|      | 10807   | 收銀機            | 電子發票    | 三聯式                    | 108.07.01 | 108.08.31       | TF   | 87296350 | 87296399                                | 50      |          | 01                   |       |     |
|      | 10807   | 收銀機            | 電子發票    | 三聯式                    | 108.07.01 | 108.08.31       | TF   | 87296300 | 87296349                                | 50      |          | 01                   |       |     |
|      |         |                |         |                        |           |                 |      |          |                                         |         |          | · · · · · ·          |       |     |
|      |         | H.b            |         |                        |           |                 |      |          |                                         |         |          |                      |       |     |
| 12   | 公司編     | 號              |         |                        |           |                 |      |          | 引引                                      | "J  000 | 1  管理    | E                    |       |     |
| Į    | 1祖 画 3  | 別              |         |                        | 「限運       | 仮観機             |      |          | 『三脳動『                                   | 三脳子     | <u>x</u> |                      |       |     |
|      |         |                |         |                        |           | 171.7.2414.7258 |      |          |                                         | 4999 +  | v        | _ ▼ 電子發票             | 電子    | 發   |
| 1    | g黑起     | H              |         | 39                     | 漂远日       |                 |      | 35       | [二] [二] [二] [二] [二] [二] [二] [二] [二] [二] |         |          |                      | 票字    | 氿 📗 |
| 4u/r | 資票張     | 數              | 50      | ] 發票                   | 號碼起       |                 |      | 發票       | 「號碼迄」                                   |         |          | - ○ 日野上傳<br>○ 手動上傳 - | 匯入    |     |
|      | 4 空后 14 |                | 20 D #1 |                        | 本前        | P 护空室           | F122 | D 立体目的   | 三吉日                                     | 住地      | 左 市      | <b>9 æ</b>   R₀₀ ĝ   | è 昆 1 |     |

#### A 新增

|          |                    | 部画処定た                | *        |          |                    |                          |            |                         |                          |         |                                              |                          |                                                                                                    | - SZ |
|----------|--------------------|----------------------|----------|----------|--------------------|--------------------------|------------|-------------------------|--------------------------|---------|----------------------------------------------|--------------------------|----------------------------------------------------------------------------------------------------|------|
| 5-1      | J第94月<br>  #0.00   | 1981年1月1日<br>「アンデザー」 | 未        | ffee ant | 2% <b>25</b> ± 0 m | 28                       |            | 2%                      | 28 (ER.6+E))=            | 3E #L   |                                              |                          | t the second second sec |      |
|          | <u>期別</u><br>10807 | <u>設票預別</u><br>収銀機   | <u> </u> | 「勝数」     | <u> </u>           | <u>装票运日</u><br>108 08 31 | <u>子</u> 駅 | <u>發票號時起</u><br>9800000 | <u>發票號碼這</u><br>98000049 | 5長数     | <u>                                     </u> | <u>1作版振数 公可編號</u><br>012 | E 19                                                                                                    | 「弧花」 |
| -        | 10807              | 心貌纖                  | 雷子發賣     | 二朝之      | 108 07 01          | 108 08 31                | TF         | 87296950                | 87296999                 | 50      | 87296950                                     | 01                       |                                                                                                    |      |
| -        | 10807              | い親様                  | 雷子發賣     | 二略式      | 108 07 01          | 108 08 31                | TF         | 87296900                | 87296949                 | 50      | 87296904                                     | 01                       |                                                                                                    |      |
| -        | 10807              | 收銀織                  | 雷子發賣     | 二略式      | 108 07 01          | 108.08.31                | TF         | 87296850                | 87296899                 | 50      | 87296857                                     | 11                       |                                                                                                    |      |
|          | 10807              | 收銀機                  | 電子發賣     | 三聯式      | 108.07.01          | 108.08.31                | TF         | 87296800                | 87296849                 | 50      | 87296800                                     | 01                       |                                                                                                    |      |
| $\vdash$ | 10807              | 收銀機                  | 電子發票     | 三聯式      | 108.07.01          | 108.08.31                | TF         | 87296750                | 87296799                 | 50      |                                              | 01                       |                                                                                                    |      |
|          | 10807              | 收銀機                  | 電子發票     | 三聯 五     | 108.07.01          | 108.08.31                | TF         | 87296700                | 87296749                 | 50      | 87296700                                     | 01                       |                                                                                                    |      |
|          | 10807              | 收銀機                  | 電子發票     | 三聯式      | 108.07.01          | 108.08.31                | TF         | 87296650                | 87296699                 | 50      |                                              | 01                       |                                                                                                    |      |
|          | 10807              | 收銀機                  | 電子發票     | 三聯式      | 108.07.01          | 108.08.31                | TF         | 87296600                | 87296649                 | 50      | 87296600                                     | 01                       |                                                                                                    |      |
|          | 10807              | 收銀機                  | 電子發票     | 三聯式      | 108.07.01          | 108.08.31                | TF         | 87296550                | 87296599                 | 50      | 87296551                                     | 01                       | <u> </u>                                                                                                    |      |
|          | 10807              | 收銀機                  | 電子發票     | 三聯式      | 108.07.01          | 108.08.31                | TF         | 87296500                | 87296549                 | 50      |                                              | 0 1                      |                                                                                                    |      |
|          | 10807              | 收銀機                  | 電子發票     | 三聯式      | 108.07.01          | 108.08.31                | TF         | 87296450                | 87296499                 | 50      |                                              | 0 1                      |                                                                                                    |      |
|          | 10807              | 收銀機                  | 電子發票     | 三聯式      | 108.07.01          | 108.08.31                | TF         | 87296400                | 87296449                 | 50      |                                              | 0 1                      |                                                                                                    |      |
|          | 10807              | 收銀機                  | 電子發票     | 三聯式      | 108.07.01          | 108.08.31                | TF         | 87296350                | 87296399                 | 50      |                                              | 0 1                      |                                                                                                    |      |
|          | 10807              | 收銀機                  | 電子發票     | 三聯式      | 108.07.01          | 108.08.31                | TF         | 87296300                | 87296349                 | 50      |                                              | 0 1                      |                                                                                                    |      |
|          |                    |                      |          |          |                    |                          |            |                         |                          |         |                                              |                          |                                                                                                    |      |
|          |                    | H.D                  |          |          |                    |                          |            |                         |                          |         |                                              |                          |                                                                                                    |      |
| 12       | 、可編                | 號                    |          |          |                    |                          |            |                         | 引行                       | "J  000 | 1  管理                                        |                          |                                                                                                    |      |
| 彭        | 票期                 | 別 📃                  |          | -<br>    | 標業類別               | 收銀機                      |            |                         | [票聯數 ]                   | 三聯す     | 2<br>V                                       |                          | <b>—</b> —                                                                                                    |      |
| 求        |                    |                      |          |          |                    |                          |            |                         |                          |         | -                                            | _ ▶ 電子發票                 | 電士                                                                                                    | 發    |
| 5        | (示咫                |                      |          | 55       | 示心口                |                          |            | 5                       | (示于肌                     |         |                                              | ◎ 自動上値                   | 影子                                                                                                    | 軦    |
| 翦        | 漂張                 | 數                    | 50       | ) 發票     | 就碼起                |                          |            |                         | 號碼迄                      |         |                                              | ○手動上傳 -                  | 進ノ                                                                                                    |      |
|          | 1 新埠               | 曾 E 修                | 改 D 刪    | 除 I      | 7 查詢               | B 批次新                    | 所增         | R 部門級                   | 画車耳                      |         | 存                                            | <b>女棄</b> Esc 离          | 准開                                                                                                    |      |

■公司編號:銷項發票可以設定不同稅籍的公司的發票,因此在此欄位請先挑選 於「L-I其它參數設定作業」中所設定的公司稅籍。可按鍵盤的[F2] 鍵彈出清單來挑選。

■部門:可按鍵盤的[F2]鍵彈出清單來挑選,依部門(門市)別指定銷項發票本,以 利管理,如使用此功能請先在[JA-L系統使用權限限定]勾選操作者 啟動部門,則該操作員只能挑選己設定發票開立。 7 TMS 版本:1.3.217 工作站號:1820 × L--發票列印管理系統 使用者 🛛 通行密碼 \*\*\*\* TMSERP 子系統使用權限 印表 更改 刪除 覆核 Excel A -- 銷項發票開立作業 🔽  $\overline{\mathbf{v}}$  $\overline{\mathbf{v}}$ \*  $\overline{\mathbf{v}}$ 主系統權限 B--進項發票登錄作業 \*  $\overline{\phantom{a}}$  $\overline{\phantom{a}}$ \*  $\overline{\mathbf{v}}$ ~ 7 ~ 7 C -- 銷項發票作廢作業 \* \*  $\overline{\mathbf{v}}$ DA--銷貨退回折讓作業  $\mathbf{\nabla}$  $\mathbf{\nabla}$  $\overline{\mathbf{v}}$  $\mathbf{\nabla}$ \* DB--進貨退出折讓作業 ~ ~  $\overline{\mathbf{v}}$ A-- 客戶廠商管理系統 ~ N -- 條碼列印管理系統 ~ \* \* \* E--媒體申報處理作業  $\mathbf{\nabla}$ \* \* \* \* \* B-- 庫存資料管理系統 0 -- BOM作業管理系統 ~  $\overline{\mathbf{v}}$ F--報表查詢列印作業  $\overline{\mathbf{v}}$  $\overline{\mathbf{v}}$ \* \* ~ \* C -- 進貨作業管理系統 G -- 成本重算處理作業  $\overline{\mathbf{v}}$ \* P--POS作業管理系統 \* \* \* 7  $\overline{\mathbf{v}}$ \* H -- 會計系統 ~ \* \* \* \* \* D -- 銷貨作業管理系統 Q -- 客製擴充管理系統 ~  $\overline{\mathbf{v}}$ I -- 其他參數設定作業 ~ \* \* \* \* \* E-- 營業統計分析系統 R -- 租賃管理作業系統  $\overline{\mathbf{v}}$ J-- 銷項發票設定作業  $\overline{\mathbf{v}}$  $\mathbf{\nabla}$  $\overline{\mathbf{v}}$ ~ \* \* \* K--進項費用登錄作業  $\mathbf{\nabla}$ \*  $\mathbf{\nabla}$  $\overline{\mathbf{v}}$ \* \* F-- 票據作業管理系統 S -- 借貨還貨管理系統 ~  $\mathbf{\nabla}$ L--進口出口報單登錄  $\overline{\mathbf{v}}$ \* ~ \* \* G--應收應付管理系統 T--費用收付管理系統 7  $\mathbf{\nabla}$  $\mathbf{\nabla}$ M-- 銷貨單補發票號碼  $\mathbf{\nabla}$ \* \* \* ~ N-- 銷貨批次開立發票  $\overline{\mathbf{v}}$ \* \* \* \* \* H-- 會計總帳管理系統 ~ U--設備資産管理系統  $\overline{\mathbf{v}}$ 0-- 發票庫存期初設定 7  $\mathbf{\nabla}$ \*  $\mathbf{\nabla}$ \* \* I-- 擴充報表管理系統 Ⅴ--合約作業管理系統  $\overline{\mathbf{v}}$ P-- 發票進銷存明細表  $\overline{\mathbf{v}}$ \*  $\overline{\mathbf{v}}$ \* \* \* \* Q-- 發票盤點盈虧作業  $\overline{\mathbf{v}}$ \* \* \* \* \* J-- 系統參數設定作業 7 ₩-- 網路訂單拋轉系統 7 K-- 擴充功能管理系統 LA 器画Excel匯入 Y -- 您的專屬報表功能 5 5 發票開立部門鎖定 7 Ⅻ--[特殊功能鏈設定1] ▼ 2--[特殊功能键設定2] 🔽 L -- 發票列印管理系統 3--[特殊功能键設定3] 🔽  $\overline{\mathbf{v}}$ M -- 維修作業管理系統 🛛 🗸 儲存 [Space] 切換設定 [Enter] 進入細部 放棄 Esc 離開 查詢(多條件可用空白區隔) 搜尋

- ■發票期別:此欄位只能輸入民國年+奇數月,因為發票是每2個月一期。也就 是說103年1、2月之發票期別為10301,103年3、4月之發票期別 為10303,以此類推。
- ■發票類別:以鍵盤之空白鍵切換您要使用的電子發票為"收銀機"(此為財政 部規定電子發票=收銀機三聯式發票。
- ■發票聯數:以鍵盤之空白鍵切換設定"三聯式"。
- ■電子發票:電子發票每本 50 張請利用批次新增建立號碼,故只有選擇"收銀 機三聯式"才能勾選電子發票,務必勾選,否則系統無法上傳財政 部。

|   | U銷項              | 員發票設定作        | 業      |      |              |            |      |         |                |     |          |          |
|---|------------------|---------------|--------|------|--------------|------------|------|---------|----------------|-----|----------|----------|
|   | 期別               | 發票類別          | 發票型態   | 聯數   | 發票起日         | 發票迄日       | 字軌員  | 後票號碼赴   | <b>出</b> 發票號碼迄 | 張數  | 已開立號碼    | 作廢張數公司編號 |
|   | 10511            | 收銀機           |        | 三聯式  | 105.11.01    | 105.12.31  | YU 5 | 6984500 | 56984749       | 250 | 56984504 | 0 1      |
|   | 10511            | 收銀機           | 電子發票   | 三聯式  | 105.11.01    | 105.12.31  | LL 9 | 1505200 | 91505249       | 50  | 91505224 | 41       |
|   | 10511            | 收銀機           | 電子發票   | 三聯式  | 105.11.01    | 105.12.31  | LL 9 | 1505150 | 91505199       | 50  | 91505158 | 21       |
|   | 10511            | 收銀機           | 電子發票   | 三聯式  | 105.11.01    | 105.12.31  | LL 9 | 1505100 | 91505149       | 50  | 91505101 | 11       |
|   | 10511            | 收銀機           | 電子發票   | 三聯式  | 105.11.01    | 105.12.31  | LL 9 | 1505050 | 91505099       | 50  | 91505054 | 01       |
|   | 10511            | 收銀機           | 電子發票   | 三聯式  | 105.11.01    | 105.12.31  | LL 9 | 1505000 | 91505049       | 50  | 91505002 | 01       |
|   | 10511            | 收銀機           | 電子發票   | 三聯式  | 105.11.01    | 105.12.31  | LL 9 | 1504950 | 91504999       | 50  | 91504952 | 01       |
|   | 10511            | 收銀機           | 電子發票   | 三聯式  | 105.11.01    | 105.12.31  | LL 9 | 1504900 | 91504949       | 50  | 91504911 | 01       |
|   | 10511            | 收銀機           | 電子發票   | 三聯式  | 105.11.01    | 105.12.31  | LL 9 | 1504850 | 91504899       | 50  |          | 01       |
|   | 10511            | 收銀機           | 電子發票   | 三聯式  | 105.11.01    | 105.12.31  | LL 9 | 1504800 | 91504849       | 50  |          | 01       |
|   | 10511            | 收銀機           | 電子發票   | 三聯式  | 105.11.01    | 105.12.31  | LL 9 | 1504750 | 91504799       | 50  | 91504751 | 01       |
|   | 10511            | 收銀機           | 電子發票   | 三聯式  | 105.11.01    | 105.12.31  | LL 9 | 1504700 | 91504749       | 50  |          | 01       |
|   | 10511            | 收銀機           | 電子發票   | 三聯式  | 105.11.01    | 105.12.31  | LL 9 | 1504650 | 91504699       | 50  |          | 01       |
|   | 10511            | 收銀機           | 電子發票   | 三聯式  | 105.11.01    | 105.12.31  | LL 9 | 1504600 | 91504649       | 50  | 91504600 | 01       |
|   | 10511            | 收銀機           | 電子發票   | 三聯式  | 105.11.01    | 105.12.31  | LL 9 | 1504550 | 91504599       | 50  |          | 01       |
|   | 公司編<br>發票期       | 號 1<br>別 1050 | TMS ER | P系統1 | 企業有限<br>發票類別 | 公司<br> 収銀機 |      |         | 發票聯數 [         | 三聯詞 | et.      | ▶ 電子發票   |
| 3 | 發票起              | 日 105.        | 09.01  | - AS | 後票迄日         | 105.10.    | 31   |         | 發票字軌           |     |          | ● 自動上傳   |
| 1 | 發票張              | 數             | 5      | 0 發票 | <b>景號碼起</b>  |            |      | 發       | - 票號碼迄         |     |          | ○ 手動上傳   |
|   | A 新 <sup>±</sup> | · E 修         | t改 D 冊 |      | F 查詢         | B 批次新      | 新增   |         | 儲存             | 放棄  |          | Esc 離開   |

- ■自動上傳:預設為自動上傳,系統會於 48 小時內藉由 TURNKEY 自動將電子 發票開立的銷售/折讓/空白作廢/未開立的空白電子發票..等上傳至財 政部。
- ■手動上傳:電子發票如配合大型賣場所搭配的「加值中心」如關貿..等企業, 則請勾選「手動上傳」,系統開立「手動上傳」電子發票後,系統不 會自動上傳至「財政部」,請配合大型賣場所指定的「加值中心」如 關貿..等,自行手動至該系統將該「手動上傳」已開立電子發票含銷 售/折讓/作廢/未開立的空白電子發票..等填入該系統,此為財政部規 定只能一家上傳。請注意「媒體申報」時,TMS 系統會將全部各種 發票一併轉入媒體申報檔,故不管自動上傳或手動上傳皆會轉入。
- ■發票字軌:輸入您的發票之二位英文字軌。
- ■發票號碼起:輸入該期該聯發票的第一張號碼。

其它如[發票起日]、[發票訖日]、[發票張數]、[發票號碼訖]的欄位資料,系統 均會依發票類別的不同而自動顯示。接著以滑鼠點選儲存或放棄即可。

電子發票字軌匯入及 API 匯入

- 透過財政部電子發票平台直接下載配號字軌檔案匯入功能,快速設定發票號 碼及減少人為疏失。
   置子發票字軌申請取號操作說明
- 2. API 匯入則不用至財政部下載字軌,由 TMS 加值中心透過 API 直接取得。(建 議使用此功能)

| 63 | • U | 譋項  | 發票設定作 | 業    |                                                       |           |           |    |          |          |    |          |       |      |      |
|----|-----|-----|-------|------|-------------------------------------------------------|-----------|-----------|----|----------|----------|----|----------|-------|------|------|
|    | 期   | 別   | 發票類別  | 發票型態 | 聯數                                                    | 發票起日      | 發票迄日      | 字動 | 發票號碼起    | 發票號碼迄    | 張數 | 已開立號碼    | 作廢張數! | 公司編號 | 部門代號 |
|    | 10  | 807 | 收銀機   | 電子發票 | 三聯式                                                   | 108.07.01 | 108.08.31 | TF | 98000000 | 98000049 | 50 | 98000001 | 02    |      |      |
| Γ  | 10  | 807 | 收銀機   | 電子發票 | 三聯式                                                   | 108.07.01 | 108.08.31 | TF | 87296950 | 87296999 | 50 | 87296950 | 01    |      |      |
| Γ  | 10  | 807 | 收銀機   | 電子發票 | 三聯式                                                   | 108.07.01 | 108.08.31 | TF | 87296900 | 87296949 | 50 | 87296904 | 01    |      |      |
| Γ  | 10  | 807 | 收銀機   | 電子發票 | 三聯式                                                   | 108.07.01 | 108.08.31 | TF | 87296850 | 87296899 | 50 | 87296857 | 11    |      |      |
|    | 10  | 807 | 收銀機   | 電子發票 | 三聯式                                                   | 108.07.01 | 108.08.31 | TF | 87296800 | 87296849 | 50 | 87296800 | 01    |      |      |
| Γ  | 10  | 807 | 收銀機   | 電子發票 | 三聯式                                                   | 108.07.01 | 108.08.31 | TF | 87296750 | 87296799 | 50 |          | 01    |      |      |
|    | 10  | 807 | 收銀機   | 電子發票 | 三聯式                                                   | 108.07.01 | 108.08.31 | TF | 87296700 | 87296749 | 50 | 87296700 | 01    |      |      |
|    | 10  | 807 | 收銀機   | 電子發票 | <b><u></u>   二〇〇〇〇〇〇〇〇〇〇〇〇〇〇〇〇〇〇〇〇〇〇〇〇〇〇〇〇〇〇〇〇〇〇〇</b> | 108.07.01 | 108.08.31 | TF | 87296650 | 87296699 | 50 |          | 01    |      |      |
| Γ  | 10  | 807 | 收銀機   | 電子發票 | 三聯式                                                   | 108.07.01 | 108.08.31 | TF | 87296600 | 87296649 | 50 | 87296600 | 01    |      |      |
|    | 10  | 807 | 收銀機   | 電子發票 | 三聯式                                                   | 108.07.01 | 108.08.31 | TF | 87296550 | 87296599 | 50 | 87296551 | 01    |      |      |
|    | 10  | 807 | 收銀機   | 電子發票 | 三聯式                                                   | 108.07.01 | 108.08.31 | TF | 87296500 | 87296549 | 50 |          | 01    |      |      |
| Γ  | 10  | 807 | 收銀機   | 電子發票 | <b>三聯</b> 式                                           | 108.07.01 | 108.08.31 | TF | 87296450 | 87296499 | 50 |          | 01    |      |      |
| Γ  | 10  | 807 | 收銀機   | 電子發票 | 三聯式                                                   | 108.07.01 | 108.08.31 | TF | 87296400 | 87296449 | 50 |          | 01    |      |      |
| Γ  | 10  | 807 | 收銀機   | 電子發票 | 三聯式                                                   | 108.07.01 | 108.08.31 | TF | 87296350 | 87296399 | 50 |          | 01    |      |      |
|    | 10  | 807 | 收銀機   | 電子發票 | 三聯式                                                   | 108.07.01 | 108.08.31 | TF | 87296300 | 87296349 | 50 |          | 01    |      |      |

| 公司編號 2 TMS台北分  | 子公司             | 部門               |           |
|----------------|-----------------|------------------|-----------|
| 發票期別 10807     | 發票類別 收銀機        | 發票聯數 三聯式         |           |
| 發票起日 108.07.01 | 發票迄日 108.08.31  | 發票字軌 TF          |           |
| 發票張數 50        | 發票號碼起 98000000  | 發票號碼迄 98000049   | ○ 手動上傳    |
| ▲ 新増 E 修改 D 刪除 | ▲ F 查詢 B 批次新增 R | <b>部門編輯</b> 儲存 〕 | 放棄 Esc 離開 |

# 請選擇[使用 API 讀取或選擇檔案]二擇一

| ■ 電子發票字軌匯入                                                            | - 🗆 X        |
|-----------------------------------------------------------------------|--------------|
| 請使用電子發票整合服務平台下載的配號檔匯入                                                 | 使用API讀取 選擇檔案 |
| 選擇 營業人統編 發票期別 發票字軌 發票起號 發票迄號 已存在系統中                                   | 執行結果         |
|                                                                       |              |
| 過濾發票字軌號碼顯示         字軌       ✓         皮漿       過濾         血液       鱼滴 |              |
| 主选主个选                                                                 |              |
| 發票進入選項   發票人団 諸選擇公司   ▲ ○ 自動上傳                                        |              |
| 部門     不設部門     〇 手動上傳       ※請注意:選擇「手動上傳」匯入,則電子發票不會自動上傳,須人工自行        | 匯入號碼         |

使用[API 讀取]

🔜 電子發票字軌匯入  $\times$ 請使用電子發票整合服務平台下載的配號檔匯入 0 使用API讀取 選擇檔案 發票加別 發西字動 發西护陳 發西安陳 已左左玄体由 執行結果 選擇 營業人統編 🖷 使用API讀取字軌資料 Х 讀取設定 選擇讀取公司資料 [16960829-TMS ERP系統企業有限公司] 2  $\sim$ ※如為分支機構配號,請選擇主公司 讀取範圍 ◉ 本期 ○ 本年度 ○ 次期 ○ 次年度 請注意:依照申請電子發票字軌配送分為期配及年配 請依照申請自選本期/本年度。 次期(為單月25日可下載)/次年度(為12月中旬可下載) 過濾發票字軌號碼顯示 字軌 ~ 起號 8 查詢 取消 全選 全不選 發票匯入選項 發票公司 請選擇公司 〇 自動上傳 ✓ ○ 手動上傳 部門 不設部門 匯入號碼 ※請注意:選擇「手動上傳」匯入,則電子發票不會自動上傳,須人工自行上傳

# 使用[選擇檔案]

| 🖳 電子發票字軌匯入        |                                 |                |                 |          | _  |      | ×  |
|-------------------|---------------------------------|----------------|-----------------|----------|----|------|----|
| 📕 🔡 選擇電子發票專用字軌號碼  | 馬取號的檔案                          |                |                 | ×        |    |      |    |
| ← → ✓ ↑ 🔜 > 本機    | ł > 桌面 >                        | √ Ō            | 搜尋 桌面           | Q        |    | 選擇檔案 | N. |
| 】<br>組合管理 ▼ 新増資料夾 |                                 |                |                 |          |    |      |    |
| OneDrive          | 名稱                              | 修改日期           | 類型              | 大小 ^     | 結果 |      |    |
|                   | 12019智慧36行 行業發展報告.pdf           | 2019/8/13 上午 1 | Adobe Acrobat   | 20,779 K |    |      |    |
| ▲ 本機              | 🔁 2025 十大智能趨勢 智能世界 觸手可及.p       | 2019/8/13 上午 1 | Adobe Acrobat   | 8,032 k  |    |      |    |
| 📜 3D 物件           | 🔁 95127_95097_20190524_郭台銘 電電公  | 2019/5/27 下午 0 | Adobe Acrobat   | 9,576 k  |    |      |    |
| 🚽 下載              | 💼 A I智慧ERP2.0新營運模式_20190626.ppt | 2019/6/26 下午 0 | Microsoft Power | 11,254 k |    |      |    |
| 🔮 文件              | 📄 Al智能ERP.docx                  | 2019/6/13 下午 0 | Microsoft Word  | 15 K     |    |      |    |
| ♪ 音樂              | 🔁 BomD_20190619_105623.pdf      | 2019/6/19 上午 1 | Adobe Acrobat   | 59 K     |    |      |    |
| 重重                | 🔀 dotNetFx40_Full_x86_x64.exe   | 2015/12/15 上午  | 應用程式            | 49,268 K |    |      |    |
|                   | n ECountERPDemo                 | 2018/3/21 下午 0 | 網際網路捷徑          | 1 K      |    |      |    |
|                   | HCT rar                         | 2019/4/10 下午 1 | WinRAR 壓縮檔      | 3,496 K  |    |      |    |
|                   | invnoapply.csv                  | 2019/8/22 上午 1 | Microsoft Excel | 1 K      |    |      |    |
| 📕 本機磁碟 (C:)       | JA JE權限控管.txt                   | 2016/2/2 上午 11 | 文字文件            | 1 K      |    |      | _  |
| 🕳 新増磁碟區 (D:)      | KTNET.docx                      | 2019/4/1 上午 11 | Microsoft Word  | 42 K 🗸   |    |      |    |
| va ov             | c                               |                |                 | >        |    |      |    |
| 檔案名               | 稱(N):                           |                |                 | ~        |    |      |    |
|                   |                                 |                | 開啟(O)           | 取消       |    |      |    |
|                   |                                 |                |                 | .1       |    |      |    |
| 發票匯人選項            |                                 |                |                 |          |    |      |    |
| 發票公司 請選擇公司        | ~ O 自動上                         | 傳              |                 |          |    |      |    |
| 部門 不設部門           | ✓ ○ 手動上                         | 專              |                 |          |    | 匯入號码 | 馬  |
| ※請注意:選擇「          | 手動上傳」匯入・則電子發票                   | 不會自動上傳         | · 須人工自行         | 上傳       |    |      |    |

#### 讀取或匯入畫面如下

| 归 電子發票              | 標字軌匯入                |                              |                             |                                                |                    |                         | _             |        | <    |
|---------------------|----------------------|------------------------------|-----------------------------|------------------------------------------------|--------------------|-------------------------|---------------|--------|------|
| 營業人統編<br>16960829,0 | 扁,發票類別代號<br>7,一般稅額計算 | 虎,發票類別,發票<br>章,108/01 ~ 108/ | 原期別,發票字載<br>′02,LK,1324265′ | 1名稱,發票起號<br>0,13243649                         | ,發票迄號              | 己建立過則此<br>且不會重複匯        | よ區會自動打勾<br>□入 | 選擇檔案   | JF 4 |
| 選擇                  | 營業人統編                | 發票期別                         | 發票字軌                        | 發票起號                                           | 發票迄號               | 已存在系統中                  | 執行結果          |        | ^    |
|                     | 16960829             | 10801                        | LK                          | 13242650                                       | 13242699           |                         |               |        |      |
|                     | 16960829             | 10801                        | LK                          | 13242700                                       | 13242749           |                         |               |        |      |
|                     | 16960829             | 10801                        | LK                          | 13242750                                       | 13242799           |                         |               |        |      |
|                     | 16960829             | 10801                        | LK                          | 13242800                                       | 13242849           |                         |               |        |      |
|                     | 16960829             | 10801                        | LK                          | 13242850                                       | 13242899           |                         |               |        |      |
|                     | 16960829             | 10801                        | LK                          | 13242900                                       | 13242949           |                         |               |        |      |
|                     | 16960829             | 10801                        | LK                          | 13242950                                       | 13242999           |                         |               |        |      |
|                     | 16960829             | 10801                        | LK                          | 13243000                                       | 13243049           |                         |               |        |      |
|                     | 16960829             | 10801                        | LK                          | 13243050                                       | 13243099           |                         |               |        |      |
|                     | 16960829             | 10801                        | LK                          | 13243100                                       | 13243149           |                         |               |        |      |
|                     | 16960829             | 10801                        | LK                          | 13243150                                       | 13243199           |                         |               |        | ~    |
| - 過慮發票<br>字動、 [1    | 與字軌號碼顯示<br>.K        | > 起號 □                       |                             | 迄號                                             | <u>ب</u>           | 通滤 重置                   |               |        |      |
| 全選<br>發票匯人          | 全不遵                  | 自行自動                         | 勾選欲設定發<br>將未開立空白            | 票配號,請注意<br>發票於單月15                             | 意只要當業配號<br>日自動上傳財] | 發票皆要輸入至發票系約<br>改部電子發票平台 | 充,且是選擇[自動     | 力上傳]系統 | 會    |
| 發票公司<br>部門          | ] 請選擇公司              | 如有多家和                        | 挩籍則請挑選<br>ケ配號發票請調           | <ul> <li>✓ ○ 自動.</li> <li>⑦ 定 ○ 手動.</li> </ul> | 上傳<br>上傳           |                         |               |        | -    |
| L                   | 意:選擇                 | 「手動上傳                        | 事」匯入・                       | 則電子發展                                          |                    | 上傳・須人工自行」               | 上傳            | 進人號碼   | ð    |

- ■過濾發票字軌號碼顯示:如只針對部份發票字軌匯入,可使用此功能過濾。請注意 如有部份字軌未匯入 TMS 發票系統,則單月 10 日之前須自行人工至財政部手動 上傳未使用空白字軌。
- ■發票公司:多統編於此處選擇公司別。如為分支機構則是字軌共用,請務必將已讀 取字軌依序配號完成。
- ■部門:分支機構或多統編可依部門別開立字軌,可透過部門鎖定開立專屬字軌。
- ■自動上傳:建議勾選,勾選的字軌則會自動上傳免人工處理。
- ■手動上傳:部份公家機關或電商平台要求由他們自行上傳,則此字軌則需勾選手動 上傳,TMS則不會上傳此設定字軌。請注意未使用完空白字軌需自行人工至財政 部手動上傳未使用空白字軌。

匯入號碼即完成設定

E 修改

修改的操作方式與 A 新增的方式類似。

若該卷(本)之發票已有開立記錄,即不可修改,本功能鈕會呈現灰色,不可點按。

D 刪除

若該卷(本)之發票已有開立記錄,即不可刪除,本功能鈕會呈現灰色,不可點 按。

F查詢

執行本功能會將之前曾經設定過的銷項發票列出。

| J鋿戼   | Q發票設定作<br>9 | ξ.         |      |              |                     |       |                   |          |     |                   |      |     |
|-------|-------------|------------|------|--------------|---------------------|-------|-------------------|----------|-----|-------------------|------|-----|
| 期別    | 發票類別        | 發票型態       | 聯數   | <u> 發票起日</u> | ● 發票迄日<br>1104 06 2 | 字軌    | 發票號碼赶<br>65465500 |          | 張數  | 已開立號碼<br>65465609 | 作廢張數 | 公司編 |
| 10405 | 小人和小成       | 雷子路画       | 二番北  | 104.05.0     | 1104.00.3           | KU KU | 12345600          | 12345640 | 200 | 12345624          | 20   | 1   |
| 10405 | 收銀機         | 46 J 3X 7K | 三輪五  | 104.05.0     | 1104.06.3           | 3077  | 00000000          | 00000249 | 250 | 00000247          | 6    | 1   |
| 10405 | 收銀機         | -          | 三聯式  | 104.05.0     | 1104.06.3           | BOZZ  | 00000250          | 00000499 | 250 | 00000308          | 52   | 1   |
| 10407 | 收銀機         | -          | 三聯式  | 104.07.0     | 1104.08.3           | AA    | 00001000          | 00001249 | 250 | 00001008          | 3    | 1   |
| 10407 | 收銀機         | 電子發票       | 三聯式  | 104.07.0     | 104.08.3            | AA    | 07000000          | 07000049 | 50  | 07000022          | 0    | 1   |
| 10407 | 收銀機         | 電子發票       | 三聯式  | 104.07.0     | 1104.08.3           | AA    | 07000050          | 07000099 | 50  | 07000056          | 0    | 1   |
| 10407 | 收銀機         |            | 二聯式  | 104.07.0     | 1104.08.3           | AA    | 10002000          | 10002249 | 250 | 10002004          | 0    | 1   |
| 10407 | 收銀機         |            | 三聯式  | 104.07.0     | 1104.08.3           | AA    | 10445750          | 10445999 | 250 | 10445754          | 3    | 1   |
| 10407 | 收銀機         |            | 三聯式  | 104.07.0     | 1104.08.3           | 31AA  | 70000000          | 70000249 | 250 | 70000027          | 11   | 1   |
| 10407 | 收銀機         |            | 三聯式  | 104.07.0     | 1104.08.3           | ELEE  | 56875000          | 56875249 | 250 | 56875019          | 9    | 1   |
| 10407 | 收銀機         | 電子發票       | 三聯式  | 104.07.0     | 1104.08.3           | 31XA  | 25684700          | 25684749 | 50  | 25684727          | 0    | 1   |
| 10409 | 收銀機         |            | 三聯式  | 104.09.0     | 1104.10.3           | AA    | 09000000          | 09000249 | 250 | 09000000          | 0    | 1   |
| 10409 | 收銀機         | 電子發票       | 三聯式  | 104.09.0     | 1104.10.3           | AXA   | 12345600          | 12345649 | 50  |                   | 0    | 1   |
| 10409 | 收銀機         | 電子發票       | 三聯式  | 104.09.0     | 104.10.3            | 31XD  | 98678000          | 98678049 | 50  | 98678001          | 0    | 1   |
| 「司名   | ;痽 ITMS F   | PP氢缔企      | *業有[ | 昆公司          |                     |       |                   |          |     |                   |      |     |
| J - H |             | NI TRAVILE | 水日   | KA H         |                     |       |                   |          |     |                   |      |     |
|       |             |            |      |              |                     | - 10  |                   |          |     |                   |      |     |

D 批次新增

此功能可讓您一次輸入多本同類別且連號的發票,例如:自財政部配置電子 發票10本,而且是"連號",此時就可以此功能來做快速輸入了,如下圖所 示。

請注意:

■電子發票:須至國稅局稅捐處申請電子發票,每本 50 張只會給號碼,故只有 選擇"收銀機三聯式"才能勾選電子發票,且此處皆內設為「自動 上傳」。

| G→U              |  |
|------------------|--|
|                  |  |
|                  |  |
|                  |  |
| 公司編號  1          |  |
| 發票期别 10409       |  |
| 發票類別 收銀機         |  |
| 發票聯數 三聯式         |  |
| 電子發票 🔽           |  |
| 發票字軌 XD          |  |
| 第一張發票號碼 23456500 |  |
| 發票本(捲)數 10       |  |
| 確定 Esc 取消        |  |

| <u>期別</u><br>10407 | 發票類別<br>  仮銀機 | 發票型態  | 聯數   | 發票起日<br>104.07.0 | <u>發票迄日</u><br>1104_08_3 | 字軌<br>1EE | 發票號碼起<br>56875000 | 發票號碼迄<br>56875249 | 張數  | 已開立號碼    | 作廢張數公 | 司組 |
|--------------------|---------------|-------|------|------------------|--------------------------|-----------|-------------------|-------------------|-----|----------|-------|----|
| 10407              | 收銀機           | 電子發票  | 三聯式  | 104.07.0         | 1104.08.3                | IXA       | 25684700          | 25684749          | 50  | 25684727 | 01    |    |
| 10409              | 收銀機           |       | 三聯式  | 104.09.0         | 1104.10.3                | 144       | 09000000          | 09000249          | 250 | 09000000 | 01    |    |
| 10409              | 收銀機           | 電子發票  | 三聯式  | 104.09.0         | 1104.10.3                | IXA       | 12345600          | 12345649          | 50  |          | 01    |    |
| 10409              | 收銀機           | 電子發票  | 三聯式  | 104.09.0         | 1104.10.3                | IXD       | 98678000          | 98678049          | 50  | 98678001 | 01    |    |
| 10409              | 收銀機           | 電子發票  | 三聯式  | 104.09.0         | 1104.10.3                | IXZ       | 23456500          | 23456549          | 50  |          | 01    | 1  |
| 10409              | 收銀機           | 電子發票  | 三聯式  | 104.09.0         | 1104.10.3                | IXZ       | 23456550          | 23456599          | 50  |          | 0 1   |    |
| 10409              | 收銀機           | 電子發票  | 三聯式  | 104.09.0         | 1104.10.3                | IXZ       | 23456600          | 23456649          | 50  |          | 01    |    |
| 10409              | 收銀機           | 電子發票  | 三聯式  | 104.09.0         | 1104.10.3                | IXZ       | 23456650          | 23456699          | 50  |          | 0 1   |    |
| 10409              | 收銀機           | 電子發票  | 三聯式  | 104.09.0         | 1104.10.3                | IXZ       | 23456700          | 23456749          | 50  |          | 01    |    |
| 10409              | 收銀機           | 電子發票  | 三聯式  | 104.09.0         | 1104.10.3                | 1XZ       | 23456750          | 23456799          | 50  | l        | 01    |    |
| 10409              | 收銀機           | 電子發票  | 三聯式  | 104.09.0         | 1104.10.3                | IXZ       | 23456800          | 23456849          | 50  |          | 01    |    |
| 10409              | 收銀機           | 電子發票  | 三聯式  | 104.09.0         | 1104.10.3                | 1XZ       | 23456850          | 23456899          | 50  |          | 0 1   |    |
| 10409              | 收銀機           | 電子發票  | 三聯式  | 104.09.0         | 1104.10.3                | IXZ       | 23456900          | 23456949          | 50  |          | 01    |    |
| 10409              | 收銀機           | 電子發票  | 三聯式  | 104.09.0         | 1104.10.3                | 1XZ       | 23456950          | 23456999          | 50  | 1        | 0 1   |    |
|                    | THE THE T     |       | 、業方で | 비사크              |                          |           |                   |                   |     |          |       |    |
| 、山生                | オイ冉 JIMS E    | KP糸弑狂 | 亲有队  | 民公司              |                          |           |                   |                   |     |          |       |    |

# R 部門編輯

此功能可重設發票配置部門

| <b>B</b> I | J銷項    | <b>[</b> 發票設定作  | 業     |            |           |           |     |          |          |      |          |            | • 🗙         |
|------------|--------|-----------------|-------|------------|-----------|-----------|-----|----------|----------|------|----------|------------|-------------|
|            | 期別     | 發票類別            | 發票型態  | 聯數         | 發票起日      | 發票迄日      | 字軌  | 發票號碼起    | 發票號碼迄    | 張數   | 已開立號碼    | 作廢張數  公司編號 | 目部門代號       |
|            | 10807  | 收銀機             | 電子發票  | 三聯式        | 108.07.01 | 108.08.31 | TF  | 98000000 | 98000049 | 50   | 98000001 | 0 2        |             |
|            | 10807  | 收銀機             | 電子發票  | 三聯式        | 108.07.01 | 108.08.31 | TF  | 87296950 | 87296999 | 50   | 87296950 | 01         |             |
|            | 10807  | 收銀機             | 電子發票  | 三聯式        | 108.07.01 | 108.08.31 | TF  | 87296900 | 87296949 | 50   | 87296904 | 0 1        |             |
|            | 10807  | 收銀機             | 電子發票  | 三聯式        | 108.07.01 | 108.08.31 | TF  | 87296850 | 87296899 | 50   | 87296857 | 1 1        |             |
|            | 10807  | 收銀機             | 電子發票  | 三聯式        | 108.07.01 | 108.08.31 | TF  | 87296800 | 87296849 | 50   | 87296800 | 0 1        |             |
|            | 10807  | 收銀機             | 電子發票  | 三聯式        | 108.07.01 | 108.08.31 | TF  | 87296750 | 87296799 | 50   |          | 0 1        |             |
|            | 10807  | 收銀機             | 電子發票  | 三聯式        | 108.07.01 | 108.08.31 | TF  | 87296700 | 87296749 | 50   | 87296700 | 0 1        |             |
|            | 10807  | 收銀機             | 電子發票  | 三聯式        | 108.07.01 | 108.08.31 | TF  | 87296650 | 87296699 | 50   |          | 0 1        |             |
|            | 10807  | 收銀機             | 電子發票  | 三聯式        | 108.07.01 | 108.08.31 | TF  | 87296600 | 87296649 | 50   | 87296600 | 0 1        |             |
|            | 10807  | 收銀機             | 電子發票  | 三聯式        | 108.07.01 | 108.08.31 | TF  | 87296550 | 87296599 | 50   | 87296551 | 0 1        |             |
|            | 10807  | 收銀機             | 電子發票  | <b>三聯式</b> | 108.07.01 | 108.08.31 | TF  | 87296500 | 87296549 | 50   |          | 0 1        |             |
|            | 10807  | 收銀機             | 電子發票  | 三聯式        | 108.07.01 | 108.08.31 | TF  | 87296450 | 87296499 | 50   |          | 01         |             |
|            | 10807  | 收銀機             | 電子發票  | 三聯式        | 108.07.01 | 108.08.31 | TF  | 87296400 | 87296449 | 50   |          | 01         |             |
|            | 10807  | 收銀機             | 電子發票  | 三聯式        | 108.07.01 | 108.08.31 | TF  | 87296350 | 87296399 | 50   |          | 01         |             |
|            | 10807  | 收銀機             | 電子發票  | 三聯式        | 108.07.01 | 108.08.31 | TF  | 87296300 | 87296349 | 50   |          | 01         |             |
|            |        |                 |       |            |           |           |     |          |          |      |          |            |             |
|            |        |                 |       |            |           |           |     |          |          |      |          |            |             |
| 12         | 、司編    | 號 2             | TMS台北 | ;分公司       | Ĵ         |           |     |          | 部        | ๆ    | 按        | f2挑選部門     |             |
| 쵏          | 票期     | 別 10807         | 7     | -<br>      | 雲類別       | 收銀機       |     |          | 霊聯數      | 三聯王  | Ĉ        |            |             |
| 코          | kæt ±u |                 |       |            | (田) (1 年) |           | 0.1 |          |          |      |          | ▶ 電子發票     | 電子發         |
| - <u></u>  | 宗形吧    | н <u>1108.0</u> | 07.01 | 35         | 深始日       | 108.08.   | 51  | 33       | :示于肌     | l F  |          | ○ 自計上値     | <u>黒</u> 字軌 |
| 翦          | 標票張    | 數               | 50    | 3 發票       | 號碼起       | 9800000   | 0   | 發票       | 號碼迄 🛛    | 8000 | 049      | ○ 手動上傳     | 進人          |
|            | A 新埠   | 曾 E 修           | 改D刪   | 除 I        | 「査詢」      | B 批次新     | 所增  | R 部門約    | 扁車員      | 儔    | 存方       | 女棄 Esc 幕   | 離開          |
|            |        |                 |       |            |           |           |     |          |          |      |          |            |             |

電子發票-開立

您可由 TMS 銷貨系統選擇開立電子發票,48 小時內會自動上傳至財政部。

- POS 銷售系統:只能開立二聯式發票及二聯統編電子發票,如要開立三聯式電子 發票則需至『DE 銷貨單據異動處理』或『LA 銷項發票開立作業』才能開立 B2B 三聯式電子發票。
  - ◆ 設定列印電子發票 TMS>KP 特殊印表機設定>發票>電子發票列印>印表機 類型及印表機位置,而 P3 的發票印表機則不用設,會依 <sup>®</sup>KP 特殊印表機設 定』為主。
  - ◆ 設定列印結帳單,TMS>KP 特殊印表機設定>出貨>POS 結帳印表機>印表機 類型及印表機位置,而 P3 的結帳印表機則不用設,會依 『KP 特殊印表機設 定』為主。

| 参數設定             | 5                        |          |   | 0 |  |
|------------------|--------------------------|----------|---|---|--|
| 說明<br>發票 出貨      | <b>撿貨   錢櫃</b>           | 其他專風     |   |   |  |
| 收銀機發票列<br>列印方式 ④ | 印設定(MD332S)<br>)連接埠() 印新 | 長機       |   |   |  |
| 印表機<br>連接埠 C     | OM1                      | •        | • |   |  |
| 電子發票列印<br>印表機類型  | EPSON-熟感式印               | ]表機 58mm | • |   |  |
| 印表機              | DOPDF 8                  |          | • |   |  |
|                  |                          |          |   |   |  |
|                  |                          |          |   |   |  |
|                  |                          |          |   |   |  |
|                  |                          |          |   |   |  |
| 儲存               | 離開                       |          |   |   |  |

| POS結帳印表機<br>印表機類型 | 集員 接個 共配 幕團<br>EPSON-熱感式印表機 58mm ▼               | POS 退貨印表機<br>印表機類型 | 裁<br>EPSON-熟感式印表機 58r ▼ |
|-------------------|--------------------------------------------------|--------------------|-------------------------|
| 印表機位置             | DOPDF8 ▼<br>Logo放置方式:最佳寬度 360 * 100<br>移除圖月 存入圖月 | 印表機位置              | DOPDF 8                 |
| D-E出貨單列印          | 設定-專風                                            |                    |                         |
| 叫衣機<br>X(mm)      | • V(mm) 0                                        |                    |                         |
|                   |                                                  |                    |                         |

◆ 店家自行加入 LOGO (如未加入 LOGO 則會自動顯示該公司註冊在 TMS 的 抬頭),加入後則以 LOGO 為主,基本資料則依 JE 設定為主。

| OS結帳印表機<br>印表機類型<br>印表機類型<br>DOS | ON-熱威式印表機 58mm ▼    | POS退貨印表機<br>印表機類型 | EPSON-熱感式印表機 587 ▼ |
|----------------------------------|---------------------|-------------------|--------------------|
|                                  | 移除圖片 存入圖片           |                   |                    |
| D-E出貨單列印設定<br>印表機                | -専屬                 | j l               |                    |
| D-E出貨單列印設定<br>印表機<br>X(mm) 0     | -專屬<br>▼<br>Y(mm) 0 |                   |                    |

| P 参數設定<br>說明                                                                                                    |                            |                                   |   |
|----------------------------------------------------------------------------------------------------|----------------------------|-----------------------------------|---|
| <ul> <li>         發票 出貨 換貨 錢櫃 其他 專屬     </li> <li>         POS結帳印表機         印表機類型 EPSON-熱感式印表機 58mm ▼<br/>印表機位置 DOPDF 8         ▼         Logo放置方式: 最佳寬度 360 * 100     </li> <li>         移除圖片 存入圖月     </li> </ul> | POS退貨印表機<br>印表機類型<br>印表機位置 | 度<br>EPSON-熟慮式印表機 581 ▼<br>DOPDF8 | • |
| ○ KLAREÉ 承任 # 100 D-E出貨單列印設定-專屬 印表機 X(mm) 0 Y(mm) 0                                                                                                    |                            |                                   |   |
| 儲存離開                                                                                                    |                            |                                   |   |

- POS 銷售系統-新版:只能開立二聯式發票及二聯統編電子發票,如要開立三聯 式電子發票則需至『DE 銷貨單據異動處理』或『LA 銷項發票開立作業』才能開 立 B2B 三聯式電子發票。
  - ◆ 設定列印電子發票 TMS>KP 特殊印表機設定>發票>電子發票列印>印表機 類型及印表機位置。
  - ◆ 設定列印結帳單,TMS>KP 特殊印表機設定>出貨>POS 結帳印表機>印表機 類型及印表機位置。

| - 参數設定<br>          |                            |  |
|---------------------|----------------------------|--|
| 發票 出貨               | <b>撿貨   錢櫃   其他   専屬  </b> |  |
| - 收銀機發票列.<br>列印方式 @ | 12設定(MD332S)<br>)連接線 ◎ 印表機 |  |
| 印表機                 |                            |  |
| 連接埠 C<br>電子發票列印     | DM1 ▼                      |  |
| 印表機類型               | EPSON-熱感式印表機 58mm 🗸        |  |
| 印表機                 | DOPDF8                     |  |
|                     |                            |  |
|                     |                            |  |
|                     |                            |  |
|                     |                            |  |
|                     |                            |  |
|                     |                            |  |
|                     |                            |  |

 出貨:設定 POS 結帳單及退貨折讓單,可跟電子發票印表機共用同 一台。

| POS結帳印表機<br>印表機類型 EPSON-熱感式印表機 58mm ▼                 | - POS退貨印表機<br>印表機類型 | EPSON-熱感式印表機 58r ▼ |  |
|-------------------------------------------------------|---------------------|--------------------|--|
| 印表模位重 DOPDF8 ▼<br>Logo放置方式:最佳寬度 360 *100<br>移除圖片 存入圖月 | 印表機位置               | DOLDL8             |  |
| D-E出貨單列印設定-專屬<br>印表機<br>X(mm) 0 Y(mm) 0               |                     |                    |  |

◆ F12 發票參數: POS 『電子發票』如該本已用完,系統會自動新增同 期已設定好的電子發票做為下一張電子發票列印。

系統會只顯示可選的當月的發票期別,畫面如下圖,點選欲開立的發票類別 「確定」即完成。

| 期別    | 發票類別         | 發票聯數     | 發票開始日     | 發票結束日     | 字軌 | 開始號碼     | 結束號碼     | 已開立號碼    | 發票張 |
|-------|--------------|----------|-----------|-----------|----|----------|----------|----------|-----|
| 10409 | ) 手工開立       | 三聯式      | 104.09.01 | 104.10.31 | ZZ | 12365000 | 12365049 | 12365001 | 50  |
| 10409 | 0 收銀機        | 二聯式      | 104.09.01 | 104.10.31 | XB | 56478500 | 56478749 | 56478504 | 250 |
| 10409 | ) 收銀機        | 三聯式      | 104.09.01 | 104.10.31 | YY | 13570000 | 13570249 | 13570058 | 250 |
| 10409 | ) 收銀機        | 三聯式      | 104.09.01 | 104.10.31 | AA | 92000000 | 92000249 | 92000013 | 250 |
| 10409 | ) 收銀機        | 三聯式      | 104.09.01 | 104.10.31 | AA | 09000000 | 09000249 | 09000033 | 250 |
| 1040  | ) 收銀機(電子發票)  | 三聯式      | 104.09.01 | 104.10.31 | YH | 10000050 | 10000099 | 10000066 | 50  |
| 10409 | ) 收銀機(電子發票)  | 三聯式      | 104.09.01 | 104.10.31 | YH | 10000000 | 10000049 | 10000014 | 50  |
| 10409 | ) 收銀機(電子發票)  | 三聯式      | 104.09.01 | 104.10.31 | XZ | 23456950 | 23456999 | 23456961 | 50  |
| 10409 | ) 收銀機(電子發票)  | 三聯式      | 104.09.01 | 104.10.31 | XZ | 23456900 | 23456949 |          | 50  |
| 10409 | ) 收銀機(電子發票)  | 三聯式      | 104.09.01 | 104.10.31 | XZ | 23456850 | 23456899 | 23456855 | 50  |
| 10409 | ) 收銀機(電子發票)  | 三聯式      | 104.09.01 | 104.10.31 | XZ | 23456800 | 23456849 | 23456800 | 50  |
|       |              | ten x 1+ |           |           |    |          |          |          |     |
| 20開始號 | 碼 ZZ12365002 | 更改       |           |           |    |          |          |          |     |
|       |              |          |           |           |    |          |          |          |     |
| 確完    | 用小学家         |          |           |           |    |          |          |          |     |
| UEVE  | 41.7/19      |          |           |           |    |          |          |          |     |

如欲指定該期的發票號碼,則按「更改」,進入下面畫面,點選發票號碼後,「確定」,再「確定」即完成。

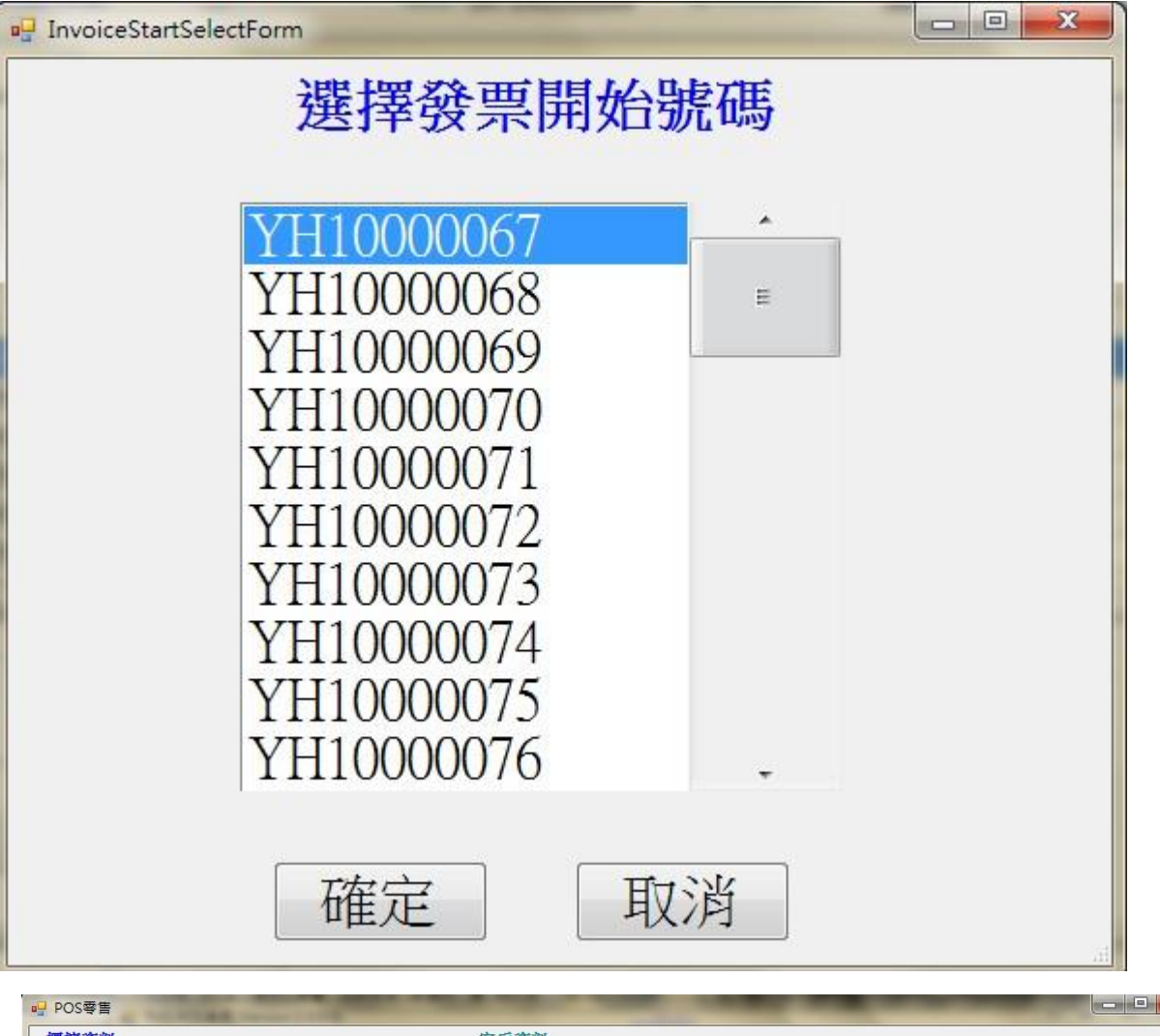

| YF<br>安東類型電  | 110000067        | 發票期別               | 10409        | 手根               |                          |       |                    |        |        |
|--------------|------------------|--------------------|--------------|------------------|--------------------------|-------|--------------------|--------|--------|
| 會 坚膜票级       |                  |                    |              |                  | 0912345678               | 時間 2  | 015/10/30 17:13:22 | 發票曾經作廢 |        |
|              | <b></b>          | 剩餘張數               | 33           | 電話               | <sup>4</sup> 04-24222299 | 當時收銀員 | 測試員                |        |        |
| 售明細          |                  |                    |              |                  |                          |       |                    |        |        |
| _            | 產品名稱             | 單位                 | は 単價         | 數量               | 小計                       | 單號    | 10410300009        | 載具     |        |
| 1 測          | 試商品4             | PCS                | 63000        | ) 1              | 63000                    | 發票號碼  |                    | 愛心碼    |        |
| 2 彩          | 色觸控螢幕 藍          | ·芽手 PCS:           | S 3417       | 1                | 3417                     | 統編    |                    |        |        |
|              |                  |                    |              |                  |                          | 合計    | 66417              | 外幣單位   |        |
|              |                  |                    |              |                  |                          | 禮卷    | 0                  | 外幣金額   | 0.0    |
| 數量           | 1 修改             | 7                  |              |                  |                          | 總折扣   | 0                  | 外幣匯率   | 0.0000 |
| PA -1        |                  |                    |              | 7                | - Contraction            | 總計    | 66417              | 外幣總值   | (      |
| 输入           |                  |                    | 查(F2         | )                |                          | 尾折    | 0                  | 退轉金額   | (      |
| 開始輸入         | 開啟錢櫃             | 發票參數               | 查詢訂單         | 上一筆              | 下一筆                      | 現金應收  | 66417              |        |        |
| (F1)         | (F2)             | (F12)              | (F3)         | (PageUp)         | (PageDown)               |       |                    | 收現金    | 6641   |
| 最後筆<br>(End) | 退貨處理<br>(F4)     | 印結帳單<br>(F5)       | 列印發票<br>(F6) | 載具號碼<br>(Ctrl+4) | 愛心碼<br>(Ctrl+5)          | 已退    | 0                  | 已收     | 8000   |
|              |                  |                    |              |                  |                          |       |                    | 找零     | 1358   |
| 長貨列表         | 重開發票<br>(Ctrl+7) | 電子發票更正<br>(Ctrl+9) | 離開系統         |                  |                          |       |                    |        |        |

◆ 發票及結帳單開立:依據設定開立,下圖為未打統編電子發票。

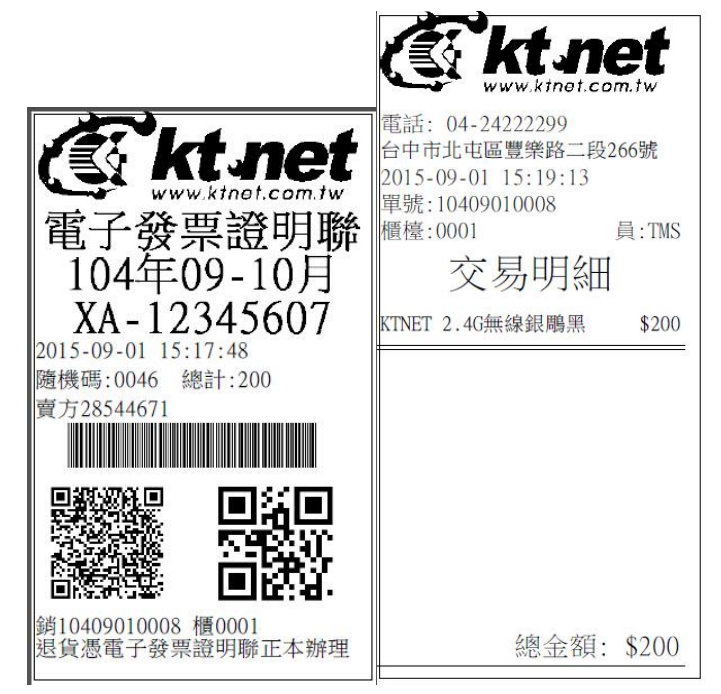

◆ 有統編電子發票:發票聯內含明細(圖一),無統編則無明細(圖二)。

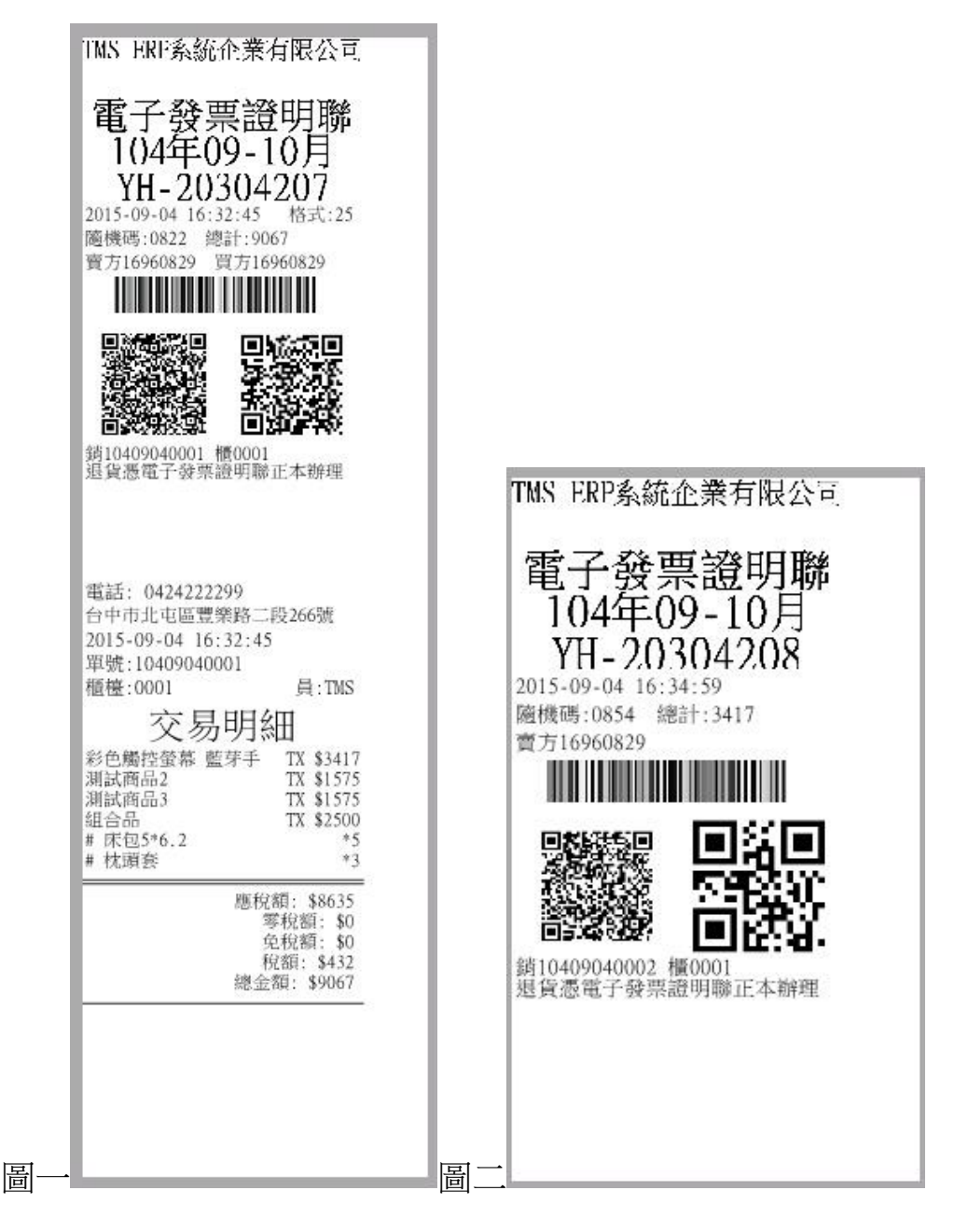

- DE 銷貨單據異動處理:電子發票開立
  - ◆ 列印設定,TMS>JE-7列印參數>銷貨單據列印>設定"依『KP特殊印表機 設定』設定。
  - ◆ 設定列印電子發票:TMS>KP特殊印表機設定>電子發票列印>設定印表機。
  - ◆ 設定出貨單列印:TMS>KP 特殊印表機設定>D-E 出貨單列印設定。

| 1 基本参数 2 特殊参数-1 3 端註参数 4 銷貨單價 5 表尾條文 6 特殊参数-2 7 列印参数         消貨單據列印       百可经表         退貨單據列印       中一刀空白紙         「 通貨運線 3 用印       中一刀空白紙         ( 通貨 單線列印       A4 空白紙 印一份         ( 資 運線 3 列印       夏10.9cm高4.8cm標籤紙         ( 調撥 單據列印       A4空白紙         ( 調撥 單據列印       A4空白紙         ( 調撥 單據列印       A4空白紙         ( 調撥 單據列印       A4空白紙         ( 調撥 單據列印       A4空白紙         ( 調撥 單據列印       A4空白紙         ( 調撥 單據列印       A4空白紙         ( 副 一       ●         ( 副 一       ●         ( 副 一       ●         ( 副 一       ●         ( 副 一       ●         ( 副 一       ●         ( 副 一       ●         ( 副 一       ●         ( 副 一       ●         ( 副 一       ●         ( 副 一       ●         ( 副 四       ●         ( 副 四       ●         ( 副 四       ●         ( 副 四       ●         ( 副 四       ●         ( 副 四       ●         ( 副 四       ●         ( 副 四       ●         ( 副 四       ●                                                                                                    | 1 基本參數 ) 2                                                                                                    | Construction of the second second second second second second second second second second second second second                                           | Contraction of the second second second second second second second second second second second second second s |                                                                                                    |      |        |        | and the second second sec |       |
|----------------------------------------------------------------------------------------------------|----------------------------------------------------------------------------------------------------|----------------------------------------------------------------------------------------------------|----------------------------------------------------------------------------------------------------|----------------------------------------------------------------------------------------------------|------|--------|--------|----------------------------------------------------------------------------------------------------|-------|
| 踏貨單據列印 回訂架表<br>退貨單據列印 中一刀空白紙 ・<br>轉械傳票列印 A4 空白紙 印一份 ・<br>貸運標籤列印 寬10.9 cm高4.8 cm標籤紙 ・<br>調撥單據列印 A4空白紙 ・<br>勝收單據列印 A4空白紙 ・<br>勝收單據列印 A4空白紙 ・                                                                                                    | · 2017 8 37 4                                                                                                    | 特殊參數-1                                                                                                    | 3 備註參數                                                                                                    | 4 銷貨單                                                                                                    | 價 5表 | 尾條文    | 6 特殊參數 | -2 7                                                                                                    | 列印参數  |
| 退貨單據列印       中一刀空白紙       ・         轉帳傳票列印       A4 空白紙 印一份       ・         賃運標籤列印       第10.9cm高4.8cm標籤紙       ・         調撥單據列印       A4空白紙       ・         調撥單據列印       A4空白紙       ・         験收單據列印       A4空白紙       ・          ●       ●          ●       ●          ●       ●          ●       ●          ●       ●          ●       ●          ●       ●          ●       ●          ●       ●          ●       ●          ●       ●          ●       ●          ●       ●          ●       ●          ●       ●          ●       ●          ●       ●          ●       ●          ●       ●          ●       ●          ●       ●          ●       ● <td>銷貨單據列印</td> <td>自訂套表</td> <td></td> <td>•</td> <td></td> <td></td> <td></td> <td></td> <td></td>                                                                                                    | 銷貨單據列印                                                                                                    | 自訂套表                                                                                                    |                                                                                                    | •                                                                                                    |      |        |        |                                                                                                    |       |
| 構成 構築 新印 A4 空白紙 印一份   算運標籤列印 頁10.9cm高4.8cm標籤紙   調撥單據列印 A4空白紙   納收單據列印 A4空白紙   後次單據列印 A4空白紙   ●   上述 注述 建建 理性 專屬   收錄機發票列印設定(MD3325)   列印方式 ● 選振型   「現表機 可表機   「東根機 型   EVSUP 私處式印表機 50mm   ●                                                                                                    | 退貨單據列印                                                                                                    | 中一刀空白                                                                                                    | 紙                                                                                                    | •                                                                                                    | 译    | 摆依K-   | P設定    |                                                                                                    |       |
| 住<br>達<br>構築<br>準<br>線<br>小<br>一<br>一<br>一<br>一<br>一<br>一<br>一<br>一<br>一<br>一<br>一<br>一<br>一                                                                                                    | 轉帳傳票列印                                                                                                    | A4 空白紙                                                                                                    | 印一份                                                                                                    | •                                                                                                    | ~~~  | 1+11/1 | " HANC |                                                                                                    |       |
| 調撥單據列印     A4空白紙       驗收單據列印     A4空白紙       ●     ●       酸收單據列印     A4空白紙       ●     ●       ●     ●       ●     ●       ●     ●       ●     ●       ●     ●       ●     ●       ●     ●       ●     ●       ●     ●       ●     ●       ●     ●       ●     ●       ●     ●       ●     ●       ●     ●       ●     ●       ●     ●       ●     ●       ●     ●       ●     ●       ●     ●       ●     ●       ●     ●       ●     ●       ●     ●       ●     ●       ●     ●       ●     ●       ●     ●       ●     ●       ●     ●       ●     ●       ●     ●       ●     ●       ●     ●       ●     ●       ●     ●       ●     ●       ●     ●       ●     ● <td>貨運標籤列印</td> <td>·<br/>寬10.9cm高</td> <td>54.8cm標籤約</td> <td><br/>₹ ▼ </td> <td></td> <td></td> <td></td> <td></td> <td></td>                                                                                                    | 貨運標籤列印                                                                                                    | ·<br>寬10.9cm高                                                                                                    | 54.8cm標籤約                                                                                                    | <br>₹ ▼                                                                                                    |      |        |        |                                                                                                    |       |
| 藤收單據列印     A4空白紙                                                                                                    | 調撥單據列印                                                                                                    | A4空白紙                                                                                                    |                                                                                                    | -                                                                                                    |      |        |        |                                                                                                    |       |
| 儲存<                                                                                                    | 驗收單 <mark>據</mark> 列印                                                                                                    | A4空白紙                                                                                                    |                                                                                                    |                                                                                                    |      |        |        |                                                                                                    |       |
| 儲存<                                                                                                    |                                                                                                    | 1                                                                                                    |                                                                                                    |                                                                                                    |      |        |        |                                                                                                    |       |
| 儲存<                                                                                                    |                                                                                                    |                                                                                                    |                                                                                                    |                                                                                                    |      |        |        |                                                                                                    |       |
| 儲存<     離開       參數設定     ••••••••••••••••••••••••••••••••••••                                                                                                    |                                                                                                    |                                                                                                    |                                                                                                    |                                                                                                    |      |        |        |                                                                                                    |       |
| 儲存<     離開       參數設定     ••••••••••••••••••••••••••••••••••••                                                                                                    |                                                                                                    |                                                                                                    |                                                                                                    |                                                                                                    |      |        |        |                                                                                                    |       |
| 儲存 離開         參數設定         明         漂 出貨 燥貨 錢櫃 其他 專屬         收銀機發票列印設定(MD3322S)         列印方式 ④ 連接埠 ● 印表機         印表機         東表機         正表機類型         FPSON-熱風式印表機 58mm                                                                                                    |                                                                                                    |                                                                                                    |                                                                                                    |                                                                                                    |      |        |        |                                                                                                    |       |
| 儲存 離開   参數設定   御田   明   二 出貨 換貨 錢櫃 其他 專屬   收銀機發票列印設定(MD332S)   列印方式 ● 連接埠 ● 印表機   印表機   印表機   更表機類型 ■PSON-熟慮式印表樓 58mm                                                                                                    |                                                                                                    |                                                                                                    |                                                                                                    |                                                                                                    |      |        |        |                                                                                                    |       |
| 儲存 離開     登款設定     □□□□     □□□□     □□□□□     □□□□□     □□□□□□                                                                                                    |                                                                                                    |                                                                                                    |                                                                                                    |                                                                                                    |      |        |        |                                                                                                    |       |
| 儲存 離開       參軟設定                                                                                                    |                                                                                                    |                                                                                                    |                                                                                                    |                                                                                                    |      |        |        |                                                                                                    |       |
| 储存<     離開       診敷設定     ●       明       三     出貨     接貨       媒種     其他     專屬   收銀機發票列印設定(MD332S) 列印方式 ● 連接埠 ○ 印表機 印表機 印表機類型 EPSON-熟成式印表機 58mm                                                                                                    |                                                                                                    |                                                                                                    |                                                                                                    |                                                                                                    |      |        |        |                                                                                                    |       |
| 儲存 離開   ● ● ● ● ● ● ● ● ● ● ● ● ● ● ● ● ● ● ●                                                                                                    |                                                                                                    |                                                                                                    |                                                                                                    |                                                                                                    |      |        |        |                                                                                                    |       |
| 儲存 離開   ● ●●●●●●●●●●●●●●●●●●●●●●●●●●●●●●●●●●●                                                                                                    |                                                                                                    |                                                                                                    |                                                                                                    |                                                                                                    |      |        |        |                                                                                                    |       |
| IBTT     PHL (H)       ●     ●       ●     ●       ●     ●       ●     ●       ●     ●       ●     ●       ●     ●       ●     ●       ●     ●       ●     ●       ●     ●       ●     ●       ●     ●       ●     ●       ●     ●       ●     ●       ●     ●       ●     ●       ●     ●       ●     ●       ●     ●       ●     ●       ●     ●       ●     ●       ●     ●       ●     ●       ●     ●       ●     ●       ●     ●       ●     ●       ●     ●       ●     ●       ●     ●       ●     ●       ●     ●       ●     ●       ●     ●       ●     ●       ●     ●       ●     ●       ●     ●       ●     ●       ●     ●       ●     ●                                                                                                    |                                                                                                    |                                                                                                    |                                                                                                    | ¥#                                                                                                    | 前周   | Ì      |        |                                                                                                    |       |
| <ul> <li>参数設定</li> <li>明</li> <li>三 山貨 換貨 錢櫃 其他 専屬</li> <li>收銀機發票列印設定(MD332S)</li> <li>列印方式 ④ 連接埠 ● 印表機</li> <li>印表機</li> <li>車子發票列印</li> <li>印表機類型 EPSON-熱威式印表機 58mm</li> </ul>                                                                                                    |                                                                                                    |                                                                                                    | 1                                                                                                    |                                                                                                    |      |        |        |                                                                                                    |       |
| 明       三     出貨     換貨     錢櫃     其他     專屬       收銀機發票列印設定(MD332S)       列印方式 ● 連接埠 ● 印表機       印表機       軍子發票列印       印表機類型       EPSON-熱威式印表機 58mm                                                                                                    |                                                                                                    |                                                                                                    |                                                                                                    |                                                                                                    |      |        |        |                                                                                                    |       |
| <ul> <li>明</li> <li>三</li> <li>二</li> <li>査</li> <li>査</li> <li>強</li> <li>提</li> <li>支</li> <li></li> <li></li> &lt;</ul> | 影數設定                                                                                                    |                                                                                                    |                                                                                                    |                                                                                                    | - 1  |        |        |                                                                                                    |       |
| <ul> <li>二</li> <li>二</li> <li>注</li> <li>注</li> <li>注</li> <li>注</li> <li>注</li> <li>定</li> <li>定</li> <li>定</li> <li>定</li> <li>(MD332S)</li> <li>列印方式 ● 連接埠 ● 印表機</li> <li>中表機</li> <li>マ</li> <li>車接埠 COM1 マ</li> <li>電子發票列印</li> <li>印表機類型 EPSON-熟成式印表機 58mm マ</li> </ul>                                                                                                    | 》數設定<br>四                                                                                                    |                                                                                                    |                                                                                                    |                                                                                                    |      |        |        |                                                                                                    |       |
| <ul> <li>▲ 直 接員 接個 共他 専團</li> <li>收銀機發票列印設定(MD332S)</li> <li>列印方式 ● 連接埠 印表機</li> <li>印表機</li> <li>車 音 空發票列印</li> <li>印表機類型 EPSON-熟成式印表機 58mm</li> </ul>                                                                                                    | 參數設定<br>明                                                                                                    |                                                                                                    |                                                                                                    |                                                                                                    |      |        |        |                                                                                                    | _ 0   |
| <ul> <li>收銀機發票列印設定(MD332S)</li> <li>列印方式 ● 連接埠 ● 印表機</li> <li>印表機</li> <li>車接埠 COM1 </li> <li>電子發票列印</li> <li>印表機類型 EPSON-熟感式印表機 58mm </li> </ul>                                                                                                    |                                                                                                    |                                                                                                    |                                                                                                    |                                                                                                    |      |        |        |                                                                                                    | _   □ |
| 列印方式 <sup>●</sup> 連接埠 <sup>●</sup> 印表機<br>印表機<br>車接埠 COM1 ▼<br>電子發票列印<br>印表機類型 EPSON-熟感式印表機 58mm ▼                                                                                                    | 診數設定<br>明<br>票 出貨 檢貨                                                                                                    | 錢櫃 其他                                                                                                    | 専屬                                                                                                    |                                                                                                    |      |        |        |                                                                                                    | _ 0   |
| 印表機                                                                                                    |                                                                                                    | │錢櫃 │其他<br>〒0401332%)                                                                                                    | 専屬                                                                                                    |                                                                                                    |      |        |        |                                                                                                    | _     |
| 連接埠 COM1 ▼<br>電子發票列印<br>印表機類型 EPSON-熟感式印表機 58mm ▼                                                                                                    | <ul> <li>参数設定</li> <li>明</li> <li>第二日貨   換貨</li> <li>收銀機發票列印設定</li> <li>列印方式 (④) 連邦</li> </ul>                                                                                                    | │錢櫃 │其他<br>注(MD332S)<br><sup>妾埠</sup> 印表機                                                                                                    | 専風                                                                                                    |                                                                                                    |      |        |        |                                                                                                    | _ 0   |
| 電子發票列印<br>印表機類型 EPSON-熱威式印表機 58mm ▼                                                                                                    | <ul> <li>参数設定</li> <li>明</li> <li>二</li> <li>二</li> <li>土貨</li> <li>焼貨</li> <li>枚銀機發票列印設定</li> <li>列印方式 ④ 連邦</li> <li>印表機</li> </ul>                                                                                                    | │錢櫃 │其他<br>È(MD332S)<br>妾埠 ◯ 印表機                                                                                                    | : 専屬                                                                                                    | •                                                                                                    |      |        |        |                                                                                                    |       |
| 印表機類型 EPSON-熱威式印表機 58mm ▼                                                                                                    | 参数設定 明 二貨 焼貨 收銀機務票列印設た 列印方式 ④ 連括 印表機 延程 (COMI)                                                                                                    | │錢櫃 │其他<br>È(MD332S)<br>袞埠 ○ 印表機                                                                                                    | 專風                                                                                                    | T                                                                                                    |      |        |        |                                                                                                    |       |
| Note State Transfer Press South                                                                                                    | 参数設定 明 第二出貨 焼貨 收銀機發票列印設式 列印方式 ④ 連掛 印表機 連接埠 COM1 電子発費列印                                                                                                    | │錢櫃 │其他<br>ឪ(MD332S)<br>妾埠 ── 印表機                                                                                                    | 専風                                                                                                    | <b>•</b>                                                                                                    |      |        |        |                                                                                                    |       |
|                                                                                                    | <ul> <li>参数設定</li> <li>明</li> <li>東 出貨 焼貨</li> <li>收銀機發票列印設式</li> <li>列印方式</li> <li>連接</li> <li>印表機</li> <li>連接埠 COMI</li> <li>電子發票列印</li> <li>町去機種利</li> <li>可約</li> </ul>                                                                                                    | <ul> <li> 錢櫃 ]其他</li> <li>注(MD332S)</li> <li>妾埠 ● 印表機</li> <li>▼</li> <li>○N-執感式印表様</li> </ul>                                                           | : <b>車屬</b>                                                                                                    | •                                                                                                    |      |        |        |                                                                                                    |       |
| µ衣微 DOIDES ▼                                                                                                    | <ul> <li>参数設定</li> <li>明</li> <li>二、田貨 検貨</li> <li>收銀機發票列印設な</li> <li>列印方式 ④ 連携</li> <li>印表機</li> <li>連接埠 COM1</li> <li>電子發票列印</li> <li>印表機類型 EPS</li> <li>印表機類型 EPS</li> <li>印表機類型 EPS</li> </ul>                                                                                                    | <ul> <li>         ·  錢櫃 其他         </li> <li>         È(MD332S)         </li> <li>         袞埠● 印表機         </li> <li>         ○ 印表戲或印表機      </li> </ul> | : <b>車風</b><br>58mm                                                                                             | <ul> <li>Image: A start of the start of the start of</li></ul> |      |        |        |                                                                                                    |       |
|                                                                                                    | <ul> <li>軟設定</li> <li>明</li> <li>明</li> <li>出貨 焼貨</li> <li>收銀機發票列印設式</li> <li>列印方式</li> <li>連接</li> <li>印表機</li> <li>連接埠 COM1</li> <li>配子發票列印</li> <li>印表機類型 EPS4</li> <li>印表機 DOP</li> </ul>                                                                                                    | 錢櫃   其他<br>È(MD332S)<br>豪埠 ○ 印表機<br>○N-熱感式印表機<br>2DF8                                                                                                    | : <b>東風</b><br>58mm                                                                                             | ▼                                                                                                    |      |        |        |                                                                                                    |       |
|                                                                                                    | <ul> <li>               教設設定      </li> <li>             明         </li> <li>             エは             、</li></ul>                                                                                                    | 錢櫃   其他<br>È(MD332S)<br>赛埠 ○ 印表機<br>~<br>ON-熟感式印表機<br>2DF8                                                                                               | : <b>車風</b><br>58mm                                                                                             | ▼<br>▼                                                                                                    |      |        |        |                                                                                                    |       |
|                                                                                                    | <ul> <li>参数設定</li> <li>明</li> <li>二</li> <li>二</li> <li>二</li> <li>注</li> <li>(金属)</li> <li>(金属)</li> <li>(金属)</li> <li>(金属)</li> <li>(金属)</li> <li>(金属)</li> <li>(金属)</li> <li>(本)</li> <li>(本)</li> <li>(本)</li> <li>(本)</li> <li>(本)</li> <li>(本)</li> <li>(本)</li> <li>(本)</li> <li>(本)</li> <li>(本)</li> <li>(本)</li> <li>(本)</li> <li>(本)</li> <li>(本)</li> <li>(本)</li> <li>(本)</li> <li>(本)</li> <li>(本)</li> <li>(本)</li> <li>(本)</li> <li>(本)</li> <li>(本)</li> <li>(本)</li> <li>(*)</li> <li>(*)</li></ul>                                                                                                    | 錢櫃   其他<br>筐(MD332S)<br>赛埠 ● 印表機<br>▼<br>ON-熱感式印表機<br>2DF8                                                                                               | : 専風<br>58mm                                                                                                    | •<br>•                                                                                                    |      |        |        |                                                                                                    |       |
|                                                                                                    | <ul> <li>参数設定</li> <li>明</li> <li>二</li> <li>二</li> <li>二</li> <li>() 法貸</li> <li>() 法貸</li> <li>() 承載</li> <li>() 通該</li> <li>() 項方式</li> <li>() 連該</li> <li>() 可方式</li> <li>() 運該</li> <li>() 可方式</li> <li>() 運該</li> <li>() 可方式</li> <li>() 運該</li> <li>() 可方式</li> <li>() 運該</li> <li>() 可方式</li> <li>() 運該</li> <li>() 可方式</li> <li>() 運該</li> <li>() 可方式</li> <li>() 運該</li> <li>() 可方式</li> <li>() 運該</li> <li>() 可方式</li> <li>() 運該</li> <li>() 可方式</li> <li>() 運該</li> <li>() 可方式</li> <li>() 可方式<!--</td--><td>  錢櫃   其他<br/>筐(MD332S)<br/>妾埠 ● 印表機<br/>▼<br/>ON-熱感式印表機<br/>2DF8</td><td>: 専風<br/>58mm</td><td><b>v</b></td><td></td><td></td><td></td><td></td><td></td></li></ul> | 錢櫃   其他<br>筐(MD332S)<br>妾埠 ● 印表機<br>▼<br>ON-熱感式印表機<br>2DF8                                                                                               | : 専風<br>58mm                                                                                                    | <b>v</b>                                                                                                    |      |        |        |                                                                                                    |       |
|                                                                                                    | <ul> <li>  参数設定  </li> <li> </li></ul> 第二出貨 換貨 次銀機發票列印設定 列印方式 ④ 連邦 印表機    印表機類型 EFS<br>印表機類型 EFS 印表機類型 EFS 印表機類型 EFS 印表機類型 EFS                                                                                                    | 錢櫃   其他                                                                                                    | ; 尊屬<br>58mm                                                                                                    |                                                                                                    |      |        |        |                                                                                                    |       |
|                                                                                                    | <ul> <li>              登数設定      </li> <li>             明         </li> <li>             型</li> <li>             世貨             換貨         </li> <li>             かり印方式             ④             連携</li></ul>                                                                                                    | 錢櫃   其他<br>ឪ(MD332S)<br>養埠 ● 印表機<br>▼<br>ON-熟感式印表機<br>2DF8                                                                                               | : 尊風<br>58mm                                                                                                    |                                                                                                    |      |        |        |                                                                                                    |       |
|                                                                                                    | <ul> <li>参数設定</li> <li>明</li> <li>三、出貨</li> <li>焼貨</li> <li>炊銀機發票列印設定</li> <li>列印方式</li> <li>河北</li> <li>可表機</li> <li>正子發票列印</li> <li>印表機類型</li> <li>EPS</li> <li>印表機</li> <li>DOP</li> </ul>                                                                                                    | 錢櫃   其他<br>差(MD332S)<br>妾埠 ● 印表機<br>▼<br>ON-熱感式印表櫶<br>2DF8                                                                                               | : 尊風<br>58mm                                                                                                    |                                                                                                    |      |        |        |                                                                                                    |       |
|                                                                                                    | <ul> <li>参数設定</li> <li>明</li> <li>第</li> <li>出貨</li> <li>焼貨</li> <li>收銀機發票列印設式</li> <li>列印方式</li> <li>連括</li> <li>印表機</li> <li>正子發票列印</li> <li>印表機</li> <li>DOF</li> </ul>                                                                                                    | 錢櫃   其他<br>〒(MD332S)<br>豪埠 ● 印表機<br>▼<br>ON-熱感式印表機<br>2DF8                                                                                               | : <b>専風</b><br>58mm                                                                                             | ▼<br>▼                                                                                                    |      |        |        |                                                                                                    |       |
|                                                                                                    | <ul> <li>参数設定</li> <li>明</li> <li>二</li> <li>二<!--</td--><td>  錢櫃   其他<br/>筐(MD332S)<br/>赛埠 ● 印表機<br/>▼<br/>ON-熱感式印表機<br/>PDF8</td><td>: 專屬<br/>58mm</td><td></td><td></td><td></td><td></td><td></td><td></td></li></ul>                                                                                                    | 錢櫃   其他<br>筐(MD332S)<br>赛埠 ● 印表機<br>▼<br>ON-熱感式印表機<br>PDF8                                                                                               | : 專屬<br>58mm                                                                                                    |                                                                                                    |      |        |        |                                                                                                    |       |
|                                                                                                    | <ul> <li>  参数設定  </li> <li>  明</li></ul>                                                                                                    | 錢櫃   其他<br>差(MD332S)<br>妾埠 ● 印表機<br>▼<br>ON-熱感式印表様<br>2DF8                                                                                               | : 尊屬<br>58mm                                                                                                    |                                                                                                    |      |        |        |                                                                                                    |       |
|                                                                                                    | <ul> <li>              登数設定      </li> <li>             期         </li> <li>             世             世</li></ul>                                                                                                    | 錢櫃   其他<br>差(MD332S)<br>妾埠 ● 印表機<br>● 0N-熱感式印表様<br>2DF8                                                                                                  | : 尊承<br>58mm                                                                                                    |                                                                                                    |      |        |        |                                                                                                    |       |

| 040                      |                            |         |        |   |      |      |       |    |   |
|--------------------------|----------------------------|---------|--------|---|------|------|-------|----|---|
| 送票 出貨                    | <b>撿貨 錢櫃</b>               | ī<br>其他 | 専屬     |   |      |      |       |    |   |
| -POS結帳印表                 | ₩                          |         |        |   | POS银 | 转印表機 | 18    |    |   |
| 印表機類型                    | 린 EPSON-熱                  | 或式印表機   | § 58mm | • | 印表   | 機類型  | 一般印表機 | •  |   |
| 印表機位置                    | DOPDF8                     |         |        | • | 印表   | 機位置  |       | 10 | - |
| (i)                      | ww.kinel.com               |         |        |   |      |      |       |    |   |
| D-E出貨單列                  | ]印設定-專屬                    |         |        |   | 1    |      |       |    |   |
| -D-E出貨單列<br>印表機          | 」印設定-專屬<br>DOPDF8          |         |        | • |      |      |       |    |   |
| -D-E出貨單列<br>印表機<br>X(mm) | J印設定-専属<br>DOPDF8<br>0 Y(n | am)     | 0      | • |      |      |       |    |   |

◆ 設定發票號碼,TMS>DE銷貨單據異動處理>按「F2」本期發票設定。

|                                                                                                    | * 7* 15     | NT            | 2 4×       | 1        | 14.80              | · 1/2 //* | 6 000 IN -24 | 4.2                | 白重      |
|----------------------------------------------------------------------------------------------------|-------------|---------------|------------|----------|--------------------|-----------|--------------|--------------------|---------|
| DE銷貨單據異動處理                                                                                                    |             |               |            |          |                    |           |              |                    | . • 🗙   |
| 銷貨日期 104.09.02                                                                                                    | 銷貨單號 10     | 409020004     | 客戶作        | 弋號 ◎     |                    |           | 客戶簡稱         | 爯 本公司              |         |
| 業務員 TMS 測試員                                                                                                    | 發票號碼        |               | 客戶言        | 丁單 🔽     |                    |           | 發票開立         | 了 隨貨附              | 發票 💽    |
| 部門代號 001 總管處軟體部                                                                                                    | 7           | 不計算獎金         | 聯 絡        | 人一       |                    |           | 訂單單夠         | 虎                  |         |
| 付款方式 01 ATM轉帳                                                                                                    |             |               | 貨款兌現       | 見日 🔟     | 4.09.02            |           | 借貨單號         | 虎                  |         |
| 取貨方式                                                                                                    |             | 不指定 💌         | 聯絡電詞       | 舌 04242  | 22299              |           | 工單單號         | 虎 🗌                |         |
| 送貨地址 台中市北屯區豐樂路                                                                                                    | 二段266號      |               |            | 112      |                    |           | 業績類短         | 判 🕅                |         |
| 業務主管                                                                                                    | 業務助理 🔤      | 02 阿地         |            |          |                    |           | 訂單轉目         | 軍口紅                | 利       |
| 業績年月                                                                                                    |             | 現銷發票          | □ 開立零      | 零稅或多     | <b></b><br>紀 税 發 勇 | 川 浜       | Ì            | 進入明細資 <sup>;</sup> | 料輸入     |
| 項次 型態 產品代號                                                                                                    | 品名規格        | **** <b>*</b> | 量分         | 倉軍位      | 1 批量               | 單價        | 小            | it.                | 付款方式    |
| 1  00000041                                                                                                    | 彩色觸控蛍暴      | 監芽手           | 1 A(       | 001 PCS: | 3                  | 1         | 3,254        |                    | 3,254   |
| •                                                                                                    |             |               |            |          |                    |           |              |                    | •       |
| 已收現金                                                                                                    | 總已印         | 收額 [          | 1,000 折譲   | 折數「      | 9折                 |           | 合            | 計                  | 3,254   |
| 刷卡銀行 0003                                                                                                    | 華南銀行 未收分    | 金額            | 2,130 折譲   | 金額       | H2%_               | 0         | 稅前折          | 價                  | 100     |
| 刷卡加收 5                                                                                                    | ▶ 現金訂金      |               | 0 折譲       | 約8月      |                    | 331       | 營 業          | 稅                  | 158     |
| 加收金額                                                                                                    | 49 剧卡訂金     |               | <br><br>應收 | 金額「      |                    | 2,981     | 總            | 計                  | 3,312   |
| に収制下 1,6     に 1,6     に 1, 1, 1, 1, 1, 1, 1, 1, 1, 1, 1 | 一 甩 款       |               | 2,981      |          |                    |           | 應收限          | 款                  | 2,130   |
| 授權碼 665                                                                                                    | 角  僉収元印17、オ | 家口職収元華        |            |          |                    | ÷         | 運風中          | 5/元                |         |
| 製単人側試員                                                                                                    | 註           |               |            |          |                    |           | 代寄           | □ 依客               | 戶代號 匚   |
| 異動時間 2015/9/2 下午 01:50:1                                                                                                    | 5 印 單 人     |               | 印單時間       | <u>ا</u> |                    |           | 代收           | □ 依部               | 門代號 🗆   |
| □ ★ CHAN D ● B C 修改 F 否約                                                                                                    | ■ P列印 Z 發票  | 『G預收/未收       | / 發票列印     | S序號      | B備註                | C複製       | M 尾款 H       | 批次設定               | F3儲存/放棄 |
|                                                                                                    |             |               | 1          | o +⊑/ami | MI USTER           | 112511    | 1            | TET協告              | 日本 幹問   |

[F2]本期發票設定 [F3]發票印表機設定 [F4]毛利分析表 [F5]貨運標籤 [U]出貨單據標準套表位移修改

| DE                                                                                                    |                                                                                                    |                                        |                      |           |
|----------------------------------------------------------------------------------------------------|----------------------------------------------------------------------------------------------------|----------------------------------------|----------------------|-----------|
| 銷貨日期 104.09.02 銷貨單號                                                                                                    | 10409020004                                                                                                    | 客戶代號 🛛                                 | ─── 客戶簡稱 本           | 公司 .      |
| 業務員 TMS 測試員 發票號碼                                                                                                    |                                                                                                    | 客戶訂單                                   | <br>發票開立 隨           | 貨附發票 🔹    |
| >>Ⅰ > > | 不計算將全                                                                                                    | 脳ぬ人                                    |                      |           |
|                                                                                                    | к<br>Колтания<br>Калалания<br>Калалания<br>Кала |                                        |                      |           |
|                                                                                                    | J                                                                                                    | 具秋兄児口  104.09.02                       |                      |           |
| 取貨方式                                                                                                    | 不指定                                                                                                    | 節絡電話  0424222299                       | 工單單號                 |           |
| 送貨地址 台中市北屯區豐樂路二段266號                                                                                                    |                                                                                                    |                                        | 業績類別                 |           |
| 業務主管                                                                                                    | ke02 阿地                                                                                                    | 幣別                                     | 訂單轉單 ┏               | 紅利        |
| 業績年月                                                                                                    | 現銷發票 □                                                                                                    | 開立零稅或免稅發票                              | ましん 進入明              | 細資料輸入     |
| 項次 型態 產品代號 品名規格                                                                                                    |                                                                                                    | 分倉 單位 批量                               |                      | 付款方式      |
| 1 00000041 彩色觸控蛍氣                                                                                                    | :監牙于                                                                                                    | 1 A001 PCSS                            | 1 3,254              | 3,254     |
|                                                                                                    |                                                                                                    |                                        |                      | Þ         |
| ■<br>已收現金 ■ 總E                                                                                                    | 2收額 1,0                                                                                                    | ◎ 折讓折數   9 折                           | 合 計                  | 3,254     |
| 公司名稱                                                                                                    | 發票期別發票類                                                                                                    | 別 發票聯數字軌發票起                            | <u> </u>             | 调最後開立之日!▲ |
| TMS ERP系統企業有限公司                                                                                                    | 10409 收銀機                                                                                                    | 三聯式 AA 090000                          | 000900024909000004   | 104.09.01 |
| IMS ERP系統企業有限公司<br>TMC EDD系统企業有限公司                                                                                                    | 10409 電子計:                                                                                                    | 算機 三聯式 AA 3456750<br>三 三 勝式 AA 9000000 | 0034567749           |           |
| TMS ERP系統企業有限公司                                                                                                    | 10409 电1553                                                                                                    | 三聯式 AA 920000                          | 00200004990000000    |           |
| ▶ TMS ERP系統企業有限公司                                                                                                    | 10409 電子發                                                                                                    | 票 三聯式 XA 123456                        | 00 12345649 12345610 | 104.09.01 |
| IMS ERP系統企業有限公司                                                                                                    | 10409 電士發                                                                                                    | 業 二聯式 XIJ 986780                       | 09867804998678004    | 104.09.01 |
| TMS ERP系統企業有限公司                                                                                                    | 10409 電子發                                                                                                    | 票 三聯式 XZ 234565                        | 0023456549           |           |
| IMS ERP系統企業有限公司                                                                                                    | 10409 電子發                                                                                                    | 祟 三聯式 XZ 234505:                       | 50/23456599          |           |
|                                                                                                    |                                                                                                    |                                        |                      |           |
| 目前發票設定使用 XA12345600                                                                                                    |                                                                                                    | 游標移至選擇的                                | 發票號碼後ENTE            | R即完成      |
|                                                                                                    |                                                                                                    |                                        |                      |           |

 開立電子發票:完成出貨單時,按「/發票列印」則出現電子發票專用視窗, 如有統編且設定三聯代表為企業對企業(B2B),稅額可扣抵,如是勾選二聯 則代表開立 B2C 企業對消費者,如二聯且打統編則為 B2C 則該電子發票可 當企業的費用,選擇完成則會將「發票號碼」填上,請注意如該出貨單未填 稅額是無法開立發票。

| ➡ DE銷貨單據異動處理                               |             |                  |             |             |
|--------------------------------------------|-------------|------------------|-------------|-------------|
| 銷貨日期 104.09.02 銷貨單號                        | 10409020004 | 客戶代號             | 客戶簡稱        | 本公司         |
| 業務員 TMS 測試員 發票號碼                           |             | 客戶訂單 [           | 發票開立        | 随貨附發票 💽     |
| <b>部門門代號</b> 001 總管處軟體部                    | 不計算獎金       | 聯 絡 人            | 訂單單號        |             |
| 付款方式 01 ATM轉帳                              | Ī           | 貨款兌現日 104.09.02  | 借貨單號        |             |
| 取貨方式                                       | 不指定 💌       | 聯絡電話 0424222299  | 工單單號        |             |
| 送貨地址 台中市北屯區豐 發票日期輸入                        |             |                  | Robert      |             |
| 業務主管                                       |             |                  |             | 0           |
| 業績年月                                       |             |                  |             |             |
| <u>項次 型態 產品代號</u> 發票日期                     | 104.09.02   |                  |             | 付款方式        |
| 統一編號                                       | 16960829    |                  |             |             |
| 4                                          |             |                  |             | •           |
| 已收現金 0 0 0 0 0 0 0 0 0 0 0 0 0 0 0 0 0 0 0 | 本公司         |                  |             | 3,254       |
| 刷卡銀行 0003 0 二聯式                            | ● 三聯式       |                  |             | 100         |
| 刷卡加收                                       |             | · 確定 Esc 取》      | 骂           | 158         |
|                                            |             |                  |             | 3,312       |
| 信用卡號 4554455 储 廢收完即                        | 代表已驗收完畢     |                  | · 推廠單號      | 2,150       |
| 授權碼 665                                    |             |                  |             |             |
| 製車人 側試員 註                                  |             |                  | 代寄 「        | 依客戶代號 □     |
| 異動時間  2015/9/2下午 01:50:15   〕 単            |             | 印第一日             | 代收口         | 「依部門代號 □    |
| A新增 D刪除 E修改 F查詢 P列印 Z                      | 發票 G預收/未收   | / 發票列印 S 序號 B 備註 | C複製 M尾款 H 批 | 次設定 F3儲存/放棄 |
| R 訂單明細 K 集體撿貨 V 交班 N 產品清單編                 | 縮放 Y 交易歷史   | Ⅰ業務分配 ○折價 ₩收租    | M 發Mail 」   | 「印撿貨 Esc 離開 |

| 部省日期 104.09.02                     | 省省單號 10409020004                         |                      | 2 □ □ □ □ □ □ □ □ □ □ □ □ □ □ □ □ □ □ □                                                                                                    |
|------------------------------------|------------------------------------------|----------------------|----------------------------------------------------------------------------------------------------|
| 業務員 TMS 測試員                        | 發票號碼 [XA12345611                         |                      | 務<br>三<br>間<br>に<br>防<br>に<br>防<br>に<br>防<br>に<br>い<br>に<br>い<br>に<br>い<br>い <br< td=""></br<> |
| 立相日代地 001 阪際市動理が                   | <b>及未加购加加25001</b><br>不計質將全              |                      | 32 不内立 個項の32 二                                                                                                    |
|                                    |                                          |                      | 司 早早流                                                                                                    |
|                                    |                                          | 真款兌現日  104.09.02     | 信員単號                                                                                                    |
| 取貨方式                               | 「不指定」 申                                  | 節絡電話 0424222299      | 上車車號                                                                                                    |
| 送貨地址 台中市北屯區豐樂路二                    | 1段266號                                   |                      | 業績類別                                                                                                    |
| 業務主管                               | 業務助理 ke02 阿地                             | 幣別                   | 訂單轉單 「紅利」                                                                                                    |
| 業績年月                               | 現銷發票 🗆                                   | 開立零稅或免稅發票 🗆          | 進入明細資料輸入                                                                                                    |
| 項次 型態 產品代號                         |                                          | 分倉 單位 批量 單價          | 小計 (付款方式                                                                                                    |
| 1 00000041                         | 彩色胸控笛幕 監牙于                               | I AUUI PCSS I        | 3,254 3,254                                                                                                    |
|                                    |                                          |                      | •                                                                                                    |
| 已收現金                               | 總已收額 1,0                                 | ◎ 折讓折數 🗾 折           | 合計 3,254                                                                                                    |
| 刷卡銀行 0003 重                        | in 新新市 市 市 市 市 市 市 市 市 市 市 市 市 市 市 市 市 市 | 30 折讓金額 0            | 稅前折價 100                                                                                                    |
| 刷卡加收 5%                            | 現金訂金                                     | 0 折譲總額 331           | 營業稅 158                                                                                                    |
|                                    | 副卡訂金                                     |                      | 總計 3,312                                                                                                    |
|                                    |                                          |                      | 應收帳款 2,130                                                                                                    |
| 1 1 1 日 下 玩 4554455 作<br>授 權 碼 665 | ▲   簽收完即代表已驗收完畢                          | \$                   | 進廠単號                                                                                                    |
| 製単人側試員                             | È                                        |                      | -  -  -  -  -  -  -  -  -  -  -  -  -  -                                                                                                    |
| 異動時間 2015/9/2 下午 01:50:15          | 印單人 [] 日                                 | 1単時間                 | 代收□依部門代號□                                                                                                    |
| A 新增 D 刪除 E 修改 F 查詢                | P列印 Z發票 G預收/未收 / ·                       | 發票列印 S序號 B 備註 C 複製   | M 尾款 H 批次設定 F3 儲存/放棄                                                                                                    |
| R 訂單明細 K 集體撿貨 V 交班                 | N 產品清單縮放 Y 交易歷史 I                        | 業務分配 〇 折價 W 收租 M 發Ma | il J印撿貨 Esc 離開                                                                                                    |
|                                    |                                          |                      |                                                                                                    |

- ◆ 列印出貨單,按「P列印」則同 POS 系統結帳單格式
- ◆ 發票樣式同 POS 系統
- 開立電子發票:完成出貨單時,按「/發票列印」則出現電子發票專用視窗, 如有統編且設定三聯代表為企業對企業(B2B),稅額可扣抵,如是勾選二聯 則代表開立 B2C 企業對消費者,如二聯且打統編則為 B2C 則該電子發票可 當企業的費用,選擇完成則會將「發票號碼」填上,請注意如該出貨單未填 稅額是無法開立發票。

#### 電子發票-email 發信給買家不開立紙本

只限『DE 銷貨單據異動處理』才可以 mail 給買家電子發票資料,適用網購客戶(須申請虛擬載具才可發票代管,則可啟用 EMAIL 發送)、B2B 同業...等。

 ◆ MAIL 主機設定:請在『J-Q自動發信帳號設定』,本郵件寄發只限私人郵件主 機設定及 HINET 郵件主機因需使用 SMTP:25 Port 寄送郵件,其他公用設定 無法使用,可以多人皆使用同一帳號。

| Ę       | JQ發送郵件設定作業            |                            |                           |                                   |                     |   |
|---------|-----------------------|----------------------------|---------------------------|-----------------------------------|---------------------|---|
| 11 11 W | 業務代謝顯示帳號<br>▶ TMS TMS | 郵件帳號<br>ktnet@ktnet.com.tw | 郵件主機<br>mail.ktnet.com.tw | <u>登入帳號</u><br>ktnet@ktnet.com.tw | <u>登入密碼</u><br>1234 |   |
|         |                       |                            |                           |                                   |                     |   |
|         |                       |                            |                           |                                   |                     |   |
|         |                       |                            |                           |                                   |                     |   |
|         |                       |                            |                           |                                   |                     |   |
|         |                       |                            |                           |                                   |                     |   |
|         |                       |                            |                           |                                   |                     |   |
| 10      |                       |                            |                           |                                   |                     |   |
|         | 業務代號 TMS 顧示寄作         | 牛者名稱 TMS                   |                           | 寄件者 E-Mail kt                     | net@ktnet.com.tw    |   |
|         | 郵件主機 mail.ktnet.com.  | tw 例如 mail.kt              | tnet.com.tw 或 n           | nsa.hinet.net 或                   | 再不懂打電話過來問           | 罰 |
|         | 寄件者帳號 ktnet@ktnet.c   | com.tw                     | 答                         | F件者密碼 1234                        |                     |   |
|         | A 新增 E 1              | 修改 D 刪除                    |                           | 儲存                                | 放棄 Esc 離開           | i |

先前作業

請事先至<u>http://tms.ktnet.com.tw/download.aspx</u>下載安裝「TMS JQ 發信功能公用程式」方可使用本功能。

欄位說明

業務代號:請填入登入 TMS 的帳號。

顯示寄件者名稱:可填入公司名稱或使用者名字。

寄件者 E-MAIL:請輸入 E-MAIL 信箱。

郵件主機:請輸入郵件主機。

寄件者帳號:伺服器主機帳號,須依伺服器主機設定。

寄件者密碼:伺服器主機密碼,須依伺服器主機設定。

◆ 客戶 mail 設定:請在『AA 客戶資料異動處理』,電子郵件欄是否已設立。

| AA客戶資料異動處理                   |                                  |
|------------------------------|----------------------------------|
| 客戶代號 [0                      | 客戶簡稱 本公司 暫停出貨厂                   |
| 客戶名稱 本公司                     | 郵遞標籤列印区                          |
| 發票抬頭 本公司                     |                                  |
| 客戶地址 台中市北屯區豐樂路二段266號         | 發票開立方式 隨貨附發票 👤                   |
| 發票地址 台中市北屯區豐樂路二段266號         | 發票開立稅別 應稅 👤                      |
| 長單地址 /                       | 產品售價使用 最低售價 _                    |
| 客戶電話10424222299 身份語          | 登號 產品售價折數 95                     |
| 客戶電話2 出生日                    | 期 總交易額 13,683,719                |
| 客戶傳真 業務主管 [                  | 前期應收 11,145,397                  |
| 「動電話   業務員 []                | MS 測試員 未兌額度 11,270,397           |
| 充一編號 業務助理 🗼                  | e02 阿地 預收貨款 0                    |
| 負責人 信用額度                     | 0 折讓金額 908                       |
| 聯絡人wang 會計 結帳日期 [            | 退貨次數 0                           |
| 个 紹 人 獎金計算個人 ] 維修邊           | ᠍ 貸 天 數 □ 0 交 易 日 期 104.11.02    |
| 客戶級數 不區分 💽 上下班時間             | 紅利積點 0 建檔時間 2014/10/13           |
| 備 註                          | 網站帳號                             |
| 等別備註 [                       | 網購金額 499 網站密碼                    |
| 周 址 []                       | 應收帳款科目 1106 000 應收帳款             |
| 電子郵件 wang@ktnet.com 詳細紀錄     | 應收票據科目[1104 000 應收票據             |
| 新增 B 修改 D 刪除 F 查詢 1 聯絡人 2 付款 | 方式 3 出貨地址 4 其它資料 5 產品大類 T 轉Excel |
| 從 EXECL 檔案轉入                 | Esc 離開                           |

◆ 設定發票號碼,TMS>DE 銷貨單據異動處理>按「F2」本期發票設定。

| N.DF                                                                                                    | * * 后 쨦 士 邕 :      | H 🕹 kt 📗                      | <u>,,,,,,,,,,,,,,,,,,,,,,,,,,,,,,,,,,,,</u> |             |          |
|----------------------------------------------------------------------------------------------------|--------------------|-------------------------------|---------------------------------------------|-------------|----------|
| 銷貨日期 104.09.02                                                                                                    | 銷貨單號 10409020004   | 客戶代號 🛛                        |                                             | 客戶簡稱 本公司    | J        |
| 業務員TMS 測試員                                                                                                    | 發票號碼               | 客戶訂單 [                        |                                             | 發票開立 隨貨     | 1發票 🔹    |
| <b>音閉引代號</b> 001 總管處軟體部                                                                                                    |                    | 金聯絡人                          |                                             | 訂單單號        |          |
| 付款方式 01 ATM轉帳                                                                                                    |                    | 貨款兌現日 🔟                       | 04.09.02                                    | 借貨單號        |          |
| 取貨方式                                                                                                    | 不指定                | ☑ 聯絡電話 04242                  | 222299                                      | 工單單號        |          |
| 送貨地址 台中市北屯區豐樂路                                                                                                    | 1段266號             |                               |                                             | 業績類別        |          |
| 業務主管                                                                                                    | 業務助理 102 阿地        |                               |                                             | 訂單轉單 匚 糹    | 工利       |
| 業績年月                                                                                                    | 現銷發                | ■□ 開立零稅或                      | 免稅發票 匚                                      | 進入明細讀       | 資料輸入     |
| 項次 型態 產品代號                                                                                                    | 品名規格<br>彩色編述祭算 乾芽玉 | <u>数量 分倉 單位</u><br>1 A001 PCS |                                             | 3.254       | 4 付款方式   |
| 1 0000041                                                                                                    |                    | 1 1001 100                    | 1                                           | 3,207       | 5,207    |
|                                                                                                    |                    |                               |                                             |             |          |
| 已收現金                                                                                                    | 總已收額               | 1,000 折讓折數 [                  | 9折                                          | 合 計 🥅       | 3,254    |
| 刷卡銀行 0003                                                                                                    | 南銀行 未收金額           | 2,130 折讓金額 [                  | 0                                           | 稅前折價        | 100      |
| 刷卡加收 5%                                                                                                    | 現金訂金               | 折讓總額「                         | 331                                         | 營業稅 📃       | 158      |
| 一一加收並領<br>一一<br>一<br>一<br>小<br>収<br>並<br>領<br>一<br>143<br>一<br>143<br>-<br>143<br>-<br>143<br>-<br>143<br>-<br>143<br>-<br>143<br>-<br>143<br>-<br>143<br>-<br>143<br>-<br>143<br>-<br>143<br>-<br>143<br>-<br>143<br>-<br>143<br>-<br>143<br>-<br>143<br>-<br>143<br>-<br>143<br>-<br>143<br>-<br>143<br>-<br>143<br>-<br>143<br>-<br>143<br>-<br>143<br>-<br>14<br>-<br>14<br>-<br>14<br>-<br>14<br>-<br>1<br>-<br>1<br>-<br>-<br>-<br>-<br>-<br>-<br>-<br>-<br>-<br>-<br>-<br>-<br>- | 7 「刪下訂金」           | <br>                          | 2,981                                       | 總計          | 3,312    |
| 信用卡號 4554455                                                                                                    | 着 際收完即代表已驗收完畢      |                               |                                             | 進廠單號        | 2,130    |
| 授權碼 665                                                                                                    |                    |                               |                                             |             |          |
| 製単人側試員                                                                                                    | E                  |                               |                                             | _ 代寄 □ 依名   | ≶戶代號 □   |
| 異動時間  2015/9/2 下午 01:50:15                                                                                                    | 印單人                | 印單時間                          |                                             | 代收 □ 依部     | 8門代號 □   |
| A新增 D刪除 E修改 F查詢                                                                                                    | P列印 Z發票 G預收/未      | 收 /發票列印 S 序號                  | B備註 C複製                                     | M 尾款 H 批次設定 | F3 儲存/放棄 |
|                                                                                                    |                    | 中 Ⅰ 巻秋公割 △ 折/匣                | 111日行手目 入(考定)人                              | 1.印始望       | 日本朝開     |

[F2]本期發票設定 [F3]發票印表機設定 [F4]毛利分析表 [F5]貨運標籤 [U]出貨單據標準套表位移修改

| ▶ DE銷貨單據異動處理                                                |               |                                           |                                       |
|-------------------------------------------------------------|---------------|-------------------------------------------|---------------------------------------|
| 銷貨日期 104.09.02 銷貨單                                          | 號 10409020004 | 客戶代號 0                                    | 客戶簡稱 本公司                              |
| 業務員 TMS 測試員 發票號                                             | 碼             | - 客戶訂單                                    | ● ● ● ● ● ● ● ● ● ● ● ● ● ● ● ● ● ● ● |
| अ     四月代號 001 總管處軟體部     ○○○○○○○○○○○○○○○○○○○○○○○○○○○○○○○○○ |               | 脳ぬ人                                       |                                       |
|                                                             |               |                                           | (壯心問論 □                               |
|                                                             |               | 貝秋兄児口  104.09.02                          |                                       |
| 取貨万式                                                        | 不指定 _ 」       | 聯絡電話 0424222299                           |                                       |
| 送貨地址 台中市北屯區豐樂路二段266號                                        |               |                                           | 業績類別 []                               |
| 業務主管                                                        | 理 keO2 阿地     | - 幣別                                      | 訂單轉單 「紅利」 0                           |
| 業績年月                                                        | 現銷發票 □        | 開立零稅或免稅發票                                 | □ 進入明細資料輸入                            |
| 項次型態產品代號 品名規                                                |               | · 分倉 單位 批量                                |                                       |
| 1 00000041 本/巴爾拉                                            | 上国帝 監牙子       | I AUUI PCSS                               | 1 3,234 3,234                         |
|                                                             |               |                                           | •                                     |
| 已收現金0                                                       | 總已收額 1,0      | ∭ 折讓折數 □ 9 折                              | 合計 3,254                              |
| 公司名稱                                                        | 發票期別發票類       | 別 發票聯數字軌 發票起號                             | 發票迄號最後開立之號碼最後開立之日!▲                   |
| TMS ERP系統企業有限公司                                             | 10409 收銀機     | 三聯式 AA 09000000                           | 0900024909000004 104.09.01            |
| IMS ERP系統企業有限公司                                             | 10409 電子計     | - 算機 三聯式 AA 34567500<br>■ 三聯式 AA 00000000 | 134567749                             |
| TMS ERF系统正示角限公司<br>TMS FRP系统企業有限公司                          | 10409 电子级     | 〒職式 AA 90000000<br>三職式 AA 920000000       | 19000004990000000                     |
| ▶ TMS ERP系統企業有限公司                                           | 10409 電子發     | 票 三聯式 XA 12345600                         | 1234564912345610 104.09.01            |
| IMS ERP系統企業有限公司                                             | 10409 電士發     | 票 三聯式 XI 98678000                         | 9867804998678004 104.09.01            |
| TMS ERP系統企業有限公司                                             | 10409 電子發     | 票 三聯式 XZ 23456500                         | 23456549                              |
| TMS ERP系統企業有限公司                                             | 10409 電子發     | 票 三聯式 XZ 23456550                         | 23456599                              |
|                                                             |               |                                           | •                                     |
| 目前發票設定使用 XA12345600                                         |               | 游標移至選擇的勢                                  | §票號碼後ENTER即完成                         |

 開立電子發票:完成出貨單時,按「/發票列印」則出現電子發票專用視窗, 如有統編且設定三聯代表為企業對企業(B2B),稅額可扣抵,如是勾選二聯 則代表開立 B2C 企業對消費者,如二聯且打統編則為 B2C 則該電子發票可 當企業的費用,選擇完成則會將「發票號碼」填上,請注意如該出貨單未填 稅額是無法開立發票。

| 6                                      |             | DE銷貨單    | <b>據異動處</b> 理 | 里    |         |        |               |        | - 0 X    |
|----------------------------------------|-------------|----------|---------------|------|---------|--------|---------------|--------|----------|
| 銷貨日期 104.11.02                         | 銷貨單號 104    | 11020003 | 客戶代           | 號回   |         |        | 客戶簡和          | 稱 本公司  |          |
| 業務員 TMS 測試員                            | 發票號碼 📃      |          | 客戶記           | 「單 厂 |         |        | 發票開           | 立 随貨附留 | · 票      |
| 部門代號 001 倉管                            |             |          | 聯絡            | 人 wa | ng      |        | 訂單單           | 號      |          |
| 付款方式 01 ATM轉帳                          |             |          | 貨款兌現          | 日 10 | 4.11.02 |        | 借貨單           | 號      |          |
| 取貨方式                                   |             | 發票       | 日期輸入          | e    |         |        | /de and Hub t | р41102 | 0003     |
| 送貨地址   自中                              |             |          |               |      |         |        |               | -1     |          |
| 業務主管                                   |             |          |               |      |         |        |               | - KI   | 利の       |
| 業績年月 🔄 發票日期                            | 期 104.11.02 | -        |               |      |         |        |               | 明      | 細資料輸入    |
| <u>項次型態産品件</u><br>1 KTMS 統一編号          | 波 [         |          |               |      |         |        |               | 2      | 批號       |
| 2 KTMS                                 |             |          |               |      |         |        |               | 4      | 39.25    |
| 11 11 11 11 11 11 11 11 11 11 11 11 11 | 現 本公司       |          |               |      |         |        |               |        | <u>+</u> |
| 已收現金 🥅 🥡 二聯起                           | た翻三つ力       |          |               |      |         |        |               | 1      | 696      |
| 刷卡銀行 🔽                                 | •           |          | Esc           | 取消   |         |        |               |        | 0        |
| 刷卡加收<br>fm(收全缩                         |             |          |               |      |         |        |               |        | 35       |
| 已收刷卡                                   |             |          | 131           |      |         |        | 1101110       | - 王夕   | 731      |
| 信用卡號                                   | 着 资收完即代表    | 己驗收完畢    | - Chuoci      |      |         | -      | 道廠單           | 號      | 121      |
| 授權碼                                    |             |          |               |      |         |        |               |        |          |
| · 柴 単 ∧ 測試員                            |             |          |               | +    |         |        | 代寄            | □ 依客   | 戶代號 匚    |
| 異動時間  2015/11/2 上午 10:45:4             | 3 即 単 人     |          | 山車時間          |      |         |        | 1549          | □ 1衣部  | 当代號 □    |
| A新增 D 刪除 E 修改 F 查詢                     | P列印 Z 發票    | G預收/未收   | / 發票列印        | S序號  | B備註     | C複製    | M 尾款 H        | I批次設定  | F3 儲存/放棄 |
| R 訂單明細 K 集體換貨 V 交班                     | N產品清單縮放     | ¥ 交易歷史   | I業務分配         | ○折價  | ₩收租     | M ∰Mai | 1             | 」印撿貨   | Esc離開    |
| T 網購 X 電子發票郵件通知                        |             |          |               |      |         |        |               |        |          |

| ■ DE銷貨單據異動處理                                                                                                    |                                                                                                    |
|----------------------------------------------------------------------------------------------------|----------------------------------------------------------------------------------------------------|
|                                                                                                    |                                                                                                    |
| 銷貨日期 104.11.02 銷貨單號 10411020003 客戶代號 10                                                                                                    | 客戶間稱  本公司                                                                                                    |
| 業務員 IMS 測試員 發票號碼 客戶訂單 名戶訂單                                                                                                    | 發票開立 隨貨附發票                                                                                                    |
| 部門代號 001 倉管 聯絡人 wang                                                                                                    | 訂單單號                                                                                                    |
| 付款方式 101 ATM轉帳 貸款兌現日 104.11.02                                                                                                    | 借貨單號                                                                                                    |
| 取貨方式 ▲ 「 杯指定 」 聯絡電話 0424222299                                                                                                    | 傳票號碼 10411020003                                                                                                    |
| 送貨地址 台中市北屯區豐樂路二段266號                                                                                                    | 工單單號                                                                                                    |
| 業務主管 T.M.S. 獲利王進銷存會計系統                                                                                                    | 訂單轉單 匚 紅利 (                                                                                                    |
| 業績年月 [業/                                                                                                    | □ 零稅或免稅發票 □ 明細資料輸入                                                                                                    |
| [項次]型態 產品代號  品: 所選擇之發票為×A67890200                                                                                                    |                                                                                                    |
| 1 KTMS002 KT<br>2 KTMS26111EK KT 最後已開出→發華號碼為XA67890203                                                                                                    | 1 206.28 206.28                                                                                                    |
|                                                                                                    |                                                                                                    |
|                                                                                                    | 合計 696                                                                                                    |
| LAT 1000000000000000000000000000000000000                                                                                                    |                                                                                                    |
|                                                                                                    |                                                                                                    |
| 加收金額                                                                                                    | 221 總計 731                                                                                                    |
|                                                                                                    | 應收帳款 731                                                                                                    |
|                                                                                                    | → 進廠單號                                                                                                    |
|                                                                                                    |                                                                                                    |
| 異動時間 2015/11/2 F午 10:45:43 印 單 人 印里時間                                                                                                    |                                                                                                    |
|                                                                                                    |                                                                                                    |
|                                                                                                    |                                                                                                    |
| R 訂 里 明細 K 集體 深貫 Y 父班 N 產品 清里 額 放 Y 父易 歷史 I 美 務 分 能 U 折 慣 W 收 祖                                                                                                    |                                                                                                    |
| 胡貝口期 [104.11.02 胡貝甲號 [10411020003 各戶代號 [0<br>業 務 昌 [TMS ] 測試局 發電跳視 [XA67890204 安白訂單 ]                                                                                                    | ····································                                                                                                    |
| 業務員 TMS 測試員 發票號碼 IXA67890204 客戶訂單 名戶訂單                                                                                                    | 發票開立 随貨附發票                                                                                                    |
| 部門代號 [01] 倉管 聯絡人 [wang]                                                                                                    | 訂單單號                                                                                                    |
| 付款方式 01 ATM轉帳 貸款兌現日 104.11.02                                                                                                    | 借貨單號                                                                                                    |
| 取貨方式 不指定 ご 聯絡電話 0424222299                                                                                                    | 傳票號碼 10411020003                                                                                                    |
| 送貨地址 台中市北屯區豐樂路二段266號                                                                                                    | 工單單號                                                                                                    |
|                                                                                                    |                                                                                                    |
| 業務主管   業務助理 ke02 阿地 幣別                                                                                                    | 訂單轉單 「紅利」(                                                                                                    |
| 業務主管     業務助理     ke02     阿地     幣別     軍       業績年月     業績類別     現銷發票                                                                                                    | 訂單轉單 「 紅利」<br>「 零稅或免稅發票 「 明細資料輸入                                                                                                    |
| 業務主管     業務助理     ke02     阿地     幣別     現銷發票       業績年月     業績類別     現銷發票       項次<型態                                                                                                    | 訂單轉單 □ 紅利 0<br>□ 零稅或免稅發票 □ 明細資料輸入<br>單價 000001計 00001批號                                                                                                    |
| 業務主管     業務助理     №02     幣別       業績年月     業績類別     現銷發票       項公型態/產品代號     品名規       1     KTMS002       2     KTMS261UBK       KT 過見                                                                                                    | 訂單轉單 □ 紅利 0<br>□ 零稅或免稅發票 □ 明細資料輸入<br>單價 小計 批號<br>1 206.28 206.28<br>5 97.85 489.25                                                                                                    |
| 業務主管     業務助理     陸02     阿地     幣別     現銷發票       業績年月     業績類別     現銷發票       項次     型態/產品代號     品名規       1     KTMS002     KTNET       2     KTMS261UBK     KT 追互                                                                                                    | 訂單轉單 □ 紅利<br>□ 零稅或免稅發票 □ 明細資料輸入<br><u>單價 小計 批號</u><br>1 206.28 206.28<br>5 97.85 489.25                                                                                                    |
| 業務主管     業務助理     ke02     阿地     幣別     現銷發票       業績年月     業績類別     現銷發票       項次     型態/產品代號     品名規     T.M.S. 獲利王進銷存會計系統     工       1     KTMS2010BK     KT 追互         2     KTMS2610BK     KT 追互         1     UUUUUUUUUUUUUUUUUUUUUUUUUUUUUUUUUUUU                                                                                                    | 訂單轉單 □ 紅利 0<br>零稅或免稅發票 □ 明細資料輸入<br>單價 小計 批號<br>1 206.28 206.28<br>5 97.85 489.25                                                                                                    |
| 業務主管     業務助理     №02     阿地     幣別       業績年月     業績類別     現銷發票       項次     型態     産品代號     品名規       1     KTMS002     KTNET       2     KTMS261UBK     KT 道星       4         日         日         日         日         日         日                                                                                                    | 訂單轉單 □ 紅利 0<br>町零稅或免稅發票 □ 明細資料輸入<br>單價 小計 批號<br>1 206.28 206.28<br>5 97.85 489.25<br>○ 合 計 696<br>0 稅前折價 0                                                                                                    |
| 業務主管 業務助理 ke02 阿地 幣別 現銷發票       業績年月     業績類別     現銷發票       項次型態度品代號     品名規<br>1     KTMS002       2     KTMS261UBK     KT 通星       1     KTMS261UBK     KT 通星       1     KTMS261UBK     KT 通星       1     KTMS261UBK     KT 通星       1     KTMS261UBK     KT 通星       1     KTMS261UBK     KT 通星       1     KTMS261UBK     KT 通星       1     KTMS261UBK     KT 通星       1     KTMS261UBK     KT 通星       1     KTMS261UBK     KT 通星       1     KTMS261UBK     KT 通星       1     KTMS261UBK     KT 通星                                                                                                    | 訂單轉單 □ 紅利 0<br>町零稅或免稅發票 □ 明細資料輸入<br>單價 小計 批號<br>1 206.28 206.28<br>5 97.85 489.25<br>○ 合 計 696<br>0 稅前折價 0<br>0 營 業 稅 35                                                                                                    |
| 業務主管     業務助理     №02     阿地     幣別       業績年月     業績類別     現銷發票       項次型態/產品代號     品名規       1     KTMS202     KTNET       2     KTMS261UBK     KT 道国       1     KTMS261UBK     KT 道国       1     KTMS261UBK     KT 道国       1     KTMS261UBK     KT 道国       1     KTMS261UBK     KT 道国       1     KTMS261UBK     KT 通国       1     KTMS261UBK     KT 通国       1     KTMS261UBK     KT 通国       1     KTMS261UBK     KT 通       1     KTMS261UBK     KT 通       1     KTMS261UBK     KT 通       1     KTMS261UBK     KT 通       1     KTMS261UBK     KT 通       1     KTMS261UBK     KT 通       1     KTMS261UBK     KT 通       1     KTMS261UBK     KT 通       1     KTMS261UBK     KT 通       1     KTMS261UBK     KT M       1     KTMS261UBK     KT M       1     KTMS261UBK     KT M       1     KTMS261UBK     KT M       1     KTMS261UBK     KT M       1     KTMS261UBK     KT M       1     KTMS261UBK     KT M <t< td=""><td>訂單轉單 □ 紅利       (紅利)         □ 零稅或免稅發票 □       明細資料輸入         單價       小計         1       206.28         5       97.85         489.25         •       合         ○       稅前折價         ○       營業稅         731       總</td></t<> | 訂單轉單 □ 紅利       (紅利)         □ 零稅或免稅發票 □       明細資料輸入         單價       小計         1       206.28         5       97.85         489.25         •       合         ○       稅前折價         ○       營業稅         731       總                                                                                                    |
| 業務主管     業務助理     陸02     阿地     幣別       業績年月     業績類別     現銷發票       項次型態/產品代號     1     XTMET       1     XTMS002     KTMET       2     KTMS261UBK     KT 道星       1     KTMS261UBK     KT 道星       1     KTMS261UBK     KT 道星       1     KTMS261UBK     KT 道星       1     KTMS261UBK     KT 道星       1     KT 34     A       日     0     KT 34       日     0     KT 34       日     0     KT 34       日     0     KT 34       日     0     KT 34       日     0     KT 34       日     0     KT 34                                                                                                    | 訂單轉單 □ 紅利 0<br>明細資料輸入<br>里價 小計 批號<br>1 206.28 206.28<br>5 97.85 489.25<br>○ 稅前折價 0<br>○ 稅前折價 0<br>○ 營業稅 35<br>/731 應收帳款 731                                                                                                    |
| 業務主管     業務助理     №02     阿地     幣別       業績年月     業績類別     現薪發票       項次型態     産品代號     品名規<br>日     第       1     KTMS002     KTNET       2     KTMS261UBK     KT 通星       1     KTMS261UBK     KT 通星       1     KTMS261UBK     KT 通星       1     KTMS261UBK     KT 通星       1     KTMS261UBK     KT 通星       1     KTMS261UBK     KT 通星       1     KTMS261UBK     KT 通星       1     KTMS261UBK     KT 通星       1         日         1         1         2     KTMS261UBK     KT 通星       9         1         2         1         1         1         1         1         1         1         1         1         1         1        1 </td <td>訂單轉單       紅利       0         「零稅或免稅發票       明細資料輸入         單價       小計       批號         1       206.28       206.28         5       97.85       489.25         ●       合       計       696         ○       稅前折價       0         ○       常業       れ       731         應收帳款       731       進廠單號       731</td>                                                                                                    | 訂單轉單       紅利       0         「零稅或免稅發票       明細資料輸入         單價       小計       批號         1       206.28       206.28         5       97.85       489.25         ●       合       計       696         ○       稅前折價       0         ○       常業       れ       731         應收帳款       731       進廠單號       731                                                                                                    |
| 業務主管     業務助理     №02     阿地     幣別       業績年月     業績類別     現銷發票       項次型態     産品代號     品名規       1     KTMS002     KTNET       2     KTMS261UBK     KT通5       1     KTMS261UBK     KT通5       1     KTMS261UBK     KT通5       1     KTMS261UBK     KT通5       1     KTMS261UBK     KT通5       1     KTMS261UBK     KT通5       1     KTMS261UBK     KT通5       1     KTMS261UBK     KT通5       1     KTMS261UBK     KT通5       1     KTMS261UBK     KT通5       1     KTMS261UBK     KT通5       1     KTMS261UBK     KT通5       1     KTMS261UBK     KT通5       1     KTMS261UBK     KTM5       1     KTMS261UBK     KTM5       1     KTM5261UBK     KTM5       1     KTM5261UBK     KTM5       1     KTM5     KTM5       1     KTM5     KTM5       1     KTM5     KTM5       1     KTM5     KTM5       1     KTM5     KTM5       1     KTM5     KTM5       1     KTM5     KTM5       1     KTM5     KT                                                                                                    | 訂單轉單 □ 紅利 0<br>明細資料輸入<br><u>單價 小計 批號</u><br>1 206.28 206.28<br>5 97.85 489.25<br>○ 代前折價 0<br>0 稅前折價 0<br>0 營業稅 35<br>731 應收帳款 731<br>進廠單號                                                                                                    |
| 業務主管       業務助理       1       1       現新發票         項次型態度品代號       品名規       現新發票         1       KTMS002       KTMET       1         2       KTMS261UBK       KT道星       月印發票請按是       EMAIL通知請按否         2       KTMS261UBK       KT道星       月印發票請按是       EMAIL通知請按否         1       EW現金       0       0       月日         点       0       月日       夏(Y)       百(N)         山收金額       0       同市       31       夏(Y)       百(N)         信用卡號       備       愛收完即代表已驗收完畢       731       731         2       其動時間       2015/11/2 上午 10:45:43       印       單       人       印單時間                                                                                                    | 訂單轉單       「紅利」       (1)         「零稅或免稅發票       明細資料輸入         單價       小計       批號         1       206.28       206.28         5       97.85       489.25         ●       合       計       696         0       税前折價       0         0       營業稅       35         731       應收帳款       731         進廠單號       代寄 匚 依客戶代號 匚         代收 匚 依部門代號 匚                                                                                                    |
| 業務主管       業務助理       1       1       1       現新發票         項文型態       産品代號       品名規       現新發票         1       KTMS002       KTNET       1       1         2       KTMS261UBK       KT 通貨       月印發票請按是       EMAIL通知請按否         1       KTMS261UBK       KT 通貨       月印發票請按是       EMAIL通知請按否         1       KTMS261UBK       KT 通貨       月印發票請按是       EMAIL通知請按否         1       KTMS261UBK       KT 通貨       月       月         1       KTMS261UBK       KT 通貨       月       月         1       KTMS261UBK       KT 通貨       月       月         1       KTMS261UBK       KT 通貨       月       月         日          月       月         日           月       月         日                日                 日 <td>訂單轉單       紅利       (1)         「零稅或免稅發票       明細資料輸入         單價       小計       批號         1       206.28       206.28         5       97.85       489.25         6       計       696         0       稅前折價       0         0       營業稅       35         731       應收帳款       731         進廠單號       731       (1)         代寄 匚 依客戶代號 匚       代寄門代號 匚         C複製       M尾款       H批次設定         C複製       M尾款       H批次設定       P3 儲存倣棄</td>                   | 訂單轉單       紅利       (1)         「零稅或免稅發票       明細資料輸入         單價       小計       批號         1       206.28       206.28         5       97.85       489.25         6       計       696         0       稅前折價       0         0       營業稅       35         731       應收帳款       731         進廠單號       731       (1)         代寄 匚 依客戶代號 匚       代寄門代號 匚         C複製       M尾款       H批次設定         C複製       M尾款       H批次設定       P3 儲存倣棄                                                                                      |
| 業務主管       業務助理       1       1       現新發票         項次型態       産品代號       品名規       現新發票         1       KTMS261UBK       KT № 1       現新發票         2       KTMS261UBK       KT № 1       月         2       KTMS261UBK       KT № 1       月         2       KTMS261UBK       KT № 1       月         2       KTMS261UBK       KT № 1       月         2       KTMS261UBK       KT № 1       月         2       KTMS261UBK       KT № 1       月         2       KTMS261UBK       KT № 1       月         2       KTMS261UBK       KT № 1       月         2       KTMS261UBK       KT № 1       月         2       KTMS261UBK       KT № 1       月         2       KTMS261UBK       KT № 1       月         2       KTMV       日       日       日         2       K       日       日       日         2       K       日       日       日       1         2       H       日       日       1       1         2       H       日       日       1       1         2       <                                                                                                    | 訂單轉單       「紅利」         「零稅或免稅發票       明細資料輸入         單價       小計         1       206.28         5       97.85         489.25         合       計         6       計         6       計         731       206.28         97.85       489.25         0       稅前折價         0       營業稅         731       206.28         1       00         營業稅       35         731       25         代寄       「依客戶代路         代寄       「依客戶代號         代寄       「依部門代號         C複製       M 尾款         日報会社       日批次設定         P3 儲存放棄       M發Mail |

| 6                                           | DE銷貨單據異動處B             | ŧ            |                                 | _ 0 X                                                                                                    |
|---------------------------------------------|------------------------|--------------|---------------------------------|----------------------------------------------------------------------------------------------------|
| 銷貨日期 104.11.02 銷貨罩                          | 號 10411020003 客戶代      | こ號 回         | 客戶簡稱                            | 本公司                                                                                                    |
| 業務員 TMS 測試員 發票期                             | 碼 🛛 🗛 🖉 🐻 🖉 🖉 🖉        | 「單           | 發票開立                            | 随貨附發票 💌                                                                                                    |
| 部門代號 001 這管                                 |                        | 人 [wang      | 訂單單號                            |                                                                                                    |
| 付款方式 01 [ATM轉帳]                             |                        | 104.11.02    | 借貨單號                            |                                                                                                    |
| 取貨方式                                        | ── 不指定          聯絡電話   | £ 0424222299 | 傳票號碼                            | 10411020003                                                                                                    |
| 送貨地址 台中市北屯區豐樂路二段266號                        |                        |              | 工單單號                            |                                                                                                    |
| 業務主管                                        | 理 keO2 阿地 幣別           |              | 訂單轉單                            | □ 紅利 0                                                                                                    |
| 業績年月「二十二十二十二十二十二十二十二十二十二十二十二十二十二十二十二十二十二十二十 | 別                      | 現銷發票 🗖       | 零稅或免稅發票                         | □ 明細資料輸入                                                                                                    |
| 項次型態/產品代號<br>1 KTMS002<br>2 KTMS261UBK      | T.M.S. 獲利王進銷存會計        | t系統 X        | <u>單價 小計</u><br>206.28<br>97.85 | · 批號<br>206.28<br>489.25                                                                                          |
|                                             | 已經傳送到客戶 wang@ktnet.com | n.tw 的信箱     | 合計                              | + <u>696</u>                                                                                                    |
| 刷下銀行<br>刷卡加收<br>加收金額                        |                        | 確定           | □ 祝前折順<br>□ 營業税<br>□21 總 計      | 2 35<br>4 731                                                                                                    |
| 已收刷卡 [ ] 尾                                  | 款 731 // 731           | 312 H/S 1    | 應收帳款                            | ž 731                                                                                                    |
| 信用卡號 備 蜜收                                   | 即代表已驗收完畢               |              | □ 進廠單號                          | 2                                                                                                    |
| 製単人側試員註                                     |                        |              |                                 | - 依安氏纤维 亡                                                                                                    |
| 異動時間 2015/11/2 上午 10:45:43 印                | 單人 [ 印單時間              | ŧ .          | 一 代收 「                          | 1 依部門代號 [                                                                                                    |
| A新增 D 刪除 E 修改 F 查詢 P 列印                     | Z 發票 G預收/未收 / 發票列印     | S序版 B備註 C    | 複製 M 尾款 H 批                     | にたいまです。<br>する。<br>はたいです。<br>する。<br>はたいの主、<br>して、<br>はたいの主、<br>して、<br>して、<br>して、<br>して、<br>して、<br>して、<br>して、<br>して |
| R訂單明細 K 集體檢貨 V 交班 N 產品                      | ¥單縮放 ⊻交易歴史 I業務分配       | ○折價 ₩收租 M    | ₩Mail                           | J印撿貨 Esc離開                                                                                                    |
| T網購 X電子發票郵件通知                               |                        |              |                                 |                                                                                                    |

| 8                                           | DE銷貨單據異動處理                                                                                                    | ×                             |
|---------------------------------------------|----------------------------------------------------------------------------------------------------|-------------------------------|
| 銷貨日期 104.11.02 - 銷貨單號                       | 10411020003 客戶代號 0                                                                                                    | 客戶簡稱 本公司                      |
| 業務員 IMS 測試員 發票號碼                            | XA67890204 客戶訂單                                                                                                    | 發票開立 隨貨附發票 🔄                  |
| 部門代號 001 倉管                                 | 聯絡人 wang                                                                                                    | 訂單單號                          |
| 付款方式 01 ATM轉帳                               | 貨款兌現日 104.11.02                                                                                                    | 借貨單號                          |
| 取貨方式                                        | 不指定 	 ₩絡電話 0424222299                                                                                                    | 傳票號碼 10411020003              |
| 送貨地址 台中市北屯區豐樂路二段266號                        |                                                                                                    | 工單單號                          |
| 業務主管                                        | ke02 阿地 幣別 [                                                                                                    | 訂單轉單 🗆 紅利 🗾 🛛                 |
| 業績年月「二十二十二十二十二十二十二十二十二十二十二十二十二十二十二十二十二十二十二十 | 現銷發票 🗆 零税                                                                                                    | 或免稅發票 「明細資料輸入」                |
| 項次型態 產品代號 品名規格                              | 会会 御殿 別 一 一 一 一 一 一 一 一 一 一 一 一 一 一 一 単 一 一 一 単 一 一 単 一 一 単 一 一 単 一 一 単 一 一 単 一 一 単 一 一 単 一 一 単 一 一 単 一 一 単 一 一 単 一 一 単 一 一 単 一 一 単 一 一 単 一 一 単 一 一 単 一 一 単 一 一 単 一 一 単 一 一 単 一 一 単 一 一 単 一 一 単 一 一 単 一 一 単 一 一 単 一 一 単 一 一 単 一 一 単 一 一 単 一 一 単 一 一 単 一 一 単 一 一 単 一 一 単 一 一 単 一 一 単 一 一 単 一 一 単 一 ー ー ー ー |                               |
| I KIMSUUZ KINEI 2.40<br>2 KTMS261UBK KT追星滑  | 無線報告集 I AUUI PCS I<br>AUSB黒色 5 A001 PCS 5                                                                                                    | 206.28 206.28<br>97.85 489.25 |
| 4                                           |                                                                                                    | •                             |
| 已收現金 / 總                                    | 己收額 「 」 の 折譲折數 「 10 折                                                                                                    | 合計 696                        |
| 刷卡銀行 未                                      | 收金額 731 折讓金額 0                                                                                                    | 稅前折價 □ □                      |
| 刷卡加收 0.00 % 現金訂                             | 金」「「新譲總額」」「「「「「」」」                                                                                                    | 営業税 35                        |
|                                             | 金 應收金額 731                                                                                                    | 總計 731                        |
|                                             |                                                                                                    | 應收帳款 731<br>1 決应開始            |
| 授權碼                                         | 代表已驗收完畢                                                                                                    | 」 進 敵 単 航 し                   |
| 製單人測試員註                                     |                                                                                                    | ,<br>代寄 F 依客戶代號 F             |
| 異動時間 2015/11/2 上午 10:45:43 印 單              | 人「」「印單時間」                                                                                                    | 1 代收 □ 依部門代號 □                |
| ▲新増 D 刪除 E修改 F 查詢 P 列印 Z                    | 發票 G預收/未收 / 發票列印 S序號 B 備註 C 複製                                                                                                    | M 尾款 H 批次設定 F3 儲存/放棄          |
| R 訂單明細 K 集體檢貨 V 交班 N 產品清單                   | 缩放 ¥交易歷史 Ⅰ業務分配 ○折價 ₩收租 M發Mai                                                                                                    | l J印撿貨 Esc離開                  |
| T網購 X電子發票郵件通知                               |                                                                                                    |                               |

| TMS ERP系統企業有限公司消費發票通知-20151102                                         |           |          |  |  |  |
|------------------------------------------------------------------------|-----------|----------|--|--|--|
| TMS [ktnet@ktnet.com.tw]                                               |           |          |  |  |  |
| 您於 2015/11/2 上午 11:09 轉寄這封郵件。                                          |           |          |  |  |  |
| 收件者: wang@ktnet.com.tw                                                 |           |          |  |  |  |
| 你你帮了。                                                                  |           |          |  |  |  |
|                                                                        |           |          |  |  |  |
| 感謝您在本店消費,以下是本次消費的概                                                     | 要:        |          |  |  |  |
| 發票號碼 XA67890204                                                        | 發票日期      | 20151102 |  |  |  |
| 發票金額 731元                                                              | 隨機碼       | 0009     |  |  |  |
| 如需詳細資訊・請至http://www.einvoice.nat.gov.tw/ 使用「電子發票全民稽核」來查詢<br>如需列印發票請洽本店 |           |          |  |  |  |
| TMS ERP系統企業有限公司地址:台中市                                                  | 北屯區豐樂路二段2 | 866號     |  |  |  |
| 聯絡人: IMS                                                               | :422299   |          |  |  |  |

◆ 重發 mail:如果消費者通知未收到 mail 則可以利用「X 電子發票郵件通知」重新發送。

| 6                         | DE!                               | 銷貨單據異動處理         |            |                                        | ×           |
|---------------------------|-----------------------------------|------------------|------------|----------------------------------------|-------------|
| 銷貨日期 104.11.02            | 銷貨單號 104110200                    | 003 客戶代號 0       |            | 客戶簡稱                                   | 本公司         |
| 業務員 TMS 測試員               | 發票號碼 XA678902                     | 204 客戶訂單 🗌       |            | 發票開立                                   | 随貨附發票 🔄     |
| 部門代號 001 倉管               |                                   | 聯絡人 🔤            | ng         | 訂單單號                                   |             |
| 付款方式 01 ATM轉帳             |                                   | 貨款兌現日 🔟          | 4.11.02    | 借貨單號                                   |             |
| 取貨方式                      | 不指定                               | ▶ 聯絡電話 04242     | 222299     | 傳票號碼                                   | 10411020003 |
| 送貨地址 台中市北屯區豐樂路二           | 1段266號                            |                  |            | 工單單號                                   | [           |
| 業務主管                      | 業務助理 ke02 阿                       | 地 幣別             |            | 訂單轉單                                   | □ 紅利 0      |
| 業績年月                      | 業績類別                              | 現象               | 消發票 🗆 零稅頭  | 吃免稅發票                                  | □ 明細資料輸入    |
| 項次 型態 產品代號                | <u>品名規格</u><br>KTNFT 2 4G 纽 纪 艳 聖 |                  | 1 批量 單價    | 小計<br>206.28                           | 111號        |
| 2 KTMS261UBK              | KT追星滑鼠USB黑色                       | 5 A001 PCS       | 5          | 97.85                                  | 489.25      |
| 4                         |                                   | A                |            |                                        | F           |
| 已收現金                      | 總已收額「                             | 0 折譲折數「          | 10 折       | 合 計                                    | 696         |
| 刷卡銀行                      | 未收金額「                             | 731 折譲金額「        | 0          | 稅前折價                                   | 0           |
| 刷卡加收 0.00 %               | 現金訂金                              | 折讓總額「            | 0          | 營 業 稅                                  | 35          |
| 加収金額                      | 刷卡訂金                              | 0<br>            | 731        | 總計                                     | 731         |
| 信用卡號                      | #2 · 小、 · # # 答收完即代表已驗收           | 宗里               |            | 遮照版                                    | 151         |
| 授權碼                       |                                   |                  | Lu         | ~~~~~~ ~ ~ ~ ~ ~ ~ ~ ~ ~ ~ ~ ~ ~ ~ ~ ~ |             |
| 製単人 測試員                   | ±                                 |                  |            | 代寄 □                                   | 依客戶代號 □     |
| 異動時間 2015/11/2 上午 10:45:4 | 3 印 單 人 📃                         | 印單時間             |            | 代收口                                    | 依部門代號 □     |
| A新增 D刪除 E修改 F查詢           | P列印 Z發票 G預                        | 枚/未收 / 發票列印 S 序號 | B備註 C複製    | M尾款H批                                  | 次設定 F3儲存放棄  |
| R 訂單明細 K 集體換貨 V 交班        | N 產品清單縮放 Y 交                      | 易歷史 I業務分配 O折價    | W收租 M發Mail | ] ]                                    | 印撿貨 Esc 離開  |
| T網購 X電子發票郵件通知             |                                   |                  |            |                                        |             |

| 6                      |                        |                |          |        |            | DE銷貨單                  | [振異動處]                | 里              |              |       |        |                |         | -                 | <b>D</b> X |
|------------------------|------------------------|----------------|----------|--------|------------|------------------------|-----------------------|----------------|--------------|-------|--------|----------------|---------|-------------------|------------|
| 銷貨日期                   | 104.11                 | .02            |          | 銷貨單    | 號 104      | 11020003               | 客戶作                   | 段號 🔽           |              |       | 客戶間    | 簡稱             | 本公司     |                   |            |
| 業務員                    | TMS                    | 測試員            |          | 發票號    | 碼 XAG      | 57890204               | 客戶言                   | 丁單 「           |              |       | 發票     | 開立             | 随貨附     | 票级                | ¥          |
| 部門代號                   | 001                    | 倉管             |          |        |            |                        | 聯絡                    | 人 🚾            | ng           |       | 訂單     | 單號             |         |                   |            |
| 付款方式                   | 01                     | ATM            | 帳        |        |            |                        | 貨款兌利                  | 乱日 🔟           | 4.11.02      |       | 借貨     | 單號             |         |                   |            |
| 取貨方式                   |                        |                |          |        |            | 指定 💌                   | 聯絡電話                  | <b>舌</b> 04242 | 22299        |       | 傳票     | 虎碼             | 1041102 | 20003             |            |
| 送貨地址                   | 台中市                    | i北屯區           | 豐樂路二     | 段266號  |            |                        |                       |                |              |       | 工單     | 單號             |         |                   |            |
| 業務主管                   |                        |                |          | 業務助    | 理 keO      | 2 阿地                   | 幣別                    |                |              |       | 訂單     | 專單             | 口紅      | 利                 | 0          |
| 業績年月                   |                        |                |          | 業績類    | 別          |                        |                       | 現象             | 脊發票 <b>「</b> | - 零稅  | 或免稅    | 發票             | 匚 明     | 細資料               | 輸入         |
| <u>項次</u> 型態<br>1      | <u>産品代</u> 器<br>KTMSOC | <b>疣</b><br>)2 |          |        | T.N        | A.S. 獲利王               | 進鎖存會言                 | †条統            | x            | 單價    | 206.28 | <u>小計</u><br>3 | 2       | <u></u><br>106.28 | 眬          |
| 2                      | KTMS26                 | 51UBK          |          |        |            |                        |                       |                |              | 5     | 97.85  | 5              | 4       | 89.25             |            |
|                        | 2                      |                | 8        | Mail   | 已經傳递       | 到客戶 wang               | g@ktnet.cor           | n.tw 的信        | 盲箱           |       |        |                | 2       |                   |            |
| 已收現金                   |                        | 0              |          |        |            |                        |                       |                |              | _     | 合      | 計              |         |                   | 696        |
| 刷卡銀行                   |                        |                | 0.00 07  |        |            |                        |                       | Tet            |              | 0     | 税前     | 折價             |         |                   | 0          |
| <b>刷下加收</b><br>加收全額    |                        |                | 0.00 %   |        |            |                        |                       |                | I疋           | 0     | 営員     | 業 稅<br>≒       |         |                   | 35         |
| 已收刷卡                   |                        |                | 0        | Æ      | 款          |                        | 731 700 120           | <u> </u>       |              | 731   | 應收     | ■<br>「帳款       |         |                   | 731        |
| 信用卡號                   |                        |                | 包        | 莆 簽收另  | 即代表        | 已驗收完畢                  |                       |                |              | E     | 建廠     | 軍號             | <b></b> |                   |            |
| 授權碼                    | 同時また                   | 2              | <u>+</u> | ÷ —    |            |                        |                       |                |              |       |        |                |         |                   |            |
| 衣平八                    | 0015/                  | 。<br>10 トム     | #        |        | 3 留        | -                      | 的留时目                  | Ħ [            |              |       | 代記     | 寄 F<br>ケ F     | 依客      | 戶代訊               | 虎口         |
| → → 500 - 101<br>→ 101 | 2015/1                 | 1/2 T          | 10.45.4  | - File | <b>平</b> 八 | l.<br>Larran de la com | 비고바-파-네시<br>비다 바-파-네시 | 1)  <br>       |              |       | 1.04   | X I            |         | 11/2              | 95 I       |
| A 新增 D                 |                        | 1118代文         | 「世詞      | P 列印   | 乙酸黑        | G預収/未收                 | (酸黑列印                 | S序就            | 日備註          | し複製   | M尾訳    | H HL           | 欠設定     | F3 儲存             | が放棄        |
| R 訂單明細                 |                        | 関源貨            | Y交班      | N產品源   | 車縮放        | Y交易歴史                  | 1 業務分配                | ○折償            | W收租          | M ௐMa | п      | 1              | 印渡貨     | Esc               | 離開         |
| T 網購                   | X電子資                   | 發票郵件           | 通知       |        |            |                        |                       |                |              |       |        |                |         |                   |            |

電子發票-補印或獨立開立

- LA 銷項發票開立作業:可透過本功能補開發票做備查發票或自行開立發票,凡 是在『DE 銷貨單據異動處理』或 POS 或其他功能開立發票,最後皆會匯整至『LA 銷項發票開立作業』。
  - ◆ 發票印表機設定自動會依『DE 銷貨單據異動處理』的電子發票設定。
  - ◆ 開立及設定發票號碼:新增時才可以設定發票號碼
  - ◆ 補印:可補印電子發票做為備查聯(如查帳需要)。

已在 POS 或 DE 開立過電子發票紙本,如要再補印,請用「F 查詢」尋找欲補印發票即可按「列印」補印電子發票紙本。

| 5                                                                                     | LA銷項發票開立作業                                                                                                    |                        | ×                                   |  |  |  |  |  |  |
|---------------------------------------------------------------------------------------|----------------------------------------------------------------------------------------------------|------------------------|-------------------------------------|--|--|--|--|--|--|
| 發票日期 104.09.04<br>發票期別 10409<br>客戶名稱 tms<br>發票地址                                      | 104.09.04     發票號碼     YH21519175     發票類別     收銀機       10409     客戶代號     0     客戶簡稱     葉玲君       1 tms           1 ms |                        |                                     |  |  |  |  |  |  |
| <ul> <li>営業税別 應税 ● 零税</li> <li>型態 產品代號</li> <li>00000041</li> <li>00000041</li> </ul> | 率 (                                                                                                    | <u> 数量</u> 単位<br>1PCSS | 進入明細輸入<br><b>單價 小計</b><br>0.00 0.00 |  |  |  |  |  |  |
|                                                                                       |                                                                                                    | 0105                   | 0.00 0.00                           |  |  |  |  |  |  |
| 應稅總額 0                                                                                | 公司設定 TMS ERP系統企業有限公司                                                                                                    |                        |                                     |  |  |  |  |  |  |
| 營業稅額 0                                                                                | 異動人員 測試員 異動時間 20                                                                                                    | 015/9/4 上午             | 10:48:01                            |  |  |  |  |  |  |
| 發票總額 0                                                                                | 列印人員 測試員 列印時間 20                                                                                                    | 015/9/4 上午             | 10:48:01                            |  |  |  |  |  |  |
| 列印次數 1                                                                                |                                                                                                    |                        |                                     |  |  |  |  |  |  |

| 6.                                                                                                    | LA銷項發票                                                                                                    | 開立作業                                              |                                                                                                    |                                                                                                  | _ <b>-</b> ×                                                                                                    |
|----------------------------------------------------------------------------------------------------|----------------------------------------------------------------------------------------------------|---------------------------------------------------|----------------------------------------------------------------------------------------------------|--------------------------------------------------------------------------------------------------|----------------------------------------------------------------------------------------------------|
| 發票日期 104.09.04<br>發票期別 10409<br>客戶名稱 tms<br>發票地址                                                                                                    | 發票號碼 [YH21519175<br>客戶代號 ]0                                                                                                    | 發票類別   收銀機<br>客戶簡稱   葉玲君                          |                                                                                                    | 發票聯數<br>統一編號<br>發票狀態<br>電子                                                                       | 三聯式<br>16960829<br>已開立<br>發票                                                                                                    |
| 營業稅別 應稅 © 零           型態 產品代號           ▶           000000041           KTMS002                                                                                                    | 税率 C 免税 C<br><u>産品名額</u><br>彩色開控量革 藍芽手<br>KTNET 2.46無線銀鵰黑                                                                                                    | 數量<br>                                            | <u>單位 1</u><br>1 PCSS<br>6 PCS                                                                            | 進入明<br>個<br>0.00<br>0.00                                                                         | 打細輸入<br><u>計<br/>0.00</u><br>0.00                                                                                                    |
| 應稅總額<br>營業稅額<br>發票總額<br>列印次數                                                                                                    | <ul> <li>公司設定 TMS ERP系統</li> <li>異動人員 測試員</li> <li>列印人員 測試員</li> </ul>                                                                                                    | 2015/9/<br>勇動時間 2015/9/<br>列印時間 2015/9/           | 4 上午 10<br>4 上午 10                                                                                        | :48:01<br>:48:01                                                                                 |                                                                                                    |
| • • • • • • • • • • • • • • • • • • •                                                                                                    |                                                                                                    |                                                   | ᄜᇥᇧᅀ                                                                                                    | 123 A 687                                                                                        | р., <b>Н</b> П ()44                                                                                                    |
| Ⅰ 發票號碼目2 客戶代號                                                                                                    | <sup>ℓ</sup> 」3 谷戸間柟 4 胡貝単疏 <br>LA鎖項發                                                                                                    | ⊃ 統一編號   0 結帳<br>票開立作業                            | 単疏   / 叾                                                                                                  | 祝金額                                                                                              | BSC 4X/M                                                                                                    |
| <ol> <li> <u>             秋票號碼</u> 2 客戶代書<br/>秋票日期 104.09.04<br/>發票期別 10409          </li> <li>             茶戶名稱 tms             發票地址         </li> <li>             發業和期 確稅 6         </li> </ol>                                                                                                    |                                                                                                    | 5 統一編號 6 結帳<br>票開立作業<br>發票類別 阪銀<br>客戶簡稱 葉段        | 単號   / 苫<br>機<br>君                                                                                        | <ul> <li>税 並 額</li> <li>酸 票 聯</li> <li></li></ul>                                                | bsc 取/A<br>數 三聯式<br>號 16960829<br>態 已開立<br>電子發票                                                                                                    |
| <ul> <li>1. 發票號碼 2 客戶代號</li> <li>發票日期 104.09.04</li> <li>發票期別 10409</li> <li>客戶名稱 tms</li> <li>發票地址</li> <li>營業稅別 應稅 € 第</li> <li>型態 產品代號</li> <li>00000041</li> <li>区10000041</li> </ul>                                                                                                    | <ul> <li>た 3 各戸間桶 4 胡貝単筑</li> <li>LA 鎖項發</li> <li>發票號碼 [YH21519175<br/>客戶代號 0</li> <li>客税率 C 免税 C</li> <li>度品名種<br/>彩色調控螢幕 藍芽手<br/>KTNET 2.46無線銀鵰黑</li> </ul>                                                                            | 3 統一編號 6 結帳<br>票開立作業<br>發票類別 收銀<br>客戶簡稱 葉码        | 単式、  7   古<br> 機<br> <br> <br> <br> <br> <br> <br> <br> <br> <br> <br> <br> <br> <br> <br> <br> <br> <br> | 祝玉額                                                                                              | BSC 取/所       製 三聯式       號 16960829       態 已開立       雪子發票       入明細輸入       小計       00     0.00       00     0.00                               |
| <ul> <li>1. 發票號碼 2 客戶代號</li> <li>發票日期 104.09.04</li> <li>發票期別 10409</li> <li>客戶名稱 tms</li> <li>發票地址</li> <li>營業稅別 應稅 € \$</li> <li>2</li> <li>2</li> <li>2</li> <li>2</li> <li>2</li> <li>2</li> <li>2</li> <li>3</li> <li>2</li> <li>2</li> <li>8</li> <li>2</li> <li>2</li> <li>8</li> <li>2</li> <li>2</li> <li>8</li> <li>2</li> <li>2</li> <li>8</li> <li>3</li> <li>3</li> <li>3</li> <li>4</li> <li>3</li> <li>4</li> <li>3</li> <li>4</li> <li>4</li> <li>5</li> <li>5</li> <li>6</li> <li>6</li> <li>7</li> <li>7</li> <li>7</li> <li>7</li> <li>8</li> <li>7</li> <li>8</li> <li>9</li> <li>9</li></ul> | た]3 各戸間桶 4 朝貢単疏]<br>LA 鎖項發<br>發票號碼 [YH21519175<br>客戶代號 0          發売記4額       0         家税率 C 免税 C         摩品名額<br>彩色觸控螢幕 藍芽手<br>  KTNET 2.40無線銀鵰黑                                                                                       | 3 統一編號   6 結帳<br>票開立作業<br>發票類別   收銀<br>客戶簡稱   葉頊  | 単式、 / 3<br>機<br>常君<br>1 PCSS<br>6 PCS                                                                     | 祝玉額<br>一<br>發票聯<br>続一編<br>登票沢<br>雪<br>重<br>重<br>面<br>1<br>0.1<br>○                               | BSC 取/所       事       數       三聯式       號       16960829       態       已開立       3子發票       入明細輸入       小計       00       0.00       00       0.00 |
| <ul> <li>● 發票號碼 2 客戶代號</li> <li>● 發票用期 104.09.04</li> <li>● 發票期別 10409</li> <li>客戶名稱 tms</li> <li>● 登業稅別 應稅 €</li> <li>● 2 整 產品代號</li> <li>● 00000041</li> <li>○ XTMS002</li> </ul>                                                                                                    | た]3 各戸間禰 4 新員単式         LA鎖項發         發票號碼         YH21519175         客戶代號         0         座品名種<br>彩色觸控螢葉 藍芽手         KTNET 2.40無線銀鵰黑         0         公司設定         TMS ERP系約         0         算動人員         0         努印人員         0 | 5 mm mask 6 mm mm mm mm mm mm mm mm mm mm mm mm m | 単號 / 3<br>機<br>常君<br>「<br>「<br>「<br>「<br>「<br>「<br>「<br>「<br>「<br>「<br>「<br>「<br>「                        | 祝玉額<br>一 發票聯<br>統一編<br>發票訳<br>個<br>一<br>一<br>一<br>一<br>一<br>一<br>一<br>一<br>一<br>一<br>一<br>一<br>一 | BSC 取/所       製       三聯式       線       三聯式       號       16960829       態       三用立       3子發票       入明細輸入       小計       00       0.00           |

| 6                                   | LA銷項發票                                   | <b>票開立作業</b>                                                        |                                                                       |
|-------------------------------------|------------------------------------------|---------------------------------------------------------------------|-----------------------------------------------------------------------|
| 發票日期 104.09.04<br>發票期別 10409        | 發票號碼 YH21519175<br>客戶代號 0                | 發票類別 收銀機<br>客戶簡稱 葉玲君                                                | 發票聯數 三聯式<br>統─編號 16960829                                             |
| 客戸石碑  tms<br>發票地址  <br>営業税別 應税 © 零和 | 泉率 c 免稅 c                                |                                                                     | 報票狀態         已開立           電子發票         進入明細輸入                        |
| 型態 產品代號<br>▶ 00000041<br>KTMS002    | 產品名稱<br>彩色開控型基 結單王<br>KTNET 2.4 TMS獲利王 到 | 数量         單位           1PCSS         6PCS           6PCS         6 | 單價         小計           0.00         0.00           0.00         0.00 |
|                                     | 本張發票已列印過<br>確定列印?                        | 11 灾!                                                               |                                                                       |
| 應稅總額                                |                                          | (N)否                                                                |                                                                       |
| <ul> <li>営業税額</li> <li></li></ul>   | 異動人員 測試員<br>列印人員 測試員                     | 異動時間 2015/9/4 上午<br>列印時間 2015/9/4 上午                                | 10:48:01<br>10:48:01                                                  |
| 列印次數 1                              | □ 開立已做促図→務要 T                            | · 直记voo1                                                            | 健友协要工品。難問                                                             |
| A新增 F 查詢 P 列印                       | E 開立已做保留之發票 T                            | 轉Excel                                                              | 儲存 放棄 Esc 離開                                                          |

請注意電子發票如果已經開立過一次再補印時,則會如下圖紅框加印「補印」,B2B電子發票則無此補印字樣,補印的紙本發票無法兌獎,如果是用載具通知中獎時,未在財政部設立兌獎匯款帳號者,必須至原購買處補印紙本發票,只要當初未列印過,第一次列印則不會有「補印」字樣即可兌獎。

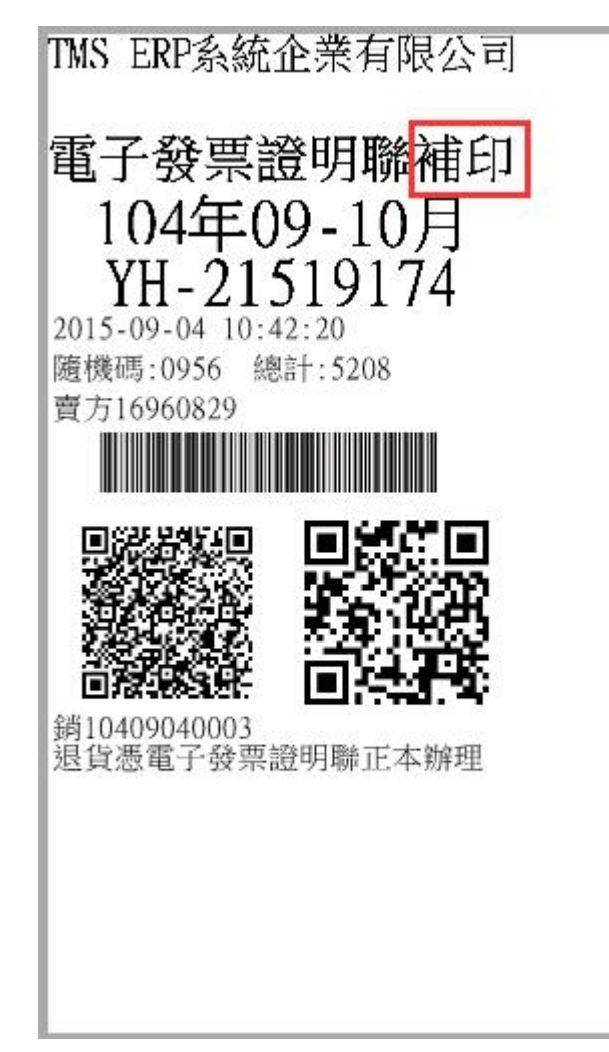

◆ 獨立開立發票

請新增>更改發票設定>儲存>發票自動開立,如下次開立則會延續之前所設定的號碼如要改變同上步驟即可。

|                   |                                               | LA銷項發票開立作業                                                                                     |                    |                |                                | _ 0      |
|-------------------|-----------------------------------------------|------------------------------------------------------------------------------------------------|--------------------|----------------|--------------------------------|----------|
| 發票E               | 期 104.09.04                                   | 發票號碼 YH21519176 發票類別                                                                           | り 收銀機              |                | <br>發票聯數                       | 三聯式      |
| 發黑則               | 月5月 10409                                     | 客戶代號 0 客戶間科                                                                                    | 冉  葉玲君             |                | <u> </u>                       | 16960829 |
| 客戶名               | í稍  tms                                       |                                                                                                |                    |                | 發票狀態                           | 已開立      |
| 發票地               | 地                                             |                                                                                                |                    |                |                                | 發票       |
| 營業税               | 初 應税 © 零利                                     | 兌率 c 免税 c                                                                                      |                    |                | 進入「                            | 明細輸入     |
| 型態                | 產品代號                                          | 產品名稱                                                                                           | 數量                 | 單位             | 單價   /                         | 1計       |
| • *               | DIY1                                          | 禮品組合1                                                                                          |                    | 2組             | 3,230.57                       | 6,461.14 |
| #                 | 00000041                                      | 彩色觸控螢幕 藍芽手                                                                                     |                    | 2 PCSS         |                                |          |
| #                 | 100001                                        |                                                                                                |                    | 2 g            |                                |          |
| #                 | KIMSUU2                                       | KINEI 2.46無線銀船業                                                                                |                    | 10 PCS         |                                |          |
| #                 | KICCD323                                      | 1Watch JUUU曲頭点が成<br>ITNET 2 AC研究会報題を堅                                                          |                    | 5 PCS          | 300.00                         | 1 500 00 |
|                   | KTRW2NX40012NTT                               |                                                                                                |                    | 5 PCS          | 826.57                         | 4 132 85 |
| 應稅絲               | 懇額 12,094                                     | 公司設定 TMS ERP系統企業有限公                                                                            | 司                  |                |                                |          |
| 營業税               | 額 605                                         |                                                                                                | 2015/9/            | 4 下午 (         | 04.31.45                       |          |
| 營業税<br>發票組        | <ul> <li></li></ul>                           | 異動人員     測試員     異動時間       列印人員     測試員     列印時間                                              | 2015/97            | 4 下午(<br>4 下午( | 04:31:45<br>04:31:45           |          |
| 營業税<br>發票線<br>列印3 | R額 605<br>創額 12,699<br>R數 1                   | 異動人員 測試員 異動時間<br>列印人員 測試員 列印時間                                                                 | 2015/97<br>2015/97 | 4 下午(<br>4 下午( | 04:31:45<br>04:31:45           |          |
| 管業科<br>發票級<br>列印ウ | R額 605<br>創額 12,699<br>R數 1<br>3<br>7 查詢 P 列印 | 異動人員     測試員     異動時間       列印人員     測試員     列印時間         第       E     開立已做保留之發票     T        | 2015/9/            | 4 下午(          | 04:31:45<br>04:31:45<br>儲存 放   | 棄 Esc 離開 |
| 管業移<br>發票線<br>列印功 | R額 605<br>創額 12,699<br>R數 1<br>3<br>7 查詢 P 列印 | 異動人員     測試員     異動時間       列印人員     測試員     列印時間       E     開立已做保留之發票     T       LA銷項發票開立作業 | 2015/97            | 4 下午(          | 04:31:45<br>04:31:45<br>儲存   放 | 棄 Esc 離開 |

| 3.*                                | LA                                |                         |                                   |
|------------------------------------|-----------------------------------|-------------------------|-----------------------------------|
| 發票日期 104.09.04<br>發票期別<br>客戶名稱 tms | 發票號碼     發票類別       客戶代號     客戶簡稱 | 時君                      | 發票聯數<br>統一編號 16960829<br>發票狀態     |
| 繁素地址<br>営業税別 應税 © 零利               | ュ率 ♀ 免稅 ♀                         |                         | 進入明細輸入                            |
| 型態 產品代號<br>▶ 00000041              | 產品名稱<br>彩色觸控螢幕 藍芽手                | <u> 数量</u> 単位<br>1 PCSS | <u>單價 小計</u><br>3,254.00 3,254.00 |
|                                    |                                   |                         |                                   |
| 應稅總額 3,254                         | 公司設定 TMS ERP系統企業有限公司              | 1.1                     |                                   |
| 營業稅額 163                           | 發票設定 YH20304200 更改發票設定            | ・二聯式                    | ○ 三聯式                             |
| 發票總額 3,417                         | 上張開立之發票日期及號碼 104.09.04            | 4 YH20304208            |                                   |
| 列印次數                               | 本張之發票日期及發票號碼 104.09.04            | <b>1</b> YH20304209     |                                   |
| A新增 F 查詢 P 列印                      | E 開立已做保留之發票 T 轉Excel              |                         | 儲存 放棄 Esc 離開                      |

| B.                                                                                                    | LA銷戼                                             | 發票開立作業                                     |                                                              | ×                                                         |  |  |  |  |  |
|----------------------------------------------------------------------------------------------------|--------------------------------------------------|--------------------------------------------|--------------------------------------------------------------|-----------------------------------------------------------|--|--|--|--|--|
| 發票日期     104.09.04     發票號碼     發票類別     發票聯數       發票期別     客戶代號 0     客戶簡稱 葉玲君     統一編號 16960829       客戶名稱     tms     發票狀態     發票狀態 |                                                  |                                            |                                                              |                                                           |  |  |  |  |  |
| 留票地址       営業税別 應税 € 零税率 € 免税 €     進入明細輸入     進入明細輸入                                                                                   |                                                  |                                            |                                                              |                                                           |  |  |  |  |  |
| 型態         産品代號         産品           ▶         00000041         彩色                                                                      | <u>名稱</u><br>觸控螢幕 藍芽手                            |                                            | 數量         單位         單           1         PCSS             | 2 <u>價 小計</u><br>3,254.00 3,254.00                        |  |  |  |  |  |
| 公司名稱<br>TMS ERP系統企業有限公司<br>TMS FPP系統企業有限公司                                                                                              | 期別 發票類別<br>10409 收銀機<br>10409 收銀機                | 登票型態 發票聯數 字動<br>電子發票 三聯式 YH<br>電子發票 三職式 YH | <u> 發票起號</u>                                                 | 最後開立號碼 最後開立日期<br>20304208 104.09.04<br>21506000 104.09.03 |  |  |  |  |  |
| ▶ TMS ERP系統企業有限公司<br>TMS ERP系統企業有限公司<br>TMS ERP系統企業有限公司                                                                                 | 10409 收銀機<br>10409 收銀機<br>10409 收銀機              | 電子發票 三聯式 M<br>電子發票 三聯式 M<br>電子發票 三聯式 M     | 21519150 21519199<br>21519200 21519249<br>21519250 21519299  | 21519176 104.09.04                                        |  |  |  |  |  |
| IMS ERP 系統企業有限公司       TMS ERP 系統企業有限公司       TMS ERP 系統企業有限公司       TMS ERP 系統企業有限公司                                                   | 10409 收銀穩<br>10409 收銀穩<br>10409 收銀穩<br>10409 收銀穩 | 電子發票 三聯式 YH<br>電子發票 三聯式 YH<br>電子發票 三聯式 YH  | 21607650 21607699<br>32823850 32823899<br>220232000 22023240 |                                                           |  |  |  |  |  |
| Ims_EAR F::::::::::::::::::::::::::::::::::::                                                                                           | 10409 收銀機<br>10409 收銀機<br>票設定 YH203042           | 电子發票 三聯式 III<br>電子發票 三聯式 III<br>200 更改發票設定 | 32823950 32823949<br>32823950 32823999<br>6 一 1              |                                                           |  |  |  |  |  |
| 發票總額 3,417 上                                                                                                    | 展開立之發票日期<br>馬克 必要日期23                            | 期及號碼 104.09.04                             | ↓<br>YH20304208<br>月                                         | 上下鍵選擇欲取<br>發票號碼後                                          |  |  |  |  |  |
|                                                                                                    | 限乙酸黑日期及                                          | 歿果號碼  104.09.04<br>■                       | I IYH20304209 EI                                             | NTER即完成                                                   |  |  |  |  |  |
| ▲ 新増作 宣調作 外則性 用                                                                                                    | 立ち戦隊留之彀                                          | 示   1 聘Excel                               |                                                              | I語1f   瓜末   LSC 甜用                                        |  |  |  |  |  |

TMS ERF系統企業有限公司 電子發票證明聯 104年09-10月 YH-21519177 2015-09-04 17:26:22 格式:25 隨機碼:0587 總計:3417 賣方16960829 買方16960829 5 銷 退貨憑電子發票證明聯正本辦理 電話: 0424222299 台中市北屯區豐樂路二段266號 2015-09-04 17:26:22 單號: 交易明細 彩色觸控螢幕 藍芽手 TX \$3417 應稅額: \$3254 零稅額: \$3234 零稅額: \$0 免稅額: \$0 稅額: \$163 總金額: \$3417

### 電子發票-折讓

當客戶退貨時或折價時須開立折讓單,電子發票折讓單會自動上傳至財政部。 TMS 系統提供辦理退貨,開立折讓單,折讓單可用套表印刷直接列印、手工 紙本開立、PDF 開立(專案)。

◆ POS 退貨新增作業

退貨處理(F4):已結帳商品辦理退貨。

◆查詢:點選查詢訂單(F3)鈕,進入查詢畫面,找到該筆結帳單。

◆退貨:在該筆結帳單畫面裡,點選退貨處理(F4)鈕,進入退貨畫面。

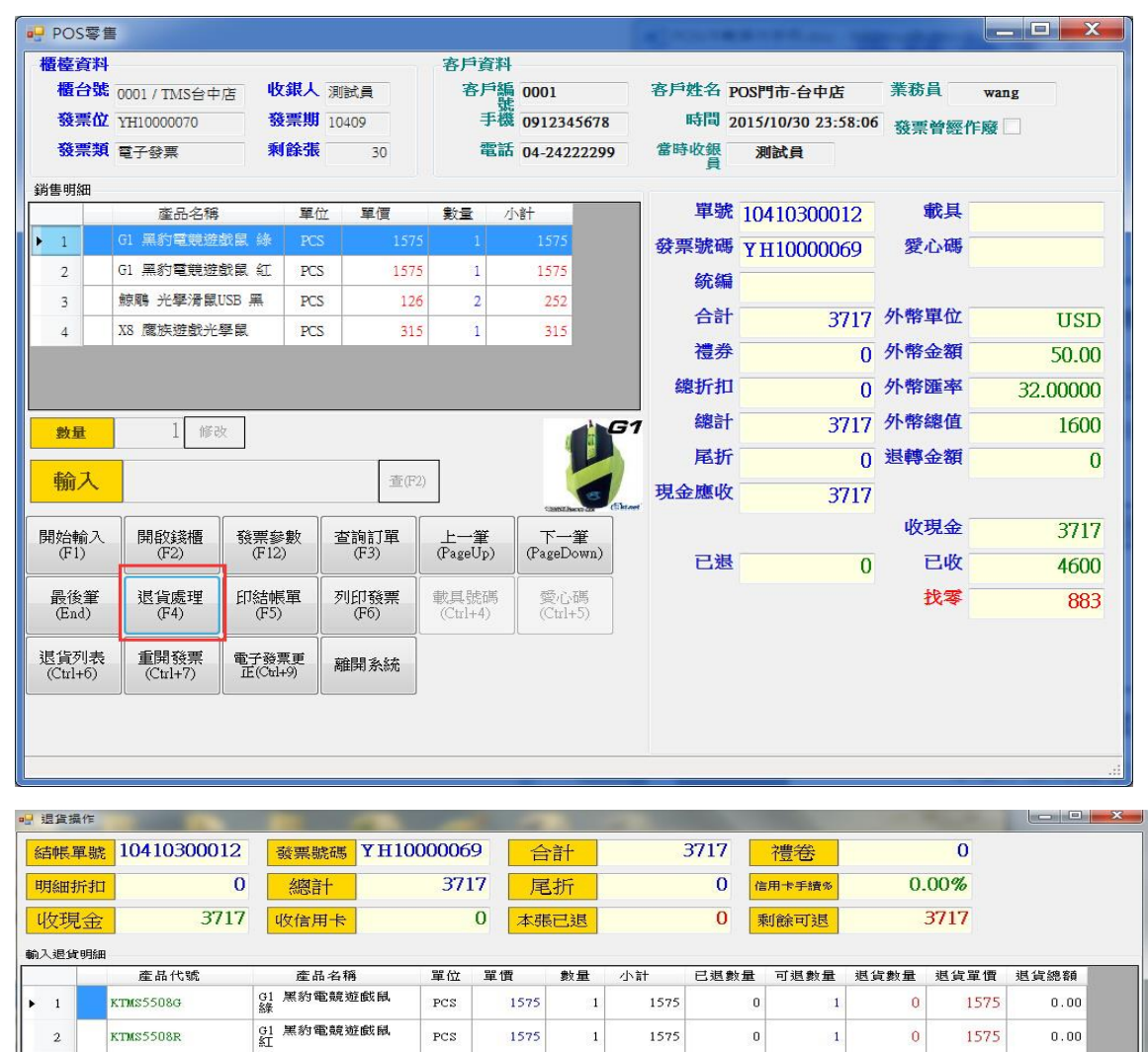

| 3      | k tms 551      | 鯨鵰 光學滑鼠USB 黑 | PCS | 126    | 2    | 252  | 0 | 2       | 0       | 126  | 0.00 |
|--------|----------------|--------------|-----|--------|------|------|---|---------|---------|------|------|
| 4      | KTMS5510X8     | X8 鷹族遊戲光學員   | PCS | 315    | 1    | 315  | 0 | 1       | 0       | 315  | 0.00 |
| 4      |                |              |     |        | 0.70 | 2000 |   |         | ~       | 515  |      |
|        |                |              |     |        |      |      |   |         |         |      |      |
|        |                |              |     |        |      |      |   |         |         |      |      |
|        |                |              |     |        |      |      |   |         |         |      |      |
|        |                |              |     |        |      |      |   |         |         |      |      |
|        | 產品代            | 號            |     | 數量     |      |      |   | 🔲 退貨折扣目 | 自動加權折扣勾 | 數量全刻 | 数量全部 |
|        |                |              |     | 1 改(F. | 3)   |      |   |         |         |      |      |
|        | 1 <del>6</del> |              |     |        |      |      |   |         |         |      |      |
| 5.42mp |                |              |     |        |      |      |   |         |         |      |      |
| 刺激錢相   | 夏の変動量          | 更改單價 放棄離開    |     |        |      |      |   |         |         | Г    |      |
| (F2)   | (F7)           | (F8) (F12)   |     |        |      |      |   |         |         |      | 相会退封 |
## 折讓單列印

| 📔 POS零售      |                       |              |                  | -                 | -           |              |               |      | _ 🗆 🗙   |
|--------------|-----------------------|--------------|------------------|-------------------|-------------|--------------|---------------|------|---------|
| 櫃檯資料         |                       |              | 3                | 客戶資料              |             |              |               |      |         |
| 櫃台號          | 0003 / 門市3號           | 收銀人          | 測試員              | 編號 000            | 1 歷史3       | 这 客戶姓名       | POS門市         | 業務員  | 測試員     |
| 發票位          | KH91505242            | 發票期          | 10509            | 手機                |             | 時間 2016/1    | 1/29 14:10:56 |      |         |
| 發票類          | 電子發票                  | 剩餘張          | 8                | 電話 093            | 2577731     | 當時收銀員        | 員 這 順         |      |         |
| 銷售明細         |                       |              | -                |                   |             | -<br>11 U.S. |               |      |         |
| 稅            | 產品代                   | 號            | 產品名稱             | 單位                | 單價 舅        | t: 單號        | 10511290002   | 載具   |         |
| ▶ 1 TX       |                       |              | Om/m漆包線 1K       |                   | 1470        | 發票號碼         | LA91504610    | 愛心碼  |         |
|              |                       |              |                  |                   |             | 統編           |               | 信用卡% | 2.50%   |
|              |                       |              |                  |                   |             | 合計           | 1470          | 外幣單位 |         |
|              |                       |              |                  |                   |             | 禮券           | 0             | 外幣金額 | 0.00    |
|              |                       |              |                  |                   |             | 總折扣          | 0             | 外幣匯率 | 0.00000 |
| •            | Ш                     | 50           |                  | _                 | 1           | 總計           | 1470          | 外幣總值 | 0       |
| 數量           | 1 66                  | 改 數量小        | 計單位修改            | 交                 |             | 尾折           | 0             | 退轉金額 | 0       |
| 齢ス           |                       | ] [          |                  |                   |             | 現金應收         | 1470          | 收信用卡 | 1507    |
| 刊川ノへ         |                       |              | <u></u> (* *     | <i>a</i>          |             | 刷卡應收         | 1507          |      |         |
|              | 目的论地                  | <b>淡垂⇔</b> 動 | 本物訂留             |                   | <b>T_</b> # | 已退           | 0             | 已收   | 1507    |
| (F1)         | (F2)                  | (F12)        | (F3)             | ⊥ ≇<br>(PageUp)   | (PageDown)  | 紅利           | 0             | 找零   | 0       |
| 最後筆<br>(End) | 退貨處理<br>(F4)          | 印結帳單<br>(F5) | 列印發票<br>(F6)     | 產品查詢              | 客戶歷史        |              | , C           |      |         |
| 載具號碼         | 愛心碼                   | 退貨列表         | 重開發票<br>(Ctrl+7) | 發票作廢              | 電子發票更       | ■ 發票曾        | 經作廢           |      |         |
| (Cu174)      | (Cuit3)               | Сштој        | (СШТ7)           |                   | III.(Odi13) | 稅別 應稅        |               |      |         |
| 複製           | 開新視窗                  | 離開系統         |                  |                   |             |              |               |      |         |
|              |                       |              |                  |                   |             |              |               |      | .:      |
|              |                       |              |                  |                   |             |              |               |      |         |
| 1 退貨列表       | z                     | -            |                  |                   | -           |              |               |      |         |
| 結帳單          | <mark>號 105112</mark> | 40011        | 退貨單              | <mark>1051</mark> | 1250002     | 發票號          | 碼 LL915049    | 01   |         |

| 結帳單   | 銀元 105112400 | )11 退貨         | 單號  | 1051125   | 0002       |              | 發票號碼    | LL91504901  |             |
|-------|--------------|----------------|-----|-----------|------------|--------------|---------|-------------|-------------|
| 退貨合   | 計            | 126 信用卡        | 手續% |           | 0.0        | 10%          | 退現金     |             | 126         |
| 退信用細  | 卡            | 0 實退           | 金額  |           |            | 126          | 折讓單號    | 10511250002 |             |
|       | 產品代號         | 產品名稱           | 單位  | 單價        | 數量         | 小計           |         |             |             |
| ▶ 1   | #360-16      | 2"*2喇叭(附外殼)    | 보   | 126       | 1          | 126          |         |             |             |
|       |              |                |     |           |            |              |         |             |             |
|       |              |                |     |           |            |              |         |             |             |
|       |              |                |     |           |            |              |         |             |             |
|       |              |                |     |           |            |              |         |             |             |
|       |              |                |     |           |            |              |         |             |             |
|       |              |                |     |           |            |              |         |             |             |
|       |              |                |     |           |            |              |         |             |             |
|       |              |                |     |           |            |              |         |             |             |
|       |              |                |     |           |            |              |         |             |             |
| 開啟錢櫃  | (F2) 查詢退貨單(  | (F3) 第→筆(Home) | 上一着 | €(PageUp) | 下<br>(Page | 一筆<br>eDown) | 最後筆 (Er | d) 印退貨單(F   | 5) 印折譲單(F6) |
| 離開(F1 | 12)          |                |     |           |            |              |         |             |             |

| 原開  | 發票           | 名        | 稱事業        |    | TMS ERP                 | 系統企業有限公司<br>16960829 |     |    | 营业人销货                 | 退回進貨退回               | 回或折讓言           | 登明       | ]單                       | 1000     |
|-----|--------------|----------|------------|----|-------------------------|----------------------|-----|----|-----------------------|----------------------|-----------------|----------|--------------------------|----------|
| 立銷貨 | 単位           | 統一:      | 编 號<br>所 在 | 台中 | 中市北屯區豐                  | 2樂路二段266號            |     |    | 中華民國                  | 図105年11月<br>單號·10511 | 25日<br>250002 世 | 14       | <b>1</b>                 | /1       |
|     |              | 開立       | 發票         |    |                         | 退貨                   | 或折讓 | 內  | 容                     | - 派.10011            | 或折讓             | 催        | 、<br>i<br>註              |          |
| 聯式  | 年            | 月        | E          | 字軌 | 發票號碼                    | 品名                   | 數   | 回記 | 單價                    | 金 額<br>(不含稅之進貨額)     | 营業稅額            | 應稅       | 零税率                      | 免税       |
| 11  | 105          | 11       | 24         | LL | 9 <mark>1</mark> 504901 | 2"*2喇叭(附外殼)          |     | 1  | 120. <mark>0</mark> 0 | 120                  | 6               | V        |                          |          |
|     |              | <u>.</u> |            |    | ·                       |                      | _   |    |                       |                      |                 |          |                          |          |
|     |              |          |            |    |                         |                      | -   |    |                       |                      |                 | ┝        | _                        | $\vdash$ |
|     |              |          |            |    |                         |                      |     | _  |                       |                      |                 | ┢        |                          |          |
|     |              |          |            |    |                         |                      |     |    |                       |                      |                 |          |                          |          |
|     |              | _        |            |    |                         |                      |     |    |                       |                      |                 | $\vdash$ |                          | Η        |
|     |              |          |            |    |                         |                      |     |    |                       |                      |                 |          |                          |          |
|     |              |          |            |    |                         |                      |     |    |                       |                      |                 |          |                          |          |
|     |              |          |            |    | 合                       | 計                    |     |    | hts and               | 120                  | 6               |          | 1. 10                    | 1.00     |
| 本語  | 全明単<br>住 倍 右 | 所列氨      | 肖貨退        |    | 進員退回或折                  | 讓,確局事實,特此證明。         |     |    | 弟一聊:父付                | 原銷員人作為               | 銅貝税額之           | 和        | <b></b> 風 <sup>(2)</sup> | . 證      |

<sup>□□□□</sup> (或原買受人) 名 稱:(000001)王小明 統一編號:16960831

- 折讓單刪除:折讓單刪除,已上傳財政部的電子發票折讓單也會跟著刪除, ٠ 故如果誤刪,則只能用人工在『LDA 銷貨退回折讓作業』再次「新增」開立 的折讓單如選擇的發票為電子發票則會自動上傳財政部。
- 請注意如電子發票銷貨金額及退貨金額相抵為(),則該電子發票無法兌獎。 ٠
- ◆ DH 退貨作業異動處理

開啟『DH 退貨作業異動處理』>「新增」>進入明細資料輸入,請用「F4」挑 選「銷貨歷史」,系統會自動將發票資料及可退金額帶入且防呆控管>完成>T 折讓>自動傳輸至 LDA 銷貨退回折讓作業。

| ,DH 銷貨退回單據異動                                            | 1                          |          |                                                   |                             |             | [                      | - • ×       |
|---------------------------------------------------------|----------------------------|----------|---------------------------------------------------|-----------------------------|-------------|------------------------|-------------|
| 退貨日期 104.09.07                                          | 退貨單號                       |          | 客戶代                                               | 號回                          | 客戶          | 簡稱 本公司                 | l (         |
| 業務員 TMS 測試                                              | 業務主管「                      |          | 業務助                                               | 理 ke02 顾                    | 地 銷退        | 發票                     |             |
| 音叩引代號 001 總管M                                           | <b>處軟體部</b>                |          | 客戶訂                                               | 單 🦳                         | 訂單          | 單號                     |             |
| 付款方式 01 ATM                                             | 轉帳                         |          | 貨款兌                                               | 現日 104.09                   | .07         |                        |             |
| 退貨地址  台中市北屯區                                            | 重豐樂路二段266號                 |          | ጠኑ ለናግ                                            |                             |             | 進入明細資                  | 料輸入         |
| 型態產品代號                                                  | 品名規格                       | 數量 分倉    |                                                   | 小計                          | 維修單號        | 批號                     | 銷貨          |
| 4                                                       |                            |          |                                                   |                             |             |                        | Þ           |
| -[明細資料]<br>                                             | 日夕坦松                       |          | 動車 5                                              | 目位于                         | 昭価          | والا                   | ±+          |
|                                                         |                            |          |                                                   | <u>етик</u>                 | 半県          | ربر<br>ا               |             |
| 備註                                                      |                            |          |                                                   |                             | 號           |                        |             |
| 1791-41                                                 |                            | 發票號碼「    |                                                   |                             | 批號輸入:       | 1                      |             |
| P 批號 A 新增                                               | E 修改 D 刪除                  | X 完成     | ]                                                 |                             |             | 確定                     |             |
| 信用額度                                                    | 0                          | 未兌額度     |                                                   | 10,774,970                  | 剩餘額度        |                        | -10,774,970 |
| 業務員 TMS 測試<br>部門代號 101 總管<br>付款方式 101 ATM<br>退貨地址 合中市正可 | ※務主管「       處軟體部        轉帳 |          | <ul> <li>業務助</li> <li>客戶訂</li> <li>貨款兌</li> </ul> | 理 ke02 阿<br>單<br>現日 104.09. | (地 銷退<br>訂單 | 發票 日<br>單號 日<br>進入明細資) | 料輸入         |
|                                                         | ロク坦坡                       |          | TMS<br>留府 留庫                                      |                             | 金修器站        | 1414.945               |             |
| 型態」產品代號                                                 | 品名規格                       | <u> </u> | 単位 単價                                             | 小計                          | <u>維修単號</u> | 批號                     |             |
| ▲ <br>─[明細資料]<br>————————————————————————————————————   |                            |          | <br>數量   i                                        |                             | 單價          |                        | <br>計       |
|                                                         |                            | A001     |                                                   |                             | - F.K.      | , L.                   |             |
| 備註                                                      |                            | 銷貨單號「    |                                                   | 維修單                         | 『號          |                        |             |
|                                                         |                            | 發票號碼     |                                                   |                             | 批號輸入:       |                        |             |
| P 批號 A 新增                                               | E修改D删除                     | ¥ X 完成   | ]                                                 |                             |             | 確定                     |             |
| 信用額度                                                    |                            | 土台密度     |                                                   |                             |             |                        |             |
|                                                         |                            | 不见御及     |                                                   |                             | 剩餘額度 <br>   |                        |             |

| DH 銷貨退回單據異動                                                                                                    |                                                                                                    |                                                                                                    |
|----------------------------------------------------------------------------------------------------|----------------------------------------------------------------------------------------------------|----------------------------------------------------------------------------------------------------|
| ↓                                                                                                    | 10409070002 客戶代號 0                                                                                                    |                                                                                                    |
| 業務員 TMS 測試員 業務主管                                                                                                    | 業務助理 ke02                                                                                                    | 阿地 銷退發票                                                                                                    |
| 帝 <b>阴</b> 月代號 001 總管處軟體部                                                                                                    | 客戶訂單                                                                                                    | 訂單單號                                                                                                    |
| 付款方式 01 ATM轉帳                                                                                                    |                                                                                                    | .09.07                                                                                                    |
| 退貨地址 台中市北屯區豐樂路二段266號                                                                                                    |                                                                                                    | 進入明細資料輸入                                                                                                    |
| 刑能 產品代號 易么相救                                                                                                    |                                                                                                    | 維修留號   掛號   3365                                                                                                    |
| 00000002 TEST2                                                                                                    | 1 A001 PCS 290                                                                                                    | 290 10409                                                                                                    |
|                                                                                                    | 1 A001 PCS 328                                                                                                    | 528 10409                                                                                                    |
|                                                                                                    |                                                                                                    |                                                                                                    |
|                                                                                                    |                                                                                                    | 3                                                                                                    |
|                                                                                                    |                                                                                                    |                                                                                                    |
|                                                                                                    |                                                                                                    |                                                                                                    |
|                                                                                                    |                                                                                                    |                                                                                                    |
|                                                                                                    |                                                                                                    |                                                                                                    |
|                                                                                                    |                                                                                                    | 0 宮末 祝 31                                                                                                    |
|                                                                                                    | が一般が合い。                                                                                                    |                                                                                                    |
|                                                                                                    | 應超立朝                                                                                                    |                                                                                                    |
|                                                                                                    |                                                                                                    |                                                                                                    |
| 製單人側試員 註                                                                                                    |                                                                                                    | 依部門代號查銷退單 [                                                                                                    |
| ▲新增 D刪除 E修改 F查詢 P歹                                                                                                    | 刊印 Z 發票 S 序號 B 備註 T 折譯                                                                                                    | [F3] 儲存/放棄 E∞ 離開                                                                                                    |
|                                                                                                    |                                                                                                    |                                                                                                    |
|                                                                                                    |                                                                                                    |                                                                                                    |
| ▶ DH 銷貨退回單據異動                                                                                                    | •                                                                                                    |                                                                                                    |
| DH 銷貨退回單據異動     退貨日期 104.09.07     退貨單號                                                                                                    | 10409070002 客戶代號 0                                                                                                    |                                                                                                    |
| <ul> <li>▶ DH 銷貨退回單據異動</li> <li>退貨日期 104.09.07</li> <li>業務員 TMS 測試員</li> </ul>                                                                                                    | 10409070002     客戶代號 0       業務助理 ke02                                                                                                    | 国 図           客戶簡稱 本公司           勤退發票                                                                                                    |
| DH 銷貨退回單據異動         退貨日期       104.09.07         業務員       TMS 測試員         業務主管         部門f代號       001         總營處軟體部                                                                                                    | [10409070002 客戶代號 0<br>業務助理 ke02<br>客戶訂單                                                                                                    | □ □ ×<br>客戶簡稱 本公司                                                                                                    |
| DH 銷貨退回單據異動       退貨日期       104.09.07       退貨單號         業務員       TMS 測試員       業務主管         部門代號       001       總管處軟體部         付款方式       01       ATM轉帳                                                                                                    | 10409070002     客戶代號 0       業務助理 ke02       客戶訂單       貨款兌現日 [104.]                                                                                                    | □ □ ×<br>客戶簡稱 本公司<br>阿地 銷退發票<br>訂單單號<br>09.07                                                                                                    |
| DH 銷貨退回單據異動         退貨日期       104.09.07         業務員       TMS 測試員         常將引代號       001         總管處軟體部         付款方式       01         各世市北屯區豐樂路二段266號                                                                                                    | [10409070002 客戶代號 0<br>業務助理 №02<br>客戶訂單<br>貨款兌現日 [104.                                                                                                    | □ □ X<br>客戶簡稱 本公司<br>阿地 銷退發票<br>訂單單號<br>09.07<br>進入明細資料輸入                                                                                                    |
| DH 銷貨退回單據異動         退貨日期       104.09.07         業務員       TMS 測試員         業務主管         部門代號       001         總營處軟體部         付款方式       01         人自中市北屯區豐樂路二段266號         型態       長式號         日島名規格                                                                                                    | 10409070002     客戶代號 0       業務助理 ke02       客戶訂單       貨款兌現日 [104.       丁MS       數量 兌倉 單葉 單價                                                                                                    | □ □ ×<br>客戶簡稱 本公司<br>阿地 銷退發票<br>訂單單號<br>09.07<br>進入明細資料輸入                                                                                                    |
| <ul> <li>▶ DH 銷貨退回單據異動</li> <li>退貨日期 104.09.07</li> <li>退貨單號</li> <li>業務員 TMS 測試員 業務主管</li> <li>部門代號 001 總管處軟體部</li> <li>付款方式 01 ATM轉帳</li> <li>退貨地址 台中市北屯區豐樂路二段266號</li> <li>型態 產品代號 品名規格<br/>0000002 TEST2<br/>00000001 TEST</li> </ul>                                                                                                    | 10409070002     客戶代號 0       業務助理 1xe02     案務助理 1xe02       客戶訂單        貨款兌現日 104.     104.       TMS       数量 分倉 單位 單價 小計       1 A001 PCS     200       1 A001 PCS     328                                                                                                    | □ □ Z<br>客戶簡稱 本公司<br>阿地 銷退發票<br>訂單單號<br>訂單單號<br><u>進入明細資料輸入</u><br><u>進入明細資料輸入</u><br><u>進入明細資料輸入</u><br><u>200</u><br>328                                                                                                    |
| DH 銷貨退回單據異動         退貨日期       104.09.07         業務員       TMS 測試員         業務主管         部門門代號       001         總管處軟體部         付款方式       01         ATM專帳         退貨地址       台中市北屯區豐樂路二段266號         型態       産品代號         00000002       TEST2         00000001       TEST                                                                                                    | 10409070002       客戶代號 0         業務助理 1×002       案務助理 1×002         客戶訂單       貨款兌現日 104.         TMS         支倉 單位 單價 小計         1 A001 PCS       290         1 A001 PCS       328         M.S. 渡利王連鎖存會計系統       X                                                                                                    | 客戶簡稱 本公司       阿地 銷退發栗       訂單單號       09.07       進入明細資料輸入       10409       328                                                                                                    |
| DH 銷貨退回單據異動       退貨日期       104.09.07       退貨單號         業務員       TMS 測試員       業務主管         部門代號       001       總管處軟體部         付款方式       01       ATM專帳         退貨地址       台中市北屯區豐樂路二段266號         型態 產品代號       品名規格         00000002       TEST2         00000001       TEST                                                                                                    | 10409070002     客戶代號 0       業務助理 ke02     客戶訂單       資款兌現日 104.       1 A001 PCS     290       1 A001 PCS     328                                                                                                    | □ □ ≥<br>客戶簡稱 本公司<br>阿地 銷退發票<br>訂單單號<br>①<br>①<br>①<br>①<br>①<br>②<br>③<br>③<br>③<br>③<br>③<br>③<br>③<br>③<br>③<br>③<br>③<br>③<br>③<br>③                                                                                                    |
| DH 銷貨退回單據異動       退貨日期       104.09.07       退貨單號         業務員       TMS 測試員       業務主管         部門代號       001       總管處軟體部         付款方式       01       ATM專帳         退貨地址       台中市北屯區豐樂路二段266號         型態       E品代號       品名規格         00000002       TEST2         00000001       TEST                                                                                                    | 10409070002       客戶代號 0         業務助理 №02       案戶訂單         資款兌現日 104       貨款兌現日 104         1 A001 PCS       290         1 A001 PCS       328         M.S. 獲利王建蠲存會計系統       ✓                                                                                                    | 客戶簡稱 本公司       阿地     銷退發票       訂單單號       09.07       進入明細資料輸入       建修單號     批號       10409       328                                                                                                    |
| DH 勞貨退回單據異動         退貨日期       104.09.07         業務員       TMS 測試員         業務主管         部門門代號       001         總管處軟體部         付款方式       01         ATM專帳         退貨地址       台中市北屯區豐樂路二段266號         型態       正代號         00000002       TEST2         00000001       TEST                                                                                                    | 10409070002       客戶代號 0         業務助理 №02       案務助理 №02         客戶訂單          貨款兌現日 №1       104         1 A001 PCS       290         1 A001 PCS       328         M.S. 獲利王達錫存會計系統       ×         已轉 L-D A 折讓單號 '10409070001'                                                                                            | □ □ ×<br>客戶簡稱 本公司<br>阿地 銷退發票<br>訂單單號<br>訂單單號<br><u>進入明細資料輸入</u><br><u>進於實號 批號 銷貨</u><br>200<br>10409<br>328<br>10409                                                                                                    |
| <ul> <li>▶ DH 銷貨退回單據異動</li> <li>退貨日期 104.09.07 退貨單號</li> <li>業務員 TMS 測試員 業務主管</li> <li>部門代號 101 總管處軟體部</li> <li>付款方式 101 本TM轉帳</li> <li>退貨地址 合中市北屯區豐樂路二段266號</li> <li>型態 產品代號 品名規格<br/>100000002 TEST2</li> <li>00000001 TEST</li> </ul>                                                                                                    | 10409070002       客戶代號 0         業務助理 ke02       客戶訂單         第方訂單          貨款兌現日 104.          1 A001 PCS       290         1 A001 PCS       328         M.S. 獲利王達崗存會計系統       ×         已轉 L-D A 折讓單號 '10409070001'                                                                                                    | □ □ X<br>客戶簡稱 本公司<br>阿地 銷退發票<br>訂單單號<br>①<br>①<br>①<br>①<br>①<br>②<br>③<br>③<br>③<br>③<br>③<br>③<br>③<br>③<br>③<br>③<br>③<br>③<br>③<br>③                                                                                                    |
| <ul> <li>▶ DH 勞貨退回單據異動</li> <li>退貨日期 104.09.07 退貨單號</li> <li>業務員 TMS 測試員 業務主管</li> <li>部門代號 001 總管處軟體部</li> <li>付款方式 01 ATM轉帳</li> <li>退貨地址 合中市北屯區豐樂路二段266號</li> <li>型態 產品代號 品名規格<br/>00000002 TEST2</li> <li>00000001 TEST</li> </ul>                                                                                                    | 10409070002       客戶代號 0         業務助理 1xe02       案戶訂單         第戶訂單       貨款兌現日 104         14001 PCS       290         1 A001 PCS       328         M.S. 獲利王建蠲存會計系統       ×         已轉 L-D A 折讓單號 '10409070001'       確定                                                                                                  | 客戶簡稱 本公司       阿地 銷退發票       訂單單號       09.07       進入明細資料輸入       建修單號 批號       10409       328       10409       328       10409       328       10409       328       10409       328                                                                                                    |
| DH 勞實退回單據異動<br>退貨日期 104.09.07 退貨單號<br>業務員 TMS 測試員 業務主管<br>部門門代號 001 總管處軟體部<br>付款方式 01 ATM專帳<br>退貨地址 合中市北屯區豐樂路二段266號<br>型態 產品代號 品名規格<br>00000002 TEST2<br>00000001 TEST      T.1<br>L       工態現金 0 總已述<br>刷卡加收 0 % 未退金額                                                                                                    | 10409070002       客戶代號 0         業務助理 №02       客戶訂單         資款兌現日 104       貨款兌現日 104         1 A001 PCS       290         1 A001 PCS       328         M.S. 獲利王達鱒存會計系統       ×         E轉 L-D A 折讓單號 '10409070001'       確定         確定         649       折讓金額                                                            | ○     ○     ○     ○     ○     ○     ○     ○     ○     ○     ○     ○     ○     ○     ○     ○     ○     ○     ○     ○     ○     ○     ○     ○     ○     ○     ○     ○     ○     ○     ○     ○     ○     ○     ○     ○     ○     ○     ○     ○     ○     ○     ○     ○     ○     ○     ○     ○     ○     ○     ○     ○     ○     ○     ○     ○     ○     ○     ○     ○     ○     ○     ○     ○     ○     ○     ○     ○     ○     ○     ○     ○     ○     ○     ○     ○     ○     ○     ○     ○     ○     ○     ○     ○     ○     ○     ○     ○     ○     ○     ○     ○     ○     ○     ○     ○     ○     ○     ○     ○     ○     ○     ○     ○     ○     ○     ○     ○     ○     ○     ○     ○     ○     ○     ○     ○     ○     ○     ○     ○     ○     ○     ○     ○     ○     ○     ○     ○     ○     ○     ○     ○     ○     ○     ○     ○< |
| <ul> <li>▶ DH 銷貨退回單據異動</li> <li>退貨日期 104.09.07 退貨單號</li> <li>業務員 TMS 測試員 業務主管</li> <li>部門代號 001 總管處軟體部</li> <li>付款方式 01 ATM4專帳</li> <li>退貨地址 台中市北屯區豐樂路二段266號</li> <li>型態 產品代號 品名規格</li> <li>00000001 TEST</li> <li>00000001 TEST</li> <li>1</li> <li>1</li> <li>1</li> <li>1</li> <li>1</li> <li>1</li> <li>2</li> <li>2</li> <li>3</li> <li>2</li> <li>3</li> <li>4</li> <li>4</li> <li>1</li> <li>4</li> <li>4</li> <li>4</li> <li>5</li> <li>4</li> <li>4</li> <li>5</li> <li>5</li> <li>5</li> <li>5</li> <li>6</li> <li>6</li> <li>7</li> <li>4</li> <li>4</li> <li>4</li> <li>4</li> <li>5</li> <li>4</li> <li>4</li> <li>5</li> <li>4</li> <li>4</li> <li>5</li> <li>4</li> <li>4</li> <li>5</li> <li>5</li> <li>6</li> <li>6</li> <li>7</li> <li>7</li> <li>4</li> <li>4</li> <li>4</li> <li>4</li> <li>5</li> <li>5</li> <li>6</li> <li>7</li> <li>7</li> <li>7</li> <li>7</li> <li>7</li> <li>7</li> <li>7</li> <li>8</li> <li>7</li> <li>8</li> <li>9</li> <li>8</li> <li>9</li> <li>7</li> <li>9</li> <li>8</li> <li>9</li> <li>9</li> <li>7</li> <li>9</li> <li>9</li> <li>9</li> <li>7</li> <li>9</li> <li>9</li>     &lt;</ul> | 10409070002       客戶代號 0         業務助理 1xe02       客戶訂單         資款兌現日 104.       貨款兌現日 104.         1 A001 PCS       200         1 A001 PCS       228         M.S. 獲利王達錫存會計系統       ×         ご轉 L-D A 折讓單號 '10409070001'       確定         649       折讓總額                                                                   | 客戶簡稱 本公司       阿地     銷退發票       訂單單號       09.07       進入明細資料輸入       進修單號       推修單號       加號       資源       10409       328       10409       328       10409       第       10409       328       10409       328       10409       328       10409       328       10409       328       10409       328       10409       328       10409       328       10409       328       10409       328       10409       第       618       0       營業稅       31       0       總計       649                                                                                                    |
| ■ DH 勞貨退回單據異動<br>退貨日期 104.09.07 退貨單號<br>業務員 TMS 測試員 業務主管<br>部門代號 001 總管處軟體部<br>付款方式 01 ATM4專帳<br>退貨地址 合中市北屯區豐樂路二段266號<br>型態 產品代號 品名規格<br>00000002 TEST2<br>00000001 TEST<br>1.1<br>                                                                                                    | 10409070002       客戶代號 0         業務助理 №02       客戶訂單         客戶訂單       貨款兌現日 104         14001 PCS       290         1 A001 PCS       328         M.S. 獲利王建蠲存會計系統       ×         已轉 L-D A 折讓單號 '10409070001'       確定         確定       549       折讓總額         原退金額        新                                              | 客戶簡稱 本公司         阿地       銷退發票         訂單單號       訂單單號         09.07       進入明細資料輸入         建修單號       批號         10409       10409         328       10409         328       10409         5       6         計       618         0       營業稅       31         0       總 計       649         應退帳款       649                                                                                                    |
| DH 勞實退回單據異動     退貨日期 104.09.07     退貨單號     業務員 11M3 測試員 業務主管     部門門代號 001 總管處軟體部     付款方式 01 ATM專帳     退貨地址 合中市北屯區豐樂路二段266號     型態 產品代號 品名規格     00000002 TEST2     00000001 TEST     U      L退現金 0 線已近     刷卡加收 0 % 未退金額     加收金額 0      昆眼刷卡 0      信用卡號 (備                                                                                                    | 10409070002       客戶代號 0         業務助理 №02       客戶訂單         資料的印刷       資款分現日 104         1 A001 PCS       290         1 A001 PCS       290         1 A001 PCS       288         M.S. 復利王達鎬存會計系統       ×         産定       649       折讓金額         廣退金額       「                                                             | 客戶簡稱 本公司         阿地       銷退發票         訂單單號       訂單單號         09.07       進入明細資料輸入         進心明細資料輸入       10409         328       10409         328       10409         328       10409         6       計         6       計         649       應退帳款         649       649                                                                                                    |
| DH 銷貨退回單據異動         退貨日期       104.09.07       退貨單號         業務員       TMS       測試員       業務主管         部門代號       001       總管處軟體部       付款方式       01         付款方式       01       ATM專帳       退貨地址       台中市北电區豐樂路二段266號         型態       座品代號       品名規格       00000002       TEST2         00000001       TEST2       00000001       TEST2         00000001       TEST       T         「            回       0000001       TEST2          00000001       TEST3           「             回       00000001       TEST3           「              回               」                                                                                                    | 10409070002       客戶代號 0         業務助理 1×002       客戶訂單         資款兌現日 104.       貨款兌現日 104.         1 A001 PCS       200         1 A001 PCS       208         M.S. 獲利王達邁存會計系統       ×         ご轉 L-D A 折讓單號 '10409070001'       確定         確定       649 折讓金額         「振退金額」                                                 | 客戶簡稱 本公司         阿地       銷退發票         訂單單號       訂單單號         09.07       進入明細資料輸入         進修單號       110409         280       10409         283       10409         283       10409         284       第28         10409       10409         283       10409         56       計       618         0       營業稅       31         0       總       計       649         649       應退帳款       649         依容戶代號查銷退單       「         649       低容戶代號查銷退單       「                                                                                                    |
| DH 勞貨退回單據異動     退貨日期 104.09.07     退貨單號     業務員 1145 測試員 業務主管     部門代號 001 總管處軟體部     付款方式 01 ATM4專帳     退貨地址 合中市北屯區豐樂略三段266號     型態 產品代號 品名規格     0000002 TEST2     00000001 TEST     U      L退現金 0 總已述     刷卡加收 0 % 未退金額     加收金額 0      已退刷卡 0      信用卡號 備     製 單 人 測試員 E 修改 E 答改 E 7 2 10                                                                                                    | 10409070002       客戶代號 0         業務助理 1×002       客戶訂單         資款兌現日 104       資款兌現日 104         工MS       工MS         數量 分倉 單價 小計       200         1 A001 PCS 328       230         M.S. 獲利王建鎖存會計系統       ×         建輯 L-D A 折讓單號 '10409070001'       確定         電力       折讓總額 原退金額         加口 2.發票 S 序畦 B/借註 地域       * | 客戶簡稱 本公司         阿地       銷退發票         訂單單號       訂單單號         200       道入明細資料輸入         進於明細資料輸入       10409         238       10409         328       10409         328       10409         6合       計         613       649         649       應退帳款         649       應退帳款         649       應退帳款         649       應退帳款         649       應退帳款         649       應退帳款                                                                                                    |

| E | LDA銷貨退回折讓作業                                                                   |                                 |                                           | - • 💌                        |
|---|-------------------------------------------------------------------------------|---------------------------------|-------------------------------------------|------------------------------|
|   | 折譲日期 104.09.07<br>客戶代號 0<br>客戶名稱 <b>承公司</b>                                   | 折讓單號 10409070001<br>客戶簡稱 本公司    | 發票聯數 ○ 二聯式 ●<br>統一編號 16960829             | 三聯式<br>銷貨退回 IP<br>進入明細輸入     |
|   | 發票日期 發票號碼 產品編     104.09.07 XZ23456703 000000     104.09.07 XZ23456702 000000 | 號 產品名稱<br>02 TEST2<br>01 TEST   | <u>數量 單位 單價</u><br>1PCS 290.<br>1PCS 328. | 小計<br>00 290.00<br>00 328.00 |
|   |                                                                               |                                 |                                           |                              |
|   | 未稅總額     618       公司設定     TMS ERP系統企業有                                      | <mark>え額 31 含税總額</mark><br>す限公司 | f 649 銷退單                                 | 脘 10409070002                |
|   | 折讓單取回 🗆                                                                       |                                 | 只查詢尚未取                                    | 四的折讓單 🗆                      |
|   | A 新增 E 修改 D 刪除 F                                                              | :查詢 P 列印 G 折讓單取                 |                                           | <u>Esc</u> 離開                |

 折讓單刪除:折讓單刪除,已上傳財政部的電子發票折讓單也會跟著刪除, 故如果誤刪,則只能用人工在『LDA 銷貨退回折讓作業』再次「新增」開立 的折讓單如選擇的發票為電子發票則會自動上傳財政部。 電子發票-作廢及作廢註銷

電子發票如已有開折讓單則無法作廢。

作廢:因故將該發票作廢

◆ 開啟『LC 發票作廢處作業』>D 作廢>輸入作廢發票>完成後,原單發票 號碼已被刪除。

| 發票日期 📃    | 發票號碼 ZZ00 | 0000308 發票類別 收銀機 | 發票聯數 二聯式 |
|-----------|-----------|------------------|----------|
| 發票期别 1040 | 客戶代號      | 客戶簡稱             | 統一編號     |
| 客戶名稱      |           |                  | 發票狀態 保留  |
| 發票地址      |           |                  |          |
| 應稅總額      | 0 稅額      | 0 發票總額           | 0        |
| 作廢原因      |           |                  |          |

| ····································· | 發票將碼 [YH2151917] | 8 - 菸트類別 阪銀橋 |           |
|---------------------------------------|------------------|--------------|-----------|
| 發票期別 10409                            | 客戶代號 回           | 客戶簡稱 (葉玲君    | · 統一編號 ·  |
| 客戶名稱 [                                |                  |              | 發票狀態 本張作廢 |
| 發票地址                                  |                  |              |           |
| 應稅總額 3                                | 00 稅額            | 15 發票總額 31   | 5         |
| 作廢原因 測試員                              |                  |              |           |
| 杀亜봐和E\H20304224                       | 作感度因             |              |           |

| 3.                                     | LC發票作屬                         | 臺處理作業                   | >                             |
|----------------------------------------|--------------------------------|-------------------------|-------------------------------|
| <ul> <li>         ·</li></ul>          | 發票號碼 [YH20304224<br>客戶代號  0001 | 發票類別 收銀機<br>客戶間構 POSP9市 | 發票聯數 二聯式<br>統一編號<br>發票狀態 本張作廢 |
| <ul><li> 酸果地址 應稅總額 作廢原因 測試員 </li></ul> | 税額 31                          | 發票總額 660                | ī                             |
| <u>D作廢</u> F查詢 T                       | 保留                             | 廢還原(B2C電子發票専用)          | Esc 離開                        |

作廢註銷:本作廢註銷只限 B2C 電子發票,如果在『DE 銷貨單據異動處理』 是選擇有統編的三聯式電子發票 B2B 則無法作廢。

◆ 開啟『LC 發票作廢處作業』>C 誤作廢還原(B2C 電子發票專用)>輸入欲 還原發票號碼>完成後,原單發票號碼重新還原。

| ÷                   | LC     |                        |                        |              |                          |
|---------------------|--------|------------------------|------------------------|--------------|--------------------------|
| 發票日期<br>發票期別 10409  |        | (H20304224 蒭<br>3001 약 | §票類別 收銀機<br>客戶簡稱 POS門市 | <br>發票<br>統一 | 聯數 <sup>二聯式</sup><br>·編號 |
| 客戶名稱 POSPER<br>發票地址 |        |                        |                        |              | 狀態 本張作廢                  |
| 應稅總額<br>作廢原因 測試員    | 629 税額 | 31 發                   | 票總額                    | 660          |                          |

| 5                                                                        | LC發票作廢處理作業                                 | <b>— — ×</b>        |
|--------------------------------------------------------------------------|--------------------------------------------|---------------------|
| 發票日期<br>發票期別 10409<br>家 5 年 2 種 105 門 =                                  | 發票號碼 [YH20304224 發票類別 收銀機<br>TMS獲利王 發票管理系統 | 發票聯數 二聯式<br>統一編號    |
| <ul> <li>各户石棉 [635] m</li> <li>發票地址</li> <li>應稅總額</li> <li>62</li> </ul> | 確定要還原作廢發票號碼為 YH20304224 的電子發票?             | 致示几亿5、145-30811-588 |
| 作廢原因 測試員<br>發票號碼 YH20304224                                              | 確定 取消                                      |                     |
|                                                                          | 確定 Esc 取消                                  |                     |

#### 電子發票-捐贈及載具-POS 新版

載具號碼(Ctrl+4):限電子發票使用,可用手機載具,自然人憑證輸入,不列印電子發票。儲存卡如悠遊卡載具則需專案撰寫。

| POS零售        | 1000          | 100              | 100.0                                                                                                    | 100           |               | -                                             | 100                            |          |                         | _           |                       |               |     | – 🗆 X  |
|--------------|---------------|------------------|----------------------------------------------------------------------------------------------------|---------------|---------------|-----------------------------------------------|--------------------------------|----------|-------------------------|-------------|-----------------------|---------------|-----|--------|
| 櫃檯資料         |               |                  |                                                                                                    | 客戶資           | 資料            |                                               |                                |          |                         |             |                       |               |     |        |
| 櫃台號          | 0001 / TMS台中/ | 吉 收銀人            | 員測試員                                                                                                    | 客戶            | 編號 000002     | 2                                             | 客戶姓                            | * WANG   | G KUN                   | HAO         | 業務員                   | 0002/wang     |     |        |
| 發票位置         | YH10000067    | 發票期              | 別 10409                                                                                                    |               | Ft 093112     | 3456                                          | 時                              | 2015/    | 10/30                   | 71-74-15    | 18 <del>76 34</del> 4 | at the ats    |     |        |
| 發票類型         | 電子發票          | 剩餘張              | 數 33                                                                                                    |               | Barcode:      | scanForm                                      | -                              | 10       |                         |             |                       |               |     |        |
| 售明細          |               |                  |                                                                                                    |               |               |                                               |                                | 諭        | 치클                      | <u>彩目</u> 號 | 石王                    |               |     |        |
|              | 產品名稱          | E                | 單位 單價                                                                                                    | 數量            | 1             |                                               |                                | 刊        | / \ 4                   | メナギルロ       | umy                   |               |     |        |
| 1            | X8 鷹族遊戲光學     | E鼠 F             | PCS                                                                                                    | 315 5         |               |                                               |                                |          |                         |             |                       |               |     |        |
| 2            | 鯨鵰 光學滑鼠U      | SB 黑 F           | PCS                                                                                                    | 200 5         |               | /ZE                                           | e.qljq                         | )        |                         |             |                       |               |     |        |
| 3            | 靜鵰6D電競光學      | 鼠USB F           | PCS                                                                                                    | 315 1         |               |                                               |                                |          |                         |             |                       |               |     |        |
| 4            | ktnet 2.4G無線  | 隨行鵰 F            | PCS                                                                                                    | 1575 1        |               |                                               | <i>ਜੋਮੜੇ <del>ਨ</del>ੇ</i> ਤਾਂ |          |                         | ±17/2       |                       | यम् २४/४      |     |        |
| 5            | KTNET 2.4G無線  | 銀鵰黑 F            | PCS                                                                                                    | 525 1         |               |                                               | 惟認                             |          | ž                       | <b> </b>    |                       | 取)月           |     |        |
| 數量           | 1 修改          |                  |                                                                                                    | E             |               |                                               |                                |          |                         |             |                       |               |     |        |
| 輸入           |               |                  |                                                                                                    | 查(F2)         | A             | B                                             | C                              | D        | E                       | F           | G                     | H             | Ι   | J      |
|              |               |                  |                                                                                                    |               | K             | L                                             | M                              | N        | 0                       | P           | Q                     | R             | S   | T      |
| 瀏覽模式<br>(Fl) | 發票參數<br>(F12) | 客戶輸入<br>(F3)     | 統一編到<br>(F4)                                                                                                    | 虎 折扣(<br>(F5) | U             | V                                             | W                              | X        | Y                       | Z           |                       |               |     |        |
| 更改數量         | 更改單價          | 載具號碼             | 1 愛心碼                                                                                                    |               | 1             | 2                                             | 3                              | 4        | 5                       | 6           | 7                     | 8             | 9   | 0      |
| (F7)         | (F8)          | (Ctrl+4)         | (Ctrl+5)                                                                                                    | ) (F10)       |               | +                                             | _                              | *        | 1                       | - <u> </u>  | @                     | \$            | %   | #      |
| DOC.774      |               | _                |                                                                                                    |               |               | _                                             |                                |          |                         | _           | _                     | _             |     |        |
| POS等言        |               | -                | and the second second s | 安白            | <b>許</b> 約[   | -                                             | -                              |          |                         |             |                       |               |     |        |
| 櫃台號          | 0001 / TMS台由I | 主 收銀人            | 員測試量                                                                                                    | 客戶            | 編號 00000      | 2                                             | 客戶處                            | 名 WAN    | GKIN                    | N HAO       | 業務員                   | 0002/wan      | g   |        |
| 發票位置         | YH10000067    |                  | 別 10409                                                                                                    |               | 手機 09311      | 手機 0031123456 時間 2015/10/30 21-24-15 のアンドブルボー |                                |          |                         |             |                       |               |     |        |
| 發票類型         | 電子發票          | 剩餘張              | <u>數</u> 33                                                                                                    |               | 電話 04242      | 22999                                         | 當時收錄                           | 長        | 202252                  |             | 致示官                   | #311 T F /597 |     |        |
| 住吧的          |               |                  |                                                                                                    |               |               |                                               |                                |          |                         |             |                       |               |     |        |
|              | 產品名稱          | Ē                | 單位 單價                                                                                                    | 1 數量          | 小計            |                                               |                                |          | 單號                      |             |                       | 載具            | /ZE | OLIO   |
| 1            | X8 鷹族遊戲光學     | 王氏 F             | PCS                                                                                                    | 315 5         | 1575          |                                               |                                | 發票       | 號碼                      |             |                       | 爱心碼           |     | x      |
| 2            | 鯨鵰 光學滑鼠U      | SB 黑 - F         | PCS                                                                                                    | 200 5         | 1000          |                                               | =                              |          | 陈编                      | 16060000    |                       | 信田卡 @         |     | 2 004  |
| 3            | 靜鵰6D電競光學      | 鼠USB F           | PCS                                                                                                    | 315 1         | 315           |                                               |                                |          | one<br>Visite<br>Visite | 10900829    | 1005                  |               |     | 5.00%  |
| 4            | ktnet 2.4G無線  | 隨行鵰 F            | PCS                                                                                                    | 1575 1        | 1575          |                                               |                                |          | 合計                      |             | 4990                  | 21帝里位         |     |        |
| 5            | KTNET 2.4G無線  | 銀鵰黑 F            | PCS                                                                                                    | 525 1         | 525           |                                               |                                | -        | 禮卷                      |             | 0                     | 外幣金額          |     | 0.0    |
| 數量           | 1 修改          |                  |                                                                                                    |               |               |                                               |                                | 總        | 折扣                      |             | 512                   | 外幣匯率          |     | 0.0000 |
|              |               |                  |                                                                                                    |               | 97314項<br>目刪除 | 11                                            |                                | 1        | 總計                      |             | 4478                  | 外幣總值          |     |        |
| 輸入           |               |                  |                                                                                                    | 查(F2)         |               |                                               |                                | J        | 尾折                      |             | 0                     | 退轉金額          | -   | i      |
| -            |               |                  |                                                                                                    |               |               | Ckto                                          | et                             | 現金       | 應收                      |             | 4478                  | 收信用卡          |     |        |
| 到覽模式<br>(F1) | 發票參數<br>(F12) | 客戶輸入<br>(F3)     | 統一編号<br>(F4)                                                                                                    | 统 折扣(<br>(F5) | (-) 折扎<br>(F6 | 1(%)<br>5)                                    |                                | 剧卡       | 應政                      |             | 4612                  | 收現会           |     |        |
|              |               |                  |                                                                                                    |               |               |                                               |                                | 1993 197 | an LA                   |             | 4012                  |               | -   |        |
| 更改數量<br>(F7) | 史改單價<br>(F8)  | 載具號碼<br>(Ctrl+4) | 愛心碼<br>(Ctrl+5                                                                                                    | 月             | 品<br>) 禮卷(C   | Ctrl+2)                                       |                                |          |                         |             |                       | 口収            |     |        |
|              |               |                  |                                                                                                    |               |               | 0                                             |                                |          |                         |             |                       | 找零            |     | (      |

◆更正:未結帳前同上步驟,再一次輸入新的載具號碼則立即更正。

◆刪除:未結帳前同上步驟,空白不輸入直接確定即清空。

<sup>◆</sup>輸入:未結帳前可用掃瞄器掃瞄載具條碼或直接輸入,如格式錯誤系統會 提醒。

愛心碼(Ctrl+5):限電子發票使用,可參考 APP 的愛心捐贈碼,如已輸入統編則 無法輸入愛心碼,且不列印電子發票。

◆輸入:未結帳前直接輸入愛心碼。

| 福旗客約                                                                                                    |                                                                                                    |                                                                                                    |                                                                                                    | 家戶客組                                                                                                    |                                                                                                    |                                                                                                    |                                                                                                    |                                                                                                    |                                                                                                    |                                                                       |
|----------------------------------------------------------------------------------------------------|----------------------------------------------------------------------------------------------------|----------------------------------------------------------------------------------------------------|----------------------------------------------------------------------------------------------------|----------------------------------------------------------------------------------------------------|----------------------------------------------------------------------------------------------------|----------------------------------------------------------------------------------------------------|----------------------------------------------------------------------------------------------------|----------------------------------------------------------------------------------------------------|----------------------------------------------------------------------------------------------------|-----------------------------------------------------------------------|
| 櫃台號                                                                                                    | 0001 / TMSAHR                                                                                                    | 收銀人員 🗃                                                                                                    |                                                                                                    | 客戶编號                                                                                                    | 000002                                                                                                    | 客戶姓名 w                                                                                                | ANG KUN HAO                                                                                           | 業務員                                                                                                    | 0002/wang                                                                                                    |                                                                       |
| 秘重位置                                                                                                    | 100017 INIS合中法                                                                                                    | 後雪期別 17                                                                                                    |                                                                                                    | 王綝                                                                                                    | 0021122456                                                                                                    | 時間 20                                                                                                 | 16/10/20 21-24-16                                                                                     |                                                                                                    | 0002/waiig                                                                                                    |                                                                       |
| <b>公</b> 末世皇<br>総酉 新刑                                                                                                    | THI000007                                                                                                    | 御餘遇勢                                                                                                    | 32                                                                                                    |                                                                                                    | 0931123430                                                                                                    | Mart IL Att P                                                                                         | 13/10/30 21.24.13                                                                                     | 發票曾經                                                                                                    | 【作廢 □                                                                                                    |                                                                       |
| T NAME                                                                                                    | 电丁安荣                                                                                                    | ALL RADIAL RADIAL                                                                                                    | 22                                                                                                    |                                                                                                    | BarcodeScanFor                                                                                                    | m                                                                                                    |                                                                                                    |                                                                                                    |                                                                                                    |                                                                       |
| 售明細                                                                                                    |                                                                                                    |                                                                                                    |                                                                                                    |                                                                                                    |                                                                                                    |                                                                                                    | + + +                                                                                                 | مبراهي.                                                                                                    |                                                                                                    |                                                                       |
| _                                                                                                    | 產品名稱                                                                                                    | 單位                                                                                                    | 單價                                                                                                    | 數量                                                                                                    |                                                                                                    |                                                                                                    | 輸入愛心                                                                                                  | 、碼                                                                                                    |                                                                                                    |                                                                       |
| 1                                                                                                    | X8 鷹族遊戲光學鼠                                                                                                    | PCS                                                                                                    | 315                                                                                                    | 5                                                                                                    |                                                                                                    |                                                                                                    |                                                                                                    |                                                                                                    |                                                                                                    |                                                                       |
| 2                                                                                                    | 鯨鵰 光學滑鼠USB                                                                                                    | 黑 PCS                                                                                                    | 200                                                                                                    | 5                                                                                                    | _                                                                                                    |                                                                                                    |                                                                                                    |                                                                                                    |                                                                                                    | Ï                                                                     |
| 3                                                                                                    | 靜鵰6D電競光學鼠U                                                                                                    | SB PCS                                                                                                    | 315                                                                                                    | 1                                                                                                    | 33                                                                                                    | 5                                                                                                    |                                                                                                    |                                                                                                    |                                                                                                    |                                                                       |
| 4                                                                                                    | ktnet 2.4G無線隨行                                                                                                    | f周 PCS                                                                                                    | 1575                                                                                                    | 1                                                                                                    |                                                                                                    |                                                                                                    |                                                                                                    |                                                                                                    |                                                                                                    | 1                                                                     |
| 5                                                                                                    | KTNET 2.4G無線銀周                                                                                                    | 島窯 PCS                                                                                                    | 525                                                                                                    | 1                                                                                                    |                                                                                                    | 確認                                                                                                    | 法险                                                                                                    | _                                                                                                    | 取於出                                                                                                    |                                                                       |
| 數量                                                                                                    | 1 修改                                                                                                    |                                                                                                    |                                                                                                    |                                                                                                    |                                                                                                    | 「王日の                                                                                                  |                                                                                                    |                                                                                                    | 42114                                                                                                    |                                                                       |
|                                                                                                    |                                                                                                    |                                                                                                    |                                                                                                    |                                                                                                    |                                                                                                    |                                                                                                    |                                                                                                    |                                                                                                    |                                                                                                    | 2                                                                     |
| 輸入                                                                                                    |                                                                                                    |                                                                                                    | 查(F2)                                                                                                    |                                                                                                    | 1 2                                                                                                    | 3                                                                                                    | 1 5 6                                                                                                 | 5 7                                                                                                    | 8                                                                                                    | 9 0                                                                   |
|                                                                                                    |                                                                                                    |                                                                                                    |                                                                                                    |                                                                                                    |                                                                                                    |                                                                                                    |                                                                                                    |                                                                                                    |                                                                                                    |                                                                       |
| 11覧模式<br>(F1)                                                                                                    | 登票参数 名<br>(F12)                                                                                                    | F戶輸入 (F3)                                                                                                    | 統一編號<br>(F4)                                                                                                    | 折扣(-)                                                                                                    |                                                                                                    |                                                                                                    |                                                                                                    |                                                                                                    |                                                                                                    |                                                                       |
| (11)                                                                                                    |                                                                                                    |                                                                                                    |                                                                                                    | (4-2)                                                                                                    |                                                                                                    |                                                                                                    |                                                                                                    |                                                                                                    |                                                                                                    |                                                                       |
| の数量                                                                                                    | 更改單價 載                                                                                                    | は見號碼                                                                                                    | 爱心碼                                                                                                    | 顯示產品                                                                                                    |                                                                                                    |                                                                                                    |                                                                                                    |                                                                                                    |                                                                                                    |                                                                       |
| (Г/)                                                                                                    | (F0)                                                                                                    | Cui+4)                                                                                                    | (CH1+3)                                                                                                    | (F10)                                                                                                    |                                                                                                    |                                                                                                    |                                                                                                    |                                                                                                    |                                                                                                    |                                                                       |
| ₩ (Ctrl_3                                                                                                    | 使用外幣                                                                                                    | 開多統                                                                                                    |                                                                                                    |                                                                                                    |                                                                                                    |                                                                                                    |                                                                                                    |                                                                                                    |                                                                                                    |                                                                       |
| 05至年                                                                                                    |                                                                                                    |                                                                                                    | -                                                                                                    | L                                                                                                    |                                                                                                    |                                                                                                    | _                                                                                                    |                                                                                                    | (F9)                                                                                                    | (114)                                                                 |
| POS零售<br>植資料                                                                                                    | -                                                                                                    | <b>1</b>                                                                                                    | and the                                                                                                    | 客戶資料                                                                                                    |                                                                                                    | 300 (DR                                                                                               |                                                                                                    |                                                                                                    | (F9)                                                                                                    |                                                                       |
| POS零售<br>[儘資料<br>櫃台號                                                                                                    | 0001 / TMS台中店                                                                                                    | 收銀人員 淨                                                                                                    | 前試員                                                                                                    | 客戶資料客戶編號                                                                                                    | 000002                                                                                                    | 客戶姓名 、                                                                                                | WANG KUN HAO                                                                                          | 業務員                                                                                                    | (F9)                                                                                                    |                                                                       |
| POS零售<br>種音號<br>種台號                                                                                                    | 0001 / TMS台中店<br>YH10000067                                                                                                    | 收銀人員 淨<br>發票期別 1                                                                                                    | 11試員<br>0409                                                                                                    | 客戶資料<br>客戶编號<br>手機                                                                                                    | 000002                                                                                                    | 客戶姓名 (<br>時間 2                                                                                        | WANG KUN HAO<br>2015/10/30 21:24:                                                                     | 業務員<br>15 發票曾                                                                                                    | (F9)    <br>0002/wang<br>經作廢 □                                                                                                    | (F11)                                                                 |
| OS零售<br>穩資料<br>櫃台號<br>發票位置                                                                                                    | 0001 / TMS台中店<br>YH10000067<br>電子發票                                                                                                    | 收銀人員 浮<br>發票期別 1<br>剩餘張數                                                                                                    | 10試員<br>0409<br>33                                                                                                    | 客戶資料<br>客戶編號<br>手機<br>電話                                                                                                    | 000002<br>0931123456<br>0424222999                                                                                                    | 客戶姓名<br>時間 2<br>當時收銀員                                                                                 | WANG KUN HAO<br>2015/10/30 21:24:                                                                     | 業務員<br>15 發票曾                                                                                                    | (F9)<br>0002/wang<br>经作 <u>廢</u>                                                                                                    | (F11)                                                                 |
| OS零售<br>檀倉靴<br>檀台號<br>禁票位置<br>禁票類型<br>調調                                                                                                    | 0001 / TMS台中店<br>YH10000067<br>電子發票                                                                                                    | 收銀人員<br>發票期別 1<br>剰餘張數                                                                                                    | 初試員<br>0409<br>33                                                                                                    | 客戶資料<br>客戶續號<br>手機<br>電話                                                                                                    | 000002<br>0931123456<br>0424222999                                                                                                    | 客戶姓名<br>時間 2<br>當時收銀員                                                                                 | VANG KUN HAO<br>2015/10/30 21:24:                                                                     | 業務員<br>15 發票曾                                                                                                    | (F9)      <br>0002/wang<br>经作廒 □                                                                                                    | (F11)                                                                 |
| OS零售<br>權音就<br>權台號<br>發票位置<br>發票類型<br>調明細                                                                                                    | 0001 / TMS台中店<br>YH10000067<br>電子發票<br>產品名稱                                                                                                    | 收銀人員<br>發票期別 1<br>剩餘張數<br>單位                                                                                                    | 10試員<br>0409<br>33<br>單價                                                                                                    | 客戶資料<br>客戶續號<br>手機<br>電話<br>數量 小                                                                                                    | 000002<br>0931123456<br>0424222999                                                                                                    | 客戶姓名 (<br>時間 2<br>當時收銀員                                                                               | WANG KUN HAO<br>2015/10/30 21:24:<br>單號                                                               | 業務員<br>15 發票曾                                                                                                    | (F9)<br>0002/wang<br>经作度 □<br>載具 7                                                                                                    | (FII)                                                                 |
| OS零售<br>權資料<br>權台號<br>禁葉位置<br>等期細<br>1                                                                                                    | 0001 / TMS台中店<br>YH1000067<br>電子發票<br>產品名稱<br>X8 牒族遊戲光學鼠                                                                                                    | 收銀人員<br>發票期別 1<br>約餘張數<br>單位<br>PCS                                                                                                    | 前試員<br>0409<br>33<br>單價<br>315                                                                                                    | 客戶資料<br>客戶編號<br>手機<br>電話<br>數量 小                                                                                                    | 000002<br>0931123456<br>0424222999                                                                                                    | 客戶姓名<br>時間 2<br>當時收銀員                                                                                 | WANG KUN HAO<br>2015/10/30 21:24:<br>單號<br>單號                                                         | 業務員<br>15 發票曾                                                                                                    | (F9)<br>0002/wang<br>經作廢 □<br>載具 /<br>愛介護                                                                                                    | (FII)                                                                 |
| OS零售<br>檀音號<br>標位置<br>等類型<br>調細<br>1<br>2                                                                                                    | 0001 / TMS台中店<br>YH10000067<br>電子發票<br>產品名稱<br>X8 鷹族遊戲光學鼠<br>鲸鵰 光學滑鼠USB                                                                                                    | 收銀人員 済<br>發票期別 1<br>剰餘張數<br>單位<br>PCS<br>果 PCS                                                                                                    | 10試員<br>0409<br>33<br>單價<br>315<br>200                                                                                                    | 客戶資料<br>客戶編號<br>手機<br>電話<br>動量 小<br>5                                                                                                    | 0000002<br>0931123456<br>0424222999<br>Nät<br>1575<br>1000                                                                                                    | 客戶姓名<br>時間 2<br>當時收銀員                                                                                 | WANG KUN HAO<br>2015/10/30 21:24:<br>單號<br>葉票號碼                                                       | 業務員<br>15 發票普                                                                                                    | (F9)<br>0002/wang<br>经作 <u>唐</u> □<br>载具 7<br>愛心碼                                                                                                    | (FII)                                                                 |
| OS零售<br>權資料<br>權台號<br>禁票如置<br>時細<br>1<br>2<br>3                                                                                                    | 0001 / TMS台中店<br>YH10000067<br>電子發票<br>產品名稱<br>X8 [關族遊戲光學鼠<br>餘鵰 光學滑鼠USB<br>靜鵰6D電競光學鼠U                                                                                                    | 收銀人員 済<br>發票期別 1<br>利餘張數<br>甲CS<br>馬 PCS                                                                                                    | 10試員<br>0409<br>33<br>單價<br>315<br>200<br>315                                                                                                    | <ul> <li>客戶資料</li> <li>客戶編號</li> <li>手機</li> <li>電話</li> <li>數量 小</li> <li>5</li> <li>5</li> <li>1</li> </ul>                                                                                                    | © 000002<br>0931123456<br>0424222999<br>Nht<br>1575<br>1000<br>315                                                                                                    | 客戶姓名<br>時間 2<br>當時收銀員                                                                                 | WANG KUN HAO<br>2015/10/30 21:24:<br>單號<br>其票號碼<br>統編                                                 | 業務員<br>15 發票曾                                                                                                    | (F9)<br>0002/wang<br>經作廢 □<br>载具 /<br>愛心碼<br>信用卡%                                                                                                    | (F11)<br>                                                             |
| OS零售<br><b>磁資料</b><br>櫃台號<br>禁票位置<br>調細<br>1<br>2<br>3<br>4                                                                                                    | 0001 / TMS台中店<br>YH10000067<br>電子發票<br>產品名稱<br>X8 鷹族遊戲光學鼠<br>鯨鵰 光學滑鼠USB<br>靜鵰60電競光學鼠U<br>ktnet 2.4(海線隨行                                                                                                    | 收銀人員<br>發票期別 1<br>利餘張數<br>單位<br>FCS<br>第<br>FCS<br>5<br>B<br>PCS<br>子鷗<br>PCS                                                                                                    | 回試員<br>0409<br>33<br>單價<br>315<br>200<br>315<br>1575                                                                                                    | 客戶資料<br>客戶編號<br>手機<br>電話 数量 小 5 1 1                                                                                                    | 0000002<br>0931123456<br>0424222999<br>Nht<br>1575<br>1000<br>315<br>1575                                                                                                    | 客戶姓名 (<br>時間 2<br>當時收銀員                                                                               | WANG KUN HAO<br>2015/10/30 21:24:<br>單號<br>笑票號碼<br>统編<br>合計                                           | 業務員<br>15 發票曾<br>4990                                                                                                    | (F9)<br>0002/wang<br>經作麼 □<br>載具 /<br>愛心碼<br>信用卡%<br>外幣單位                                                                                                    | (F11)<br>ZE.QLJQ<br>3.00                                              |
| OS零售                                                                                                    | 0001 / TMS台中店<br>YH10000067<br>電子發票<br>產品名稱<br>X8 應族遊戲光學鼠<br>歸鵰 先學滑鼠USB<br>靜鵰6D電競光學鼠U<br>ktnet 2.4G無線随行<br>KTNET 2.4G無線通行                                                                                                    | 收銀人員 済<br>發票期別 1<br>約餘張數<br>早CS<br>累 PCS<br>SB PCS<br>5鵰 PCS<br>急星 PCS                                                                                                    | 前試員<br>0409<br>33<br>軍債<br>315<br>200<br>315<br>1575<br>555<br>595                                                                                                    | 客戶資料<br>客戶編號<br>手機<br>電話 数量 小 5 1 1 1                                                                                                    | © 000002<br>© 0931123456<br>© 0424222999<br>Nht<br>1575<br>1000<br>315<br>1575<br>525                                                                                                    | 客戶姓名 (<br>時間 2<br>當時收銀員                                                                               | WANG KUN HAO<br>2015/10/30 21:24:<br>單號<br>禁票號碼<br>統編<br>合計<br>禮卷                                     | 業務員<br>15 發票曾<br>4990<br>0                                                                                                    | (F9) 0002/wang 經作慶 □ 截集 / 愛心碼 信用卡% 外幣單位 外幣金額                                                                                                    | (F11)<br>ZE.QLJQ<br>3<br>3.00<br>0.                                   |
| OS零售               櫃台號            數票位置            訪明細            1            2            3            4            5                                                                                                    | 0001 / TMS台中店<br>YH10000067<br>電子發票<br>產品名稱<br>X8 應族遊戲光學鼠<br>鲸鵰 光學滑鼠USB<br>靜鵰6D電競光學鼠D<br>ktnet 2.4G無線銀層<br>KTNET 2.4G無線銀層                                                                                                    | 收銀人員 済<br>發票期別 1<br>利餘張數<br>單位<br>PCS<br>累 PCS<br>SB PCS<br>SB PCS<br>5鴉 PCS<br>5鴉 PCS                                                                                                    | <ul> <li>回試員</li> <li>0409</li> <li>33</li> <li>單價</li> <li>315</li> <li>200</li> <li>315</li> <li>1575</li> <li>525</li> </ul>                                                                                      | 客戶資料<br>客戶編號<br>手機<br>電話<br>数量 小<br>5<br>5<br>1<br>1<br>1<br>1<br>1                                                                                                    | 0000002<br>0931123456<br>0424222999<br>Nat<br>1575<br>1000<br>315<br>1575<br>525                                                                                                    | 客戶姓名<br>時間 2<br>當時收銀員                                                                                 | WANG KUN HAO<br>2015/10/30 21:24:<br>單號<br>禁票號碼<br>統編<br>合計<br>禮卷<br>線折扣                              | 業務員<br>15 發票曾<br>4990<br>0<br>512                                                                                                    | (F9)       0002/wang       選作慶       載具 7       愛心碼       信用卡%       外幣單位       外幣金額       外幣匯率                                                                                            | (F11)                                                                 |
| OS零售        檀台號        小田田田田田田田田田田田田田田田田田田田田田田田田田田田田田田田田田田田田                                                                                                    | 0001 / TMS台中店<br>YH10000067<br>電子發票<br>產品名稱<br>X8 朦胧遊戲光學鼠<br>餘鵰 光學滑鼠USB<br>靜鵰6D電競光學鼠U<br>ktnet 2.4G無線銀層<br>KTNET 2.4G無線銀層                                                                                                    | 收銀人員 済<br>發票期別 1<br>利餘張數<br>甲CS<br>累 PCS<br>SB PCS<br>SB PCS<br>島黒 PCS                                                                                                    | 即試員<br>0409<br>33<br>單價<br>315<br>200<br>315<br>1575<br>525                                                                                                    | 客戶資料<br>客戶編號<br>手機<br>電話<br>數量 小<br>5<br>5<br>1<br>1<br>1<br>1<br>1<br>1<br>1<br>1                                                                                                    | 0000002<br>0931123456<br>0424222999<br>11575<br>1000<br>315<br>1575<br>525                                                                                                    | 客戶姓名<br>時間 2<br>當時收銀員                                                                                 | WANG KUN HAO<br>2015/10/30 21:24:<br>單號<br>禁票號碼<br>統編<br>合計<br>禮卷<br>總折扣                              | ★務員<br>15 發票曾<br>4990<br>0<br>512<br>1/27                                                                                                    | 0002/wang         發作慶         載具 /         愛心碼         信用卡%         外幣單位         外幣匯率         人幣應率                                                                                         | (F11)<br>(F11)<br>ZE.QLJQ<br>3<br>3.00<br>0.000                       |
| OS零售<br>磁資料<br>櫃台號<br>評照細<br>1<br>2<br>3<br>4<br>5<br>数星<br>総、1                                                                                                    | 0001 / TMS台中店<br>YH10000067<br>電子發票<br>產品名稱<br>X8 應族遊戲光學鼠<br>歸鵰 光學滑鼠USB<br>靜鵰6D電競光學鼠U<br>ktnet 2.4G無線隧行<br>KTNET 2.4G無線隧行                                                                                                    | 收銀人員 第<br>發票期別 1<br>判餘張數<br>PCS<br>第<br>8<br>月<br>8<br>月<br>8<br>月<br>8<br>月<br>8<br>月<br>8<br>月<br>8<br>月<br>8<br>月<br>8<br>月<br>8                                                                                                    | 回試員<br>0409<br>33<br>單價<br>315<br>200<br>315<br>1575<br>525                                                                                                    | 客戶資料<br>客戶編號<br>手機<br>電話 数量 小 5 1 1 <p< td=""><td>O000002     O931123456     O424222999      N計     1575     1000     315     1575     525      環</td><td>客戶姓名 (<br/>時間 2<br/>當時收銀員</td><td>WANG KUN HAO<br/>2015/10/30 21:24:<br/>單號<br/>禁票號碼<br/>統編<br/>合計<br/>禮卷<br/>總折扣<br/>總計</td><td>★務員<br/>参票曾<br/>4990<br/>0<br/>512<br/>4478</td><td>0002/wang         運作慶         軟果 /         愛心碼         信用卡%         外幣單位         外幣金額         外幣匯率         外幣總值</td><td>(F11)<br/>(F11)<br/>ZE.QLJQ<br/>3.00<br/>0.0000</td></p<>                                          | O000002     O931123456     O424222999      N計     1575     1000     315     1575     525      環                                                                                                    | 客戶姓名 (<br>時間 2<br>當時收銀員                                                                               | WANG KUN HAO<br>2015/10/30 21:24:<br>單號<br>禁票號碼<br>統編<br>合計<br>禮卷<br>總折扣<br>總計                        | ★務員<br>参票曾<br>4990<br>0<br>512<br>4478                                                                                                    | 0002/wang         運作慶         軟果 /         愛心碼         信用卡%         外幣單位         外幣金額         外幣匯率         外幣總值                                                                            | (F11)<br>(F11)<br>ZE.QLJQ<br>3.00<br>0.0000                           |
| OS零售<br>檀台號<br>葉位置<br>期細<br>1<br>2<br>3<br>4<br>5<br>数量<br>輸入                                                                                                    | 0001 / TMS台中店<br>YH10000067<br>電子發票<br>產品名稱<br>X8 應族遊戲光學鼠<br>線鵰 光學滑鼠USB<br>靜鵰6D電競光學鼠U<br>ktnet 2.40無線隨行<br>KTNET 2.4G無線銀属<br>1 修改                                                                                                    | 收銀人員 済<br>發票期別 1<br>剩餘張數<br>早CS<br>累 PCS<br>第 PCS<br>5階 PCS<br>5階 PCS<br>5階 PCS                                                                                                    | <ul> <li>回試員</li> <li>0409</li> <li>33</li> <li>單價</li> <li>315</li> <li>200</li> <li>315</li> <li>1575</li> <li>525</li> <li>童(P2)</li> </ul>                                                                       | 客戶資料<br>客戶編號<br>手機<br>電話 数量 小 5 1 1 1 1 1                                                                                                    | © 000002<br>0931123456<br>0424222999<br>NhT<br>1575<br>1000<br>315<br>1575<br>525                                                                                                    | 客戶姓名<br>時間 2<br>當時收銀員<br>()<br>()<br>()<br>()<br>()<br>()<br>()<br>()<br>()<br>()                     | WANG KUN HAO<br>2015/10/30 21:24:<br>單號<br>5票號碼<br>統編<br>合計<br>禮卷<br>總折扣<br>總計<br>尾折                  | ★務員<br>★務員<br>4990<br>0<br>512<br>4478<br>0                                                                                                    | 0002/wang         運作慶         載具 /         愛心碼         信用下%         外幣單位         外幣金額         外幣應率         外幣總值         退轉金額                                                               | (F11)<br>C. (C)<br>ZE.QLJQ<br>3<br>3.00<br>0.0000                     |
| OS零售<br>////////////////////////////////////                                                                                                    | 0001 / TMS台中店<br>YH10000067<br>電子發票<br>產品名稱<br>X8 應族遊戲光學鼠<br>驗鶥 光學滑鼠USB<br>靜鵰6D電競光學鼠U<br>ktnet 2.4G無線随行<br>KTNET 2.4G無線銀属<br>1 修改                                                                                                    | 收銀人員 済<br>發票期別 1<br>約餘張數<br>單位<br>PCS<br>黑 PCS<br>SB PCS<br>5陽 PCS<br>5陽 PCS<br>5陽 PCS                                                                                                    | <ul> <li>回試員</li> <li>0409</li> <li>33</li> <li>單價</li> <li>315</li> <li>200</li> <li>315</li> <li>1575</li> <li>525</li> <li>童(F2)</li> <li>金(F2)</li> </ul>                                                        | 客户資料<br>客戶編號<br>手機<br>電話 数量 小 5 1 1 <p< td=""><td>0000002     0931123456     0424222999     Nit     1575     1000     315     1575     525</td><td>客戶姓名<br/>時間 2<br/>當時收銀員</td><td>WANG KUN HAO<br/>2015/10/30 21:24:<br/>單號<br/>5票號碼<br/>統編<br/>合計<br/>禮卷<br/>總折扣<br/>總計<br/>尾折<br/>尾新</td><td>★務員<br/>本務員<br/>4990<br/>0<br/>512<br/>4478<br/>0<br/>4478</td><td>(F9)       0002/wang       選作慶       載具 /       愛心碼       信用卡%       外幣單位       外幣運率       外幣應率       外幣總值       退轉金額       收信用卡</td><td>(F11)<br/>C 0<br/>ZE.QLJQ<br/>3<br/>3.00<br/>0.0000</td></p<> | 0000002     0931123456     0424222999     Nit     1575     1000     315     1575     525                                                                                                    | 客戶姓名<br>時間 2<br>當時收銀員                                                                                 | WANG KUN HAO<br>2015/10/30 21:24:<br>單號<br>5票號碼<br>統編<br>合計<br>禮卷<br>總折扣<br>總計<br>尾折<br>尾新            | ★務員<br>本務員<br>4990<br>0<br>512<br>4478<br>0<br>4478                                                                                              | (F9)       0002/wang       選作慶       載具 /       愛心碼       信用卡%       外幣單位       外幣運率       外幣應率       外幣總值       退轉金額       收信用卡                                                           | (F11)<br>C 0<br>ZE.QLJQ<br>3<br>3.00<br>0.0000                        |
| POS零售         >>>         >>>         >>         >>         1         2         3         4         5                                                                                                    | 0001 / TMS台中店         YH10000067         電子發票         產品名稱         X8 鷹族遊戲光學鼠         鲸鵰 光學滑鼠USB         靜鵰6D電競光學鼠U         ktnet 2.4G無線銀頁         1 修改         發票参數<br>(F12)                                                                                                    | 收銀人員 済<br>發票期別 1<br>約餘張數<br>單位<br>PCS<br>基 PCS<br>508 PCS<br>518 PCS<br>518 PCS<br>518 PCS<br>518 PCS                                                                                                    | 10試員<br>0409<br>33<br>軍債<br>315<br>1575<br>525<br>童(F2)<br>統一編號                                                                                                    | 客戶資料<br>客戶編號<br>手機<br>電話<br>動量 小<br>5<br>5<br>1<br>1<br>1<br>1<br>1<br>1<br>1<br>1<br>1<br>1<br>1<br>1<br>1<br>1<br>1<br>1<br>1                                                                                                    | 0000002     0931123456     0424222999     N計     1575     1000     315     1575     525     環     デ打口(%)     デ打口(%)                                                                                                    | 客戶姓名<br>時間 2<br>當時收銀員<br>(二)<br>(二)<br>(二)<br>(二)<br>(二)<br>(二)<br>(二)<br>(二)<br>(二)<br>(二)           | WANG KUN HAO<br>2015/10/30 21:24:<br>單號<br>等票號碼<br>合計<br>合計<br>禮卷<br>總折扣<br>總計<br>尾折<br>記金應收<br>(1卡應收 | ★務員<br>参票曾<br>4990<br>0<br>512<br>4478<br>0<br>4478<br>0<br>4478<br>4512                                                                         | (F9)       0002/wang       緩作慶       載具       愛心碼       信用卡%       外幣單位       外幣鑑率       外幣鑑率       外幣鑑率       外幣鑑率       外幣鑑       奴信用卡       收信用卡                                        | (F11)                                                                 |
| OS零售       檀台號       餐票位置       第二個台號       第二個台號       第二個台號       1       2       3       4       5       動量       輸入       1       1       2       3       4       5                                                                                                    | 0001 / TMS台中店<br>YH10000067<br>電子發票<br>產品名稱<br>X8 朦族遊戲光學鼠<br>餘鵰 光學滑鼠USB<br>靜鵰6D電競光學鼠U<br>ktnet 2.4G無線酸層<br>KTNET 2.4G無線酸層<br>1 修改<br>2 要票參數<br>(F12)                                                                                                    | 收銀人員 済<br>登票期別 1<br>剤餘張数<br>PCS<br>第<br>路 PCS<br>5<br>5<br>時<br>第<br>PCS<br>5<br>5<br>時<br>第<br>、<br>PCS<br>5<br>5<br>第<br>8<br>里<br>(CS<br>5<br>5<br>第<br>8<br>里<br>(CS<br>5<br>5<br>第<br>第<br>5<br>5<br>5<br>第<br>第<br>(CS<br>5<br>5<br>5<br>8<br>里<br>(CS<br>5<br>5<br>5<br>8<br>里<br>(CS<br>5<br>5<br>5<br>5<br>5<br>5<br>5<br>5<br>5<br>5<br>5<br>5<br>5<br>5<br>5<br>5<br>5<br>5<br>5                                                                                                    | <ul> <li>地試員</li> <li>0409</li> <li>33</li> <li>單價</li> <li>315</li> <li>200</li> <li>315</li> <li>1575</li> <li>525</li> <li>重(F2)</li> <li>統一編號</li> <li>(F4)</li> </ul>                                           | 名戸資料<br>客戸編號<br>手機<br>電話<br>数量 小<br>5<br>5<br>1<br>1<br>1<br>1<br>1<br>1<br>1<br>1<br>1<br>1<br>1<br>1<br>1<br>1<br>1<br>1<br>1                                                                                                    | 000002     0931123456     0424222999      N計     1575     1000     315     1575     525      項     近行1(%)     (F6)                                                                                                    | 客戶姓名<br>時間 2<br>當時收銀員<br>(二)<br>(二)<br>(二)<br>(二)<br>(二)<br>(二)<br>(二)<br>(二)<br>(二)<br>(二)           | WANG KUN HAO<br>2015/10/30 21:24:<br>單號<br>管票號碼<br>統編<br>合計<br>禮卷<br>總折扣<br>總計<br>尾折<br>昆金應收<br>」卡應收  | ★務員<br>参票曾<br>4990<br>0<br>512<br>4478<br>0<br>4478<br>4612                                                                                      | (F9)       0002/wang       餐作慶       軟具 /       愛心碼       信用卡%       外幣單位       外幣應率       外幣總值       退轉金額       收信用卡       收現金                                                            | (F11)<br>(E11)<br>ZE.QLJQ<br>3<br>3.00<br>0.000                       |
| POS零售<br>磁資料<br>櫃台號<br>要票類型<br>時期<br>1<br>2<br>3<br>4<br>5<br>数星<br>輸入<br>(F1)<br>取貨模式                                                                                                    | 0001 / TMS台中店<br>YH10000067<br>電子發票<br>產品名稱<br>X8 應族遊戲光學鼠<br>歸鵰 光學滑鼠USB<br>靜鵰6D電競光學鼠U<br>ktnet 2.4G無線随行<br>KTNET 2.4G無線随行<br>XTNET 2.4G無線随行                                                                                                    | 收銀人員 第<br>分票期別 1<br>利餘張數<br>第位<br>FCS<br>第<br>FCS<br>5<br>5<br>5<br>5<br>5<br>8<br>黒<br>FCS<br>5<br>5<br>8<br>二<br>FCS<br>5<br>5<br>8<br>二<br>FCS<br>5<br>5<br>8<br>二<br>FCS<br>5<br>5<br>5<br>5<br>5<br>5<br>5<br>5<br>5<br>5<br>5<br>5<br>5                                                                                                    | ◎試員<br>0409<br>33<br>單價<br>315<br>200<br>315<br>1575<br>525<br>童(F2)<br>統一編號<br>(F4)<br>(Ct1+5)                                                                                                    | 名戶資料<br>客戶編號<br>手機<br>電話<br>數量 小<br>5<br>5<br>1<br>1<br>1<br>1<br>1<br>1<br>1<br>1<br>1<br>1<br>1<br>1<br>1<br>1<br>1<br>1<br>1                                                                                                    | <ul> <li>000002</li> <li>0931123456</li> <li>0424222999</li> <li>N計         <ul> <li>1575</li> <li>1000</li> <li>315</li> <li>1575</li> <li>525</li> </ul> </li> <li>打打口(%)         (F6)         <ul> <li>过行打(%)</li> <li>(F6)</li> <li>过卷(Ctrl+2)</li> </ul> </li> </ul>                                      | 客戶姓名 (<br>時間 2<br>當時收銀員<br>()<br>()<br>()<br>()<br>()<br>()<br>()<br>()<br>()<br>()<br>()<br>()<br>() | WANG KUN HAO<br>2015/10/30 21:24:<br>單號<br>第一號碼<br>合計<br>禮卷<br>總折扣<br>總計<br>尾折<br>記金應收<br>引卡應收        | ★務員<br>本務員<br>4990<br>0<br>512<br>4478<br>0<br>4478<br>4612                                                                                      | (19)       0002/wang       餐作慶          愛心碼       信用下%       外幣金額       外幣總值       退轉金額       收信用卡       收見金       已收                                                                      | (F11)<br>ZE.QLJQ<br>3<br>3.00<br>0.000                                |
| OS零售<br>檀台號<br>葉位置<br>調細<br>1<br>2<br>3<br>4<br>5<br>数量<br>輸入<br>(F1)<br>改數量                                                                                                    | 0001 / TMS台中店         YH10000067         電子發票         產品名稱         X8 應族遊戲光學鼠         鯨鳴 光學滑鼠USB         靜鵰6D電競光學鼠U         ktnet 2.4G無線随行         KTNET 2.4G無線随行         公         全票参數         (F12)         夏改單價         夏改單價                                                                           | 收銀人員 済<br>登票期別 1<br>剤餘張数<br>単位<br>PCS<br>定<br>第<br>PCS<br>予<br>部<br>PCS<br>予<br>部<br>PCS<br>予<br>部<br>PCS<br>予<br>部<br>PCS<br>予<br>部<br>PCS<br>予<br>部<br>第<br>2<br>2<br>3<br>3<br>8<br>二<br>PCS<br>5<br>8<br>二<br>PCS<br>5<br>8<br>二<br>PCS<br>5<br>8<br>二<br>PCS<br>5<br>8<br>二<br>PCS<br>5<br>8<br>2<br>5<br>8<br>2<br>5<br>5<br>8<br>2<br>5<br>5<br>8<br>5<br>5<br>5<br>5<br>5<br>5<br>5<br>5<br>5<br>5<br>5<br>5<br>5                                                                                                    | <ul> <li>副試員</li> <li>0409</li> <li>33</li> <li>單價</li> <li>315</li> <li>200</li> <li>315</li> <li>1575</li> <li>525</li> <li>童(P2)</li> <li>鏡(-編號<br/>(Ctrl+5)</li> </ul>                                           | 客戶資料<br>客戶編號<br>手機<br>電話<br>數量 小<br>5<br>1<br>1<br>1<br>1<br>1<br>1<br>1<br>1<br>1<br>1<br>1<br>1<br>1<br>1<br>1<br>1<br>1<br>1                                                                                                    | OO00002     O931123456     O424222999      N計     1575     1000     315     1575     525      『示打口(%)     (下6)      禮卷(Cttl+2)                                                                                                    | 客戶姓名<br>時間 2<br>當時收銀員<br>(二)<br>(二)<br>(二)<br>(二)<br>(二)<br>(二)<br>(二)<br>(二)<br>(二)<br>(二)           | WANG KUN HAO<br>2015/10/30 21:24:<br>單號<br>5票號碼<br>統編<br>合計<br>禮卷<br>總折扣<br>總計<br>尾折<br>記金應收<br>」卡應收  | ★務員<br>★務員<br>4990<br>0<br>512<br>4478<br>0<br>4478<br>4612                                                                                      | 0002/wang         運作慶         載具 /         愛心碼         愛心碼         月幣幣金額         外幣幣總值         退轉金額         收現金         已收         找零                                                      | (F11)<br>C. QLJQ<br>3<br>3.00<br>0.0000                               |
| OS零售<br>磁音料       櫃台號       第位置       第位置       第位置       第位置       第位置       第位置       第位置       3       4       5       動量       輸入       1       1       2       3       4       5       動量       1       1       2       3       4       5       小和入       1       1       1       1       2       3       4       5       5       5       5       5       5       5       5       5       5       5       6       6       7       6       6       7       7       8       8       8       8       9       9       9       10       10       10       10       10       10       10 | 0001 / TMS台中店       YH10000067       電子發票       產品名稿       X8 鷹族遊戲光學鼠       鯨鵰 光學滑鼠USB       靜鵰6D電競光學鼠U       ktnet 2.40無線随行       KTNET 2.40無線随行       公 (F12)       夏改單價<br>(F8)       夏改單價       (F8)                                                                                                   | 收銀人員 済<br>發票期別 1<br>利餘張數<br>甲CS<br>第 PCS<br>5 PCS<br>5 PCS | <ul> <li>11試員</li> <li>0409</li> <li>33</li> <li>315</li> <li>200</li> <li>315</li> <li>1575</li> <li>525</li> <li>童(F2)</li> <li>糵(F2)</li> <li>統一編號</li> <li>(Ctil+5)</li> </ul>                                   | 客戶資料<br>客戶編號<br>手機<br>電話<br>約量 小<br>5<br>1<br>1<br>1<br>1<br>1<br>1<br>1<br>1<br>1<br>1<br>1<br>1<br>1<br>1<br>1<br>1<br>1<br>1                                                                                                    | OOOOOO2     O931123456     O424222999     N計     1575     1000     315     1575     525     F深     Jf打口(%)     (F6)     谨卷(Cttl+2)                                                                                                    | 客戶姓名<br>時間 2<br>當時收銀員                                                                                 | WANG KUN HAO<br>2015/10/30 21:24:<br>單號<br>禁票號碼<br>統編<br>合計<br>禮卷<br>總折扣<br>總計<br>尾折<br>昆金應收          | ★務員<br>本務員<br>4990<br>0<br>512<br>4478<br>0<br>4478<br>4612                                                                                      | (P9) 0002/wang 緩作慶 □ 載具 / 愛心碼 信用 卡% 外幣幣運率 外幣整額 外幣總額 小幣總額 收明金額 收明金額 已收 找零                                                                                                    | (F11)<br>C.QLJQ<br>3<br>3.00<br>0.000                                 |
| OS零音<br>適合號<br>禁葉位置<br>禁葉類型<br>調細<br>1<br>2<br>3<br>4<br>5<br>数量<br>輸入<br>(管(F1)<br>一<br>(Ctrl+3)                                                                                                    | 0001 / TMS台中店         YH10000067         電子發票         產品名稱         X8 應族遊戲光學鼠         鯨鵑 光學滑鼠USB         靜鵰6D電競光學鼠         核tnet 2.40無線疑問         1 修改         發票參數         2         夏改單價         (F12)         夏改單價         (Ctrl+8)                                                                     | 收銀人員 第<br>發票期別 1<br>約餘張數<br>單位<br>PCS<br>器 PCS<br>5階 PCS<br>5階 PCS<br>5階 PCS<br>5階 PCS<br>5階 PCS<br>5階 (CS)<br>5 (F)<br>5 (F)                                                                                                    | <ul> <li>回試員</li> <li>0409</li> <li>33</li> <li>單價</li> <li>315</li> <li>200</li> <li>315</li> <li>1575</li> <li>525</li> <li>童(F2)</li> <li>統一編號</li> <li>(Ctl+5)</li> </ul>                                        | 客户資料<br>客戶編號<br>手機<br>電話<br>数量 /<br>5<br>5<br>1<br>1<br>1<br>1<br>1<br>1<br>1<br>1<br>1<br>1<br>1<br>1<br>1<br>1<br>1<br>1<br>1                                                                                                    | 000002     0931123456     0424222999     N計     1575     1000     315     1575     525     定     デ     デ     デ     デ     デ     デ     デ     デ     デ     デ     デ     デ     デ     デ     デ     デ     デ     デ     デ     デ     デ     デ     デ     デ     デ     デ     デ     デ     デ     デ     デ     デ     デ     デ     デ | 客戶姓名<br>時間 2<br>當時收銀員<br>(1)<br>(1)<br>(1)<br>(1)<br>(1)<br>(1)<br>(1)<br>(1)<br>(1)<br>(1)           | WANG KUN HAO<br>2015/10/30 21:24:<br>單號<br>5票號碼<br>6計<br>禮卷<br>總折扣<br>總計<br>尾折<br>記金應收<br>引卡應收        | ★務員<br>★務員<br>4990<br>0<br>512<br>4478<br>0<br>4478<br>4612                                                                                      | (F9)       0002/wang       選作慶       載具       愛心碼       愛心碼       愛心碼       「新幣單位       外幣噬率       外幣應率       外幣應率       外幣應率       火幣總值       退轉金額       收信用卡       收現金       已收       找零 | (F11)                                                                 |
| OS零音       > 適合號       2       3       4       5       動量       前人       管模式       (F1)       行(Ctrl+3)                                                                                                    | 0001 / TMS台中店         YH10000067         電子發票         産品名稿         X8 鷹族遊戯光學鼠         鯨鳥 光學滑鼠USB         靜鳥6D電競光學鼠USB         靜鳥6D電競光學鼠USB         靜鳥6D電競光學鼠USB         「KTNET 2.4G無線疑問         1         修改         夏改單價         「F12)         夏改單價         (F12)         夏改單價         (BHJ外幣<br>(Ctu1+8) | 收録人員<br>發票期別 1<br>約餘張數<br>單位<br>PCS<br>定<br>SB PCS<br>5月職 PCS<br>時黒 PCS<br>5月職人<br>(CTI+4)<br>注目號碼<br>(CTI+4)                                                                                                    | <ul> <li>10試員</li> <li>0409</li> <li>33</li> <li>単價</li> <li>315</li> <li>200</li> <li>315</li> <li>215</li> <li>200</li> <li>315</li> <li>1575</li> <li>525</li> <li>重(F2)</li> <li>統一編號</li> <li>(CH+5)</li> </ul> | 名戸資料<br>客戸編號<br>手機<br>電話<br>動量 小<br>5<br>5<br>1<br>1<br>1<br>1<br>1<br>1<br>第刑<br>(F5)<br>編示産品<br>(F10)                                                                                                    | O00002     O931123456     O424222999      N計     1575     1000     315     1575     525      環     デ打口(%)     (F6)      谨卷(Cttl+2)                                                                                                    | 客戶姓名<br>時間 2<br>當時收銀員                                                                                 | WANG KUN HAO<br>2015/10/30 21:24:<br>單號<br>第號碼<br>合計<br>禮卷<br>總折扣<br>總計<br>尾折<br>記金應收<br>引卡應收         | ★務員<br>本務員<br>15 發票曾<br>4990<br>0<br>512<br>4478<br>0<br>4478<br>4612<br>上<br>上<br>二<br>二<br>二<br>二<br>二<br>二<br>二<br>二<br>二<br>二<br>二<br>二<br>二 | (F9)       0002/wang       餐作慶       軟果       愛心碼       夏心碼       「日下%       外幣噬率       外幣鑑値       退轉金額       收得用卡       收現金       已收       找零       田卡公共匠                                 | (F11)<br>(F11)<br>(E)<br>(E)<br>(E)<br>(E)<br>(E)<br>(E)<br>(E)<br>(E |

◆更正:未結帳前同上步驟,再一次輸入新的愛心碼則立即更正。

### ◆刪除:未結帳前同上步驟,空白不輸入直接確定即清空。

請注意:消費者使用電子發票載具,則店家不提供電子發票列印,消費者必須親至超商門市自行列印電子發票。

#### 電子發票更正-POS 新版

電子發票更正(Ctrl+9):(限電子發票)開立電子發票時有使用載具號碼或愛心碼 時,消費者事後要求重新修正載具號碼或愛心碼(須收回原開立發票),可用此功 能重新更正上傳財政部電子發票平台的載具號碼或愛心碼,原本已開立會作廢再 用原來發票號再開立同一張號碼。

◆操作:點選電子發票更正(Ctrl+9)鈕,彈出輸入視窗,請輸入載具號碼及愛心碼,如「空白」輸入則清空原來的號碼,如二個皆空白則會補印該筆電子發票。

| 置儘資料                                            |                                       |                               |                                       | 客戶資                               | <b> </b> 5         |                                                     |                             |                                                 |                                                |
|-------------------------------------------------|---------------------------------------|-------------------------------|---------------------------------------|-----------------------------------|--------------------|-----------------------------------------------------|-----------------------------|-------------------------------------------------|------------------------------------------------|
| 櫃台號                                             | 0001 / TMS台中店                         | 收銀人員                          | 測試員                                   | 客戶編                               | 號 0001             | 客戶姓名 ]                                              | POS門市-台中店                   | 業務員                                             | wang                                           |
| 發票位置                                            | XA67890202                            | 發票期別                          | 10411                                 | ŧ                                 | 機 0912345678       | 時間;                                                 | 2015/10/31 23:28:40         | 發票曾經作                                           | F 画 2                                          |
| 堡葉葉翅                                            | 電子發票                                  | 剩餘張數                          | 48                                    | 떝                                 | 話 04-24222299      | 當時收銀員                                               | 測試員                         |                                                 |                                                |
| 售明細                                             |                                       |                               |                                       |                                   |                    | -                                                   |                             | 40.00                                           |                                                |
|                                                 | 產品名稱                                  | 單位                            | 工 單價                                  | 數量                                | 小計                 | 単號                                                  | 10410310003                 | 載具                                              | MCLNN5555                                      |
| 1                                               | 紫鵰6K戰鬥光學鼠                             | USB PCS                       | 305                                   | 1                                 | 305                | 發票號碼                                                | XA67890201                  | 愛心碼                                             | 4332                                           |
| 2                                               | G1 黑豹電競遊戲開                            | L 藍 PCS                       | 525                                   | 1                                 | 525                | 統編                                                  |                             |                                                 |                                                |
| 3                                               | KTNET 2.4G無線銀                         | 鵰黑 PCS                        | 525                                   | 1                                 | 525                | 合計                                                  | 1355                        | 外幣單位                                            |                                                |
|                                                 |                                       |                               |                                       |                                   |                    | 2010 201                                            |                             |                                                 |                                                |
|                                                 |                                       |                               |                                       |                                   |                    | <b>信</b> 劳                                          | • 0                         | 外幣金額                                            | 0.00                                           |
|                                                 |                                       |                               |                                       |                                   |                    | <b>信</b> 券<br>總折扣                                   |                             | 外幣金額<br>外幣匯率                                    | 0.00                                           |
|                                                 | 1                                     | 1                             |                                       |                                   |                    | <ul> <li>一 億券</li> <li>總折扣</li> <li>總計</li> </ul>   | 0<br>0<br>1355              | 外幣金額<br>外幣匯率<br>外幣總值                            | 0.00                                           |
| 數量                                              | 1 修改                                  | ]                             |                                       |                                   | <b>#556579</b> 10  | ·<br>一<br>一<br>一<br>一<br>一<br>一<br>一<br>一<br>一<br>一 | 0<br>0<br>1355<br>0         | 外幣金額<br>外幣匯率<br>外幣總值<br>退轉金額                    | 0.00<br>0.00000<br>0<br>2016                   |
| <sub>数量</sub><br>輸入                             | 1 60                                  | ]                             | 查(F2)                                 |                                   |                    | 禮券<br>總折扣<br>總計<br>尾折<br>現金應收                       | 0<br>0<br>1355<br>0<br>1355 | 外幣金額<br>外幣匯率<br>外幣總值<br>退轉金額                    | 0.00<br>0.00000<br>0<br>2016                   |
| 數量                                              | 1 600                                 | ]                             | 童(F2)                                 | ]                                 |                    | 禮券<br>總折扣<br>總計<br>尾折<br>現金應收                       | 0<br>0<br>1355<br>0<br>1355 | 外幣金額<br>外幣匯率<br>外幣總值<br>退轉金額<br>收現金             | 0.00<br>0.00000<br>0<br>2016<br>1355           |
| 數量<br>輸入<br>開始輸入<br>(F1)                        | 1<br>修改<br>開啟錢櫃<br>(F2)               | 登票參數<br>(F12)                 | 壹(F2)<br>查詢訂單<br>(F3)                 | 上一筆<br>(PageUp)                   | 「下一筆<br>(PageDown) | 優芬<br>總折扣<br>總計<br>現金應收<br>已退                       | 0<br>0<br>1355<br>0<br>1355 | 外幣金額<br>外幣總值<br>退轉金額<br>收現金<br>已收               | 0.00<br>0.00000<br>2016<br>1355<br>2016        |
| <u>數量</u><br>輸入<br>開始輸入<br>(F1)<br>最後輩<br>(End) | 1<br>修改<br>開啟綾種<br>(F2)<br>定理<br>(F4) | 登票参數<br>(F12)<br>印結帳單<br>(F5) | 查(F2)<br>查詢訂單<br>(F3)<br>列印發票<br>(F6) | 上一筆<br>(PageUp)<br>載具號碼<br>(C出+4) |                    | 優芬<br>總折扣<br>總計<br>現金應收<br>已退                       | 0<br>0<br>1355<br>0<br>1355 | 外幣塗額<br>外幣總值<br>退轉金額<br>收現金<br>已收<br><b>找</b> 零 | 0.00<br>0.00000<br>2016<br>1355<br>2016<br>661 |

載具更正:請輸入欲更正載具號碼,「空白」則為清空,按下『確認』則至愛 心碼更正。

| Barcode | ScanForm |         |       | · ·  | -  |   | -           |   |   |
|---------|----------|---------|-------|------|----|---|-------------|---|---|
|         |          | 1100.45 | 輸     | 入載   | 具號 | 碼 |             |   |   |
|         | MW       | 12345   | 67890 | 1234 |    |   |             |   |   |
|         |          | 確認      |       | 清    | 余  | J | <b></b> 夜 消 |   |   |
| A       | B        | C       | D     | E    | F  | G | H           | Ι | J |
| K       | L        | M       | N     | 0    | P  | Q | R           | S | Т |
| U       | V        | W       | X     | Y    | Z  |   |             |   |   |
| 1       | 2        | 3       | 4     | 5    | 6  | 7 | 8           | 9 | 0 |
| •       | +        | -       | *     | 1    | !  | @ | \$          | % | # |
|         |          |         |       |      |    |   |             |   |   |

愛心碼更正:請輸入愛心碼,「空白」則為清空,按下『確認』則將該張電子 發票重新更正,請注意如載具及愛心碼皆為空白則會重新開立電子發票,此 舉會開立可兌獎的電子紙本發票,請審慎處理。

| Barcodes | ScanForm |    | 南 | 俞入雾 | 愛心硕 | 馬 |    |   |   |
|----------|----------|----|---|-----|-----|---|----|---|---|
|          | 567      | 8  |   |     |     |   |    |   |   |
|          |          | 確認 |   | 清   | 涂   |   | 取消 |   |   |
| 1        | 2        | 3  | 4 | 5   | 6   | 7 | 8  | 9 | 0 |
|          |          |    |   |     |     |   |    |   |   |
|          |          |    |   |     |     |   |    |   |   |
|          |          |    |   |     |     |   |    |   |   |

| Takade the second                       |                                         |                               |                              | 安氏袋                                       | taler                                     |                                                                                                    |                        |                                                      |                                   |
|-----------------------------------------|-----------------------------------------|-------------------------------|------------------------------|-------------------------------------------|-------------------------------------------|----------------------------------------------------------------------------------------------------|------------------------|------------------------------------------------------|-----------------------------------|
| 程盘 貝和<br>櫃 台號                           | 0001 / TMS台中店                           | 收銀人員                          | 測試員                          | 各戶員                                       | 偏號 0001                                   | 客戶姓名 F                                                                                                    | POS門市-台中店              | 業務員                                                  | wang                              |
| 發票位置                                    | XA67890202                              | 發票期別                          | 10411                        | 1                                         | 手機 0912345678                             | 時間 2                                                                                                    | 2015/10/31 23:28:40    | 發票曾經作                                                | <b>官廢</b> ☑                       |
| 發票類型                                    | 電子發票                                    | 剩餘張數                          | 48                           | 1                                         | 當話 04-24222299                            | 當時收銀員                                                                                                    | 測試員                    |                                                      |                                   |
| 售明細                                     |                                         |                               |                              |                                           |                                           |                                                                                                    | - 1                    |                                                      |                                   |
|                                         | 產品名稱                                    | 單(                            | 立 單價                         | 數量                                        | 小計                                        | 單號                                                                                                    | 10410310003            | 載具                                                   | MW12345678                        |
| 1                                       | 紫鵰6K戰鬥光學鼠                               | LUSB PC                       | S                            | 305 1                                     | 305                                       | 發票號碼                                                                                                    | XA67890201             | 愛心碼                                                  |                                   |
| 2                                       | G1 黑豹電競遊戲                               | 鼠藍 PC:                        | 3                            | 525 1                                     | 525                                       | 統編                                                                                                    |                        |                                                      | Į.                                |
| 3                                       | KTNET 2.4G無線銀                           | 長鵰黑 PC                        | 3                            | 525 1                                     | 525                                       | 合計                                                                                                    | 1355                   | 外幣單位                                                 |                                   |
|                                         |                                         |                               |                              |                                           | -                                         | ×                                                                                                    | 0                      | 外幣金額                                                 | 0.0                               |
|                                         |                                         |                               |                              |                                           |                                           |                                                                                                    |                        |                                                      |                                   |
|                                         |                                         |                               |                              | 該發票已使                                     | 用載具,系統僅產生發票;                              | 資料不會列印                                                                                                    | 0                      | 外幣匯率                                                 | 0.0000                            |
| 秋日                                      | 1 ////2/1                               | 7                             |                              | 該發票已使                                     | 用載具,系統僅產生發票.                              | 資料不會列印                                                                                                    | 0<br>1355              | 外幣匯率<br>外幣總值                                         | 0.0000                            |
| 數量                                      | 1 修改                                    | ]                             |                              | 該發票已使                                     | 用載具,糸統僅產生發票                               | 資料不會列印<br>確定                                                                                                    | 0<br>1355<br>0         | 外幣匯率<br>外幣總值<br>退轉金額                                 | 0.00000                           |
| <sup>數量</sup><br>輸入                     | 1 @改                                    |                               |                              | 該發票已使                                     | 用戰員,系統僅產生發票                               | 資料不會列印<br>確定                                                                                                    | 0<br>1355<br>0<br>1355 | 外幣匯率<br>外幣總值<br>退轉金額                                 | 0.00000<br>(<br>2016              |
| 數量                                      | 1 修改                                    |                               |                              | 該發票已使                                     | 用載具,糸統僅產生發票:                              | 管料不會列印<br>確定<br>- A) NF / ISS - XA                                                                                                    | 0<br>1355<br>0<br>1355 | 外幣匯率<br>外幣總值<br>退轉金額<br>收現金                          | 0.0000                            |
| <b>數量</b><br>輸入<br>開始輸入<br>(F1)         | 1<br>修改<br>開啟錢櫃<br>(F2)                 | 登票参數<br>(F12)                 | 查詢訂單<br>(F3)                 | 該發票已使<br>上一筆<br>(PageUp                   | 用載具,条統僅產生發票:<br>(A)<br>(PageDown)         | 資料不會列印<br>確定<br><sup>1991</sup><br>已退                                                                                                    | 0<br>1355<br>0<br>1355 | 外幣匯率<br>外幣總值<br>退轉金額<br>收現金<br>已收                    | 0.00000<br>2010<br>1355<br>2010   |
| <b>數量</b><br>輸入<br>(F1)<br>最後筆<br>(End) | 1<br>修改<br>開散設櫃<br>(F2)<br>還貨處理<br>(F4) | 發票參數<br>(F12)<br>印結帳單<br>(F5) | 查詢訂單<br>(F3)<br>列印發票<br>(F6) | 該發票已使<br>上一筆<br>(PageUp<br>或具號码<br>(Cu14) | 用載員,条統僅產主發票<br>(PageDown)<br>等<br>(Ctd+5) | 資料不會列印<br>確定<br>(4) M (19571A<br>(1977)<br>(1977)<br>( | 0<br>1355<br>0<br>1355 | 外幣匯率<br>外幣總值<br>退轉金額<br>收現金<br>已收<br><mark>找零</mark> | 0.0000<br>201<br>135<br>201<br>66 |

◆清空重印發票:點選電子發票更正(Ctrl+9)鈕,彈出輸入視窗,「空白」確認完成清空重印發票。

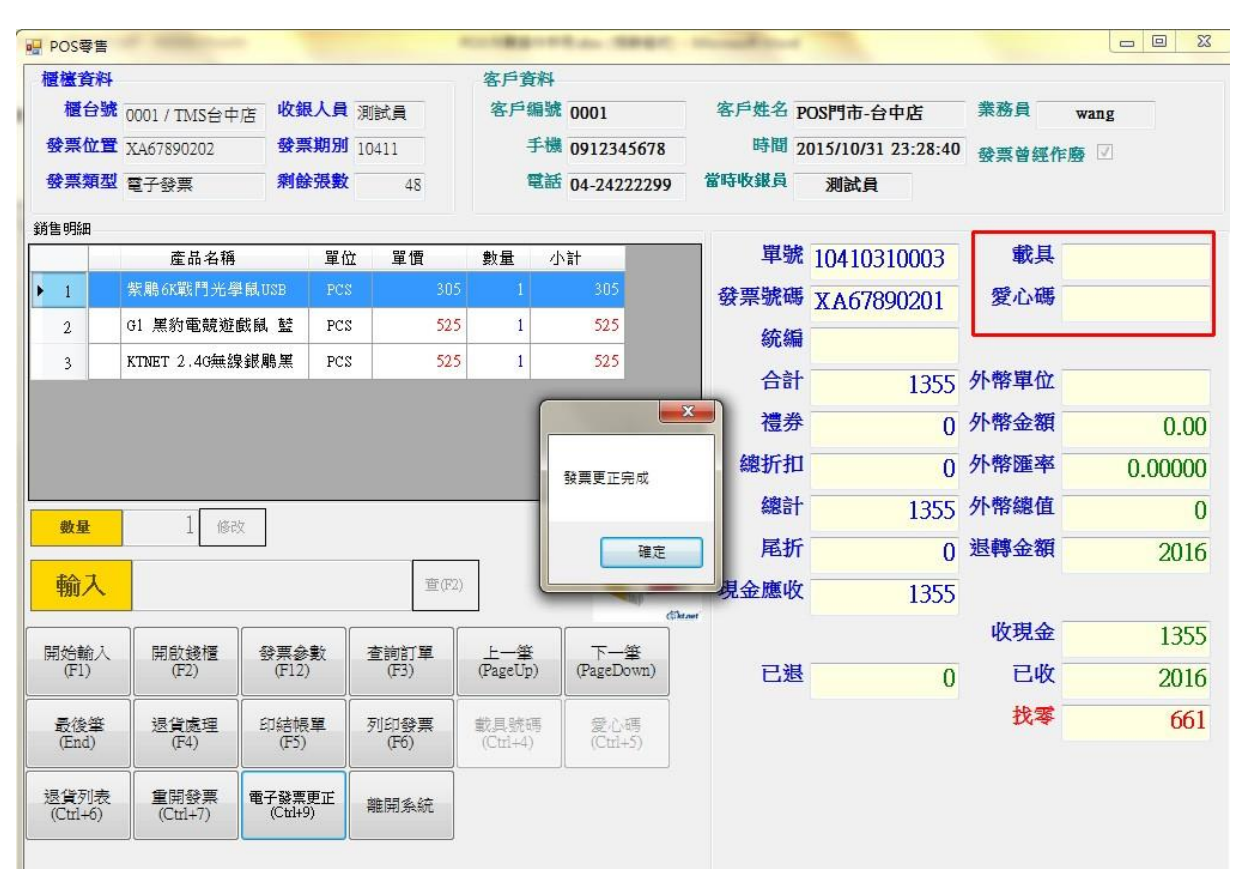

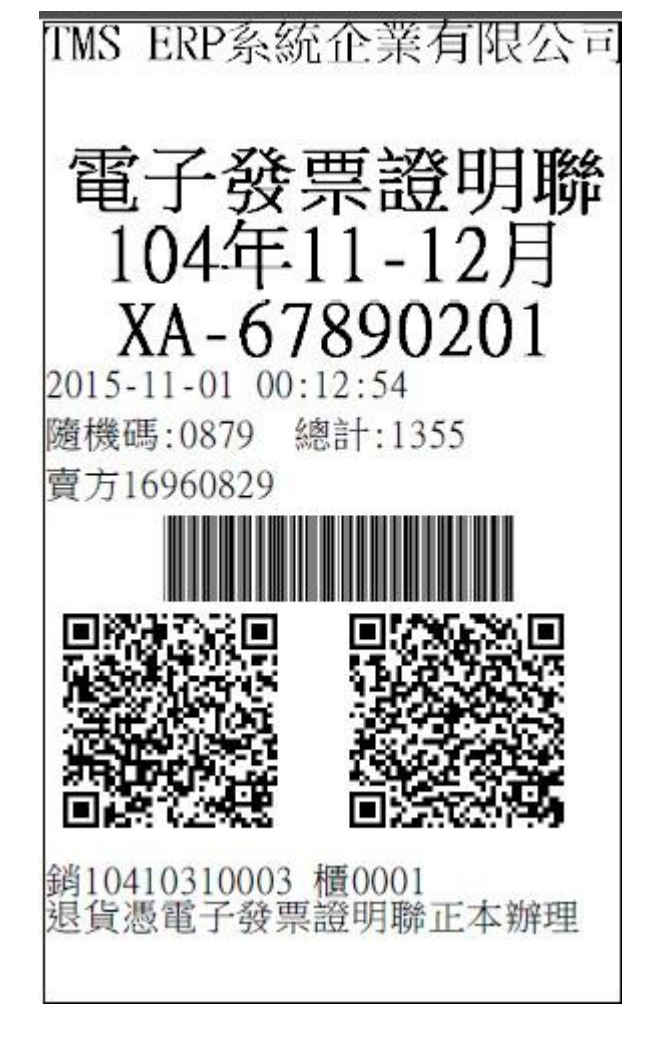

電子發票-空白字軌上傳截止日

只要每逢單月7日,系統會自動上傳上期的空白字軌未開發票,上傳完成則 上期的電子發票將無法開立、修改、作廢、刪除、更正。 使用電子發票,每二個月一樣要媒體申報,電子發票是上傳財政部電子發票 中心,而媒體申報是將公司每二個月進銷明細提交國稅局。

此項作業是將您所輸入的進、銷項發票在每2個月的營業稅申報時,以稅捐 處規定的格式儲存,再送交到稅捐單位申報之用。

操作說明

先選擇欲申報的發票稅籍單位代號,再進入如下圖之畫面,請先於畫面左方 選擇檔案內容[進銷項資料]、[進項資料]、[銷項資料]、[銷項發票],再於右方 的[路徑]中,用滑鼠選擇您要存入的磁碟機代號及存放資料夾的路徑,接著輸 入欲申報之[申報期別]及[媒體檔名],系統會以您公司的統一編號作為預設的 檔名。按下 確定 鈕後即會將該期的進銷項營業稅資料存入您所選磁碟機路 徑中,接著再按下 列印遞送單 鈕,將遞送單印出,連同剛才轉檔的媒體申 報檔送交當地稅捐機關或可將檔案轉出後交給承辦會計事務所。

[進銷項資料]:所有進貨發票/進項費用發票/進貨折讓/銷貨發票/銷貨折讓皆統計。

[進項資料]:所有進貨發票/進項費用發票/進貨折讓皆統計。

[銷項資料]:所有銷貨發票/銷貨折讓皆統計。

[銷項發票]:只列出銷貨發票。

[媒體檔名]:系統會自動帶入統編做為檔名,您也可以自行修改。

如果因進項及折讓單因時間差會有跨期問題時,可能導致提供的資料跟廠商 或客戶申報期別不同因而造成錯誤,建議只要輸出[銷項發票]做為媒體申報即 可。

| De la | LE媒體申報            | 虚理作業 - ロ                   |
|-------|-------------------|----------------------------|
|       |                   | 媒體檔案轉存路徑                   |
| 檔案內容  | 『進銷項資料 ▼          | e:                         |
| 申報期別  | 」<br>進現資料<br>進現資料 | C:\<br>Trogram Files (x86) |
| 媒體檔名  | , 謝頃資料<br>1 銷項發票  | T.M.S.進銷存會計系統              |
| 確     | 定    列印遞送單        | Logs                       |
| 媒體    | 書申報取消 取消          |                            |

| 3            | LE媒體申報處理作業                                | - 0                           |
|--------------|-------------------------------------------|-------------------------------|
| 檔案內容         | T.M.S. 獲利王進銷存會計系統                         | 路徑                            |
| 申報期別<br>媒體檔名 | 現在是民國 104 年 09 月<br>您確定要申報 10407 期的發票資料嗎? | Files (x86)<br>進銷存會計系統<br>por |
| 確定<br>媒體目    | 確定 取消                                     |                               |

媒體申報如錯誤可以取消,輸入期別即可取消媒體申報。

| B- | LE煤體申報處理作業            | × |
|----|-----------------------|---|
|    | 取消申報期別 <b>正</b> 確定 取消 |   |

財政部電子發票整合平台

電子發票營業人可至「財政部電子發票整合平台」查詢所有已上傳的電子發 票資料,營業人需事先申請帳密才可登入查詢。

營業人至此網站常用在"增加取號",其他資料皆是透過 TMS 電子發票系統 上傳同步進行,但亦可查詢。

https://www.einvoice.nat.gov.tw/

登入>請選擇:營業人>輸入統編、帳號、密碼

|                            | 回首頁   網站地圖  聯絡我們   常見問題   RSS訂閱   English   行動裝置 | 24hr 容服専線0800-521-988           |
|----------------------------|--------------------------------------------------|---------------------------------|
| 電子發票整合服務平台                 | 全文検索                                             | 字級大小中大                          |
| ● 分眾導覽                     | P-6                                              | In a start                      |
| 参首 頁<br>外消費者 未社福回慶 外部機関    | 活動 Hot Event More+                               | 🧶 數據統計 More +                   |
| ·2015-06-10                | 「公用事業導入電子發票技術說明會」簡報資料                            | 2015年累計捐赠發票                     |
| -2013-11-01                | 10/31「電子發票法規說明會-社福團體場次」說明會簡報下載 107               | [至2015/06/29]                   |
| ● 登入 Login -2013-10-29     | 「電子發票法規說明會(加值服務中心場次)」,歡迎踴躍報名參加 [10]              | 2015年消費通路累計開立<br>2,263,236,530張 |
| 愛業人 ・ -2013-10-25          | 「電子發票法規說明會(社福團體場次)」,歡迎踴躍報名參加 [10]                | [至2015/06/29]                   |
| -2013-05-16<br>-2013-05-16 | 「電子發票多元載具及政策公聽會」中區場,歡迎踴躍報名參加。 HOT                | 百里八<br>12345個<br>[至2015/03/11]  |
| ●帳號◎自然人憑證                  | 肖息 Hot News                                      |                                 |
| 統一編號                       |                                                  | 影音專圖 More +                     |
| 帳號 wang -2015-07-03        | 捐發票助塵爆傷者 八仙燒傷者專屬愛心碼「0627」                        |                                 |
| -2015-07-01                | 「電子發票 - 智慧好生活平台」抽獎活動,邀請大家來評分!                    | 1-4-4                           |
| -2015-05-21                | 電子發票整合服務平台將於6月10日夜間18:00至6月10日20:00暫停服務          | TEL STATE                       |
| 登入 -2015-01-26             | 電子發票應用API規格1.4.2版公告 HOT                          |                                 |
| -2014-12-08                | 電子發票多元捐赠 全民一同獻愛心 [10]                            | C SERNALAYA                     |
| ●常用功能                      | a结 Wobsite Link                                  |                                 |
| ♀ 已註冊營業人查詢                 |                                                  |                                 |
| Q加值服務中心查詢 统一               | 發業 网络金属金属 财政部                                    |                                 |
|                            | 就 有 財政資訊中心                                       |                                 |
|                            |                                                  |                                 |
|                            | 邦政部                                              |                                 |
|                            |                                                  | J                               |

登入後功能選項分為:營業人功能選單、人員帳號及權限管理、電子發票專 用字軌號碼取號、請領案件進度管控,四大功能,以下只針對有用到的功能 加以說明,功能選項跟 TMS 電子發相關會用藍色字體註明相關,加強說明。

| <b>財政部 E-Invol</b><br>電子發票整合  | ice Platform<br>合服務平台 🛃 🎽 🐘 🗐                                                                                                    | the set of a large state of a large state of a large stat |
|-------------------------------|----------------------------------------------------------------------------------------------------|----------------------------------------------------------------------------------------------------|
| 歡迎:王<br>消費者功能選單               | ▶現在位置/<br>列表                                                                                                    |                                                                                                    |
| □ □ 営業人功能選單<br>□ □ ↓ 員帳號及權限管理 | 作業名稱                                                                                                    | 尚未接收確認筆數                                                                                                    |
| □ □ 電子發票專用字軌號<br>碼取號          | 確認退回發票                                                                                                    | 0                                                                                                    |
| ■ 	 請領案件進度管控                  | 確認折讓證明單                                                                                                    | 0                                                                                                    |
| 智慧好生活                         | 確認作廢折讓證明單                                                                                                    | 0                                                                                                    |
|                               | 發票接收確認                                                                                                    | 0                                                                                                    |
|                               | 確認折讓通知                                                                                                    | 0                                                                                                    |
|                               | 確認作廢發票                                                                                                    | 0                                                                                                    |
|                               | 注意事項<br>1.請記得維護您的個人資料,以免忘記密碼或帳號時,無法驗證你的<br>請點我進行個人資料維護<br>2.配合電子發票實施作業要點第十六點規定,指定整合服務平台、力<br>然自動回電力已同意提收之訊息。自即日起將由整合服務平台法<br>設定之方式查閱電子發票內容並進行確認審選,若該內容有誤<br>業。 営業人名不同意上述事項,請登入整合服務平台並至「営業人<br>參考資料連結:<br>電子發票實施作業要點 | 的個人資料,請大家配合謝謝。<br>加值服務中心或自有之電子發票系統,作為指收電子發票之系統,並<br>在 <mark>自動回賓買方已同意接收</mark> 之訊息。買受人提收電子發票後,可引<br><b>可利用所設定之方式相關服務功能辦理電子發票退回、作廢</b> 等<br>功能選單」>「基本資料」>「當業人接收方式」進行調整。                                                                                                    |
|                               |                                                                                                    |                                                                                                    |

## 營業人功能選單

 待辦事項:未使用 TMS 電子發票系統系統,營業人自行在財政部電子發 票整合平台,輸入電子發票相關作業,才會有數據產生,已使用 TMS 電 子發票系統,則會自動上傳,故不用人工輸入,不會有資料。

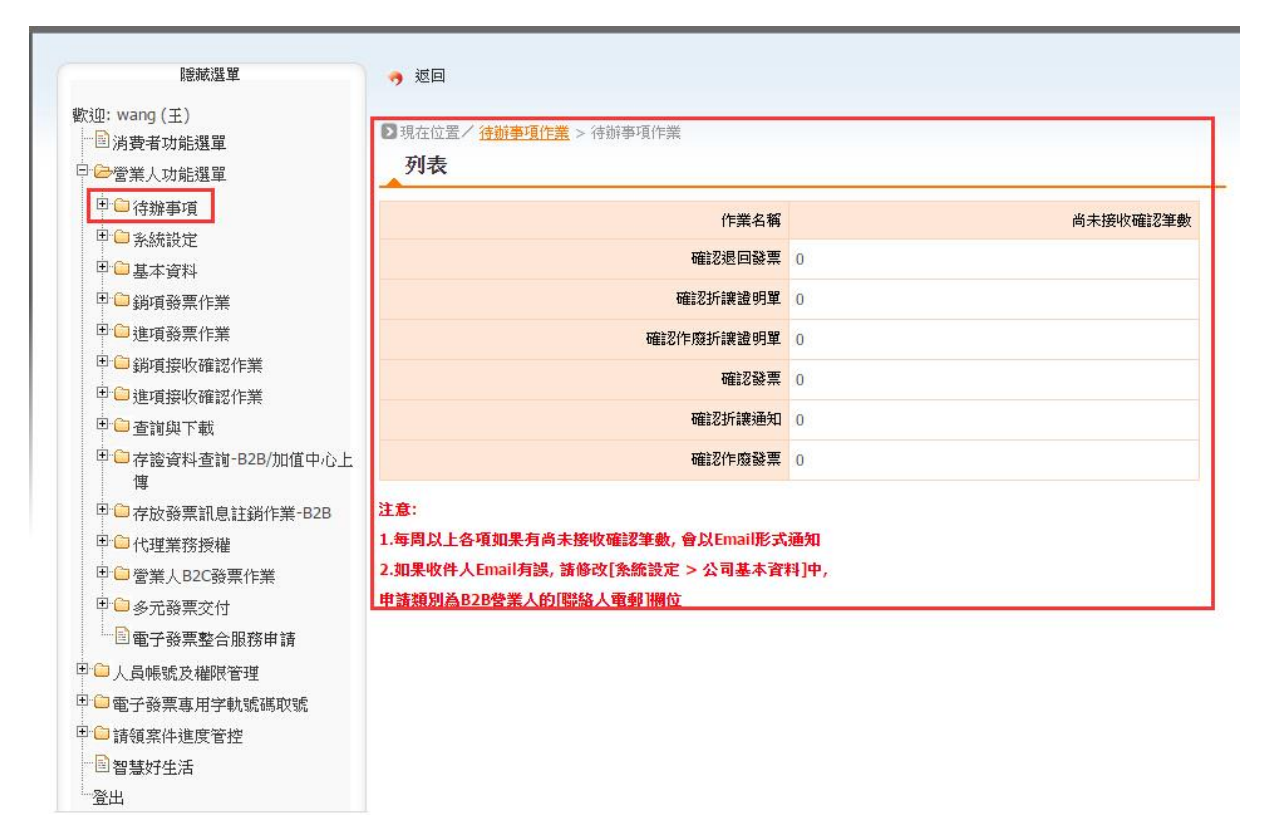

 ◆ 系統設定-公司基本資料:申請電子發票時已經有設定,如有需修正可至此 處修正。

| 隐藏選單                                               | 🥱 返回                |                            |            |              |               |               |     |
|----------------------------------------------------|---------------------|----------------------------|------------|--------------|---------------|---------------|-----|
| 欧迎:wang (王)                                        |                     | and the state of the state |            |              |               |               |     |
| 一國消費者功能選單                                          | ▶ 現在位置/ <u>条</u> 統該 | 正 > 公可基本資料                 |            |              |               |               |     |
| 日 😂 營業人功能選單                                        | 查詢                  |                            |            |              |               |               |     |
| □                                                  | 公司統編                | 16960829                   |            | 公司全名         | 廣鐸企業有         | 郦限公司          |     |
| □ ❷ 条統設定                                           | 負責人                 | 王坤灝                        |            | 發票抬頭         | 廣鐸企業有         | 「限公司          |     |
| <ul> <li>■ 公司基本資料</li> <li>■ 営業人付款資訊資料表</li> </ul> | 公司名稱                | 廣鐸企業有限公司                   |            | 公司全名(英)      |               |               |     |
| 田 🗀 基本資料                                           | 公司簡稱(英)             |                            |            | 登記地址區號       |               |               |     |
| □                                                  | 營利事業地址              | 臺中市北屯區同榮里豐樂路2              |            |              |               |               |     |
| □ □ 進項發票作業                                         | 發票地址                | 臺中市北屯區同榮里豐樂路2              | 8段266號1樓   |              |               |               |     |
| □□ 銷項接收確認作業                                        | 帳單寄達地址              | 臺中市北屯區同榮里豐樂                | 路2段266號1樓  |              |               |               |     |
| □ □ 建項接收確認作業                                       |                     |                            |            |              |               |               |     |
|                                                    | 公司電話                | 0424222299                 | ~          | 公司傳真         | 0424214       | 359           |     |
| □□存證資料查詢-B2B/加值中心上<br>傳                            |                     | 電話格式(ex:0226551188)        |            |              | 電話格式(         | ex:0226551188 | 3)  |
| □                                                  | 電郵                  | miniman@ktnet.com.tw       | 1 🌽        | 公司網址         |               |               |     |
| □ □ 代理業務授權                                         |                     |                            |            |              |               |               | -   |
| □ □ □ 營業人B2C發票作業                                   | 備註                  | TEST                       |            |              |               |               |     |
| □□多元發票交付                                           |                     |                            |            | -            |               | 2763          |     |
| 電子發票整合服務申請                                         | 甲請系                 | 別 B2B営業人                   |            | 聯            | 路人 祭坊         | 6美            |     |
| ■ □ 人員帳號及權限管理                                      |                     |                            |            |              | -             |               |     |
| □ 電子發票專用字軌號碼取號                                     | Basets 1 i          | B++ 0/2/22200              | 414        | 19462 人 (東方) | ₩x# 042       | 121/350       |     |
| → 請領案件進度管控                                         | луканен             | 042422233                  | 20170      | 4917/15-14   | 102.043       | 4214333       | 12  |
| 回智慧好生活<br>                                         |                     | 513                        |            |              |               |               |     |
|                                                    | 聯絡人手機               | 虎碼                         |            | 稅捐稽徵處        | 名稱            |               |     |
|                                                    | 網際網路傳輸發             | <b>農核</b><br>置位            | 1          | 網際網路傳輸發      | 熏核 9999<br>准號 | 9999999       |     |
|                                                    | 網際網路傳輸發             | 票核 主動核定<br>建文              | 1          | 網際網路傳輸發<br>准 | 票核<br>日期      |               |     |
|                                                    | 聯絡人的                | miniman@ktnet.con          | ı.tw       |              |               |               | 1   |
|                                                    |                     | 平台會根據此email,每月             | 周寄送尚未接收確認筆 | 數通知          |               |               | -   |
|                                                    | 17420               |                            |            |              | /++=          |               | 362 |

 基本資料/銷項發票作業/進項發票作業/銷項接收確認作業/進項接收確認 作業:以上為營業人如未透過TMS電子發票系統,而自行在該平台開立 電子發票,請自行操作,故不說明。

| □·□··································                                                                                                    | ▶ 現在<br>列  | E位置/查1<br>日表 | <u>9與下載</u> > 媒體申 | 報檔下載(批: | 欠申請)    |                            |           |      |           |
|----------------------------------------------------------------------------------------------------|------------|--------------|-------------------|---------|---------|----------------------------|-----------|------|-----------|
| <ul> <li>□ 待辦事項</li> <li>□ <u>● 糸統設定</u></li> <li>□ ■ <u>● 基本資料</u></li> </ul>                                                                                                    | 選擇         | 公司統編         | 公司名稱              | 發票類別    | 時間區間    | 設定空白未使用<br>發票區間(轉為D<br>註記) | 申请日期      | 處理狀態 | 處理時間      |
| □□銷項發票作業                                                                                                    |            | 16960829     | 廣鐸企業有限公<br>司      | 銷8進項    | 104年04期 | Ν                          | 104/07/16 | 處理完成 | 104/07/16 |
| □ □ 進項發票作業<br>□ □ 〕銷項接收確認作業                                                                                                    |            | 16960829     | 廣鐸企業有限公<br>司      | 銷&進項    | 104年06月 | N                          | 104/08/13 | 處理完成 | 104/08/13 |
| 一連項接收確認作業                                                                                                    | 4          |              |                   |         |         |                            |           |      | Þ         |
| ● 個本の目的「「「」」                                                                                                    | 🥱 迎        | ž0           |                   |         |         |                            |           |      |           |
| 項<br>中 → 行政務要素訊息註對作業 + B2B<br>中 → 行法選業務授權<br>中 → 参業人 B2C發票作業<br>中 → 参業之分<br>中 → 参考支付<br>→ ● → 参考支付<br>→ ● → ● → → → → → → → → → → → → → → → → | <b>今</b> 范 |              |                   |         |         |                            |           |      |           |

- ◆ 查詢與下載:除「媒體申報檔下載」外,其他功能皆是營業人自行輸入 相關資料才可查詢及下載,透過 TMS 電子發票系統則不會有相關資料可 查詢。
  - 媒體申報檔下載:營業人可從此處下載媒體申報檔(只限上傳的電子 發票),但強列建議,請使用 TMS 系統的媒體申報系統此系統會包含 電子發票及其他不同種類的發票。
    - 新增:需事先新增欲下載的期別,約三天後即可下載。

| 隐藏選單                                              | 🥱 返回                                   |
|---------------------------------------------------|----------------------------------------|
| 歡迎: wang (王)<br>│ ⊇ 消費者功能選單<br>□ □ □ 營業人功能選單      | 3現在位置/ <u>宣詢與下載</u> > 媒體申報檔下載(批次申請) 查詢 |
| □ □ 人員帳號及權限管理<br>□ □ 電子發票專用字軌號碼取號<br>□ □ 請領案件進度管控 |                                        |
| 一圈 智慧好生活<br>一登出                                   |                                        |
|                                                   | A .                                    |
|                                                   |                                        |

| 臆藏選單                                                                                                    | 🥱 返回                                   | 3                           |                        |                     |                       |                                 |                          |                     |                          |
|----------------------------------------------------------------------------------------------------|----------------------------------------|-----------------------------|------------------------|---------------------|-----------------------|---------------------------------|--------------------------|---------------------|--------------------------|
| 歡迎: wang (王)<br>□ □ 消費者功能選單<br>□ □ ☞營業人功能選單                                                                                                    | ▶ 現在位<br>列表                            | 立置/ <u>査論</u> の<br>長        | <mark>與下載</mark> > 媒體申 | 報檔下載(批              | 欠申請)                  |                                 |                          |                     |                          |
| <ul> <li>□ 待辦事項</li> <li>□ 予統設定</li> <li>□ ● 基本資料</li> <li>□ ● 勤項發票作業</li> </ul>                                                                                                    | 援揮 公     □ 16                          | 3 <b>司統編</b> 3<br>6960829 周 | <b>公司名稱</b>            | <b>發票類別</b><br>銷8進項 | 時間區間<br>104年04期       | 設定空白未使用<br>發票區間(轉為D<br>註記)<br>N | <b>申請日期</b><br>104/07/16 | <b>處理狀態</b><br>處理完成 | <b>處理時間</b><br>104/07/16 |
| <ul> <li>□ 遭項發票作業</li> <li>□ 銷項接收確認作業</li> <li>□ µ 項接收確認作業</li> </ul>                                                                                                    | <b>i</b> 16                            | 6960829 月<br>〒              | म]<br>審鐸企業有限公<br>司     | 銷&進項                | 104年06月               | N                               | 104/08/13                | 處理完成                | 104/08/13                |
| <ul> <li>         一副 銷項發票查詢與列印         <ul> <li>                  ・</li> <li>                  ・</li> <li>                  ・</li> <li>                  ・</li> <li>                  ・</li> <li>                  ・</li> <li>                  ・</li> <li>                  ・</li> <li>                  ・</li> <li>                  ・</li> <li>                  ・</li> <li>                  ・</li> <li>                  ・</li> <li>                       ・</li>                       ・</ul></li>                               ・</ul> | ✓ 全部                                   | 選 🦽 <u>取</u> 消              | 肖全選 🍑 新增               | 🔺 ា 除               | <mark>≝_下載媒體</mark> ₿ | <u>目報檔</u> 頁次 1 ▼ 8             | 再頁顯示 15                  | ▼ 筆,                | 總筆數:2                    |
| ● 銷項發票查詢與列印<br>● 銷項發票查詢與列印<br>● 違項發票查詢與列印<br>● 違項預辦讓證明單查詢與列印<br>● 遵項折讓證明單查詢與列印<br>● 發票與折讓證明單可細下載<br>● 常證資料查詢·B2B/加值中心上<br>傳<br>● 存臉發票訊息註銷作業·B2B<br>● 代理業務授權<br>● 當業人82C發票作業<br>● 多元發票交付<br>● 電子發票整合服務申請<br>● 人員帳號及權限管理                                                                                                    | <ul> <li>✓ 全談</li> <li>→ 返回</li> </ul> | 璧 🥻 <u>政</u> 道              | 肖全選 🍃 新營               | 2 🔺 删除              | ▲ 工載媒體目               | <u>aŧ⊌∰</u><br>Ţ                | 写頁欄示 15                  | ▼ 筆,                | 總筆數: <mark>2</mark>      |
| ● 銷項發票查詢與列印<br>● 銷項折讓證明單查詢與列印<br>● 進項發票查詢與列印<br>● 建項折讓證明單查詢與列印<br>● 建項折讓證明單雪詢與列印<br>● 建項折讓證明單雪詢與列印<br>● 建項折讓證明單雪詢與列印<br>● 建項折讓證明單雪詢與列印<br>● 常發票與折讓證明單雪詢與列印<br>● 常發票計。828/加值中心上<br>傳<br>● 存放發票訊息註銷作業-828<br>● 代理業務授權<br>● 當業人82C發票作業<br>● 金元發票交付<br>■ 電子發票專用字軌號碼取號<br>● 電子發票專用字軌號碼取號                                                                                                    | <ul> <li>✓ 全談</li> <li>→ 返回</li> </ul> | 璧 🥻 <u>政</u> 道              | 肖全選 🍛 新燈               | 2 🔺 删除              | ▲ 工載媒體目               | <u>aŧkt∰</u> <b>g</b> 次 [1 ▼] ∉ | 写頁欄示 15                  | ▼ 筆,                | 總筆數: <mark>2</mark>      |

存證資料查詢-B2B/加值中心上傳:TMS 電子發票系統由「DE 銷貨單據異動處理」開立的電子發票有統編且是三聯式,或是廠商開立貴司三聯式的電子發票,則可透過此處查詢,且可下載電子發票證明聯或網路傳輸專用檔案。

 銷項發票查詢:可直接用發票號碼或日期區間(最長一個月)查詢再 依狀態如圖示查詢,查詢結果可點選「發票號碼」查看明細。

| 迎: wang (王)               | <b>9</b> 赵田                      |
|---------------------------|----------------------------------|
| ■ 消費者功能選單                 | ▶現在位置/存證資料查詢-B2B/加值中心上傳 > 銷項發票查詢 |
| ☞営業人功能選單                  | 查詢                               |
| □ 待辦事項                    |                                  |
| □ 系統設定                    | 發票號碼                             |
| 日 🤤 基本資料                  |                                  |
| □ □ 銷項發票作業                | 發票日期                             |
| □□□進項發票作業                 | - 最後狀態 - 全部 - ▼                  |
| □ □ 銷項接收確認作業              |                                  |
| 田 🗀 進項接收確認作業              | 買方統一編號 開立未確認                     |
| 🗉 🧰 查詢與下載                 |                                  |
| 日 / 存證資料查詢-B2B/加值中心上<br>傳 | 1号达力如编 TFp放不能能态<br>已作廢<br>词句主x欲效 |
|                           |                                  |
|                           | 加值中心上傳之發票,僅供營業人查詢,加值中心無法查詢       |
| - 1 銷項折讓證明單查詢             |                                  |
| ──■進項折讓證明單查詢              |                                  |
|                           |                                  |
|                           |                                  |
| 一國交易對話代碼查論                |                                  |

## TMS 系統同步上傳資料查詢

| 5                             | DE銷貨                                                                                                    | 電振異動處理                                  |            | ×                  |
|-------------------------------|----------------------------------------------------------------------------------------------------|-----------------------------------------|------------|--------------------|
| 銷貨日期 104.09.04                | 銷貨單號 10409040001                                                                                               | 客戶代號 0                                  |            | 戶簡稱 無時君            |
| 業務員 TMS 測試員                   | 發票號碼 ¥H21519171                                                                                                | 客戶訂單 [                                  |            | 「無開立」              |
| 部門代號 001 總管處軟體                | 不計賞题:                                                                                                    | 金 聯络人 1983                              | 君 訂        |                    |
| 項次 型態 產品代號                    | 品名規格                                                                                                    | 數量   分倉   單位                            | 批量 單價      | 小計 批號 ▲            |
| 1 KTMS002                     | KTNET 2.4G無線銀鵰黑                                                                                                | 1 A001 PCS                              | 1 3,5      | 00.00 3,500.00     |
| 2 * DIY1                      | 禮品組合1                                                                                                    | 1 A001 組                                | 3,2        | 30.57 3,230.57     |
| 3 # 00000041                  | 彩色觸控螢幕 藍芽手                                                                                                    | 1 A001 PCSS                             | 1          |                    |
| 4 # 00001                     | tea                                                                                                    | 1 A001 g                                | 1          |                    |
| 5 # KTMS002                   | KTNET 2.4G無線銀鵰黑                                                                                                | 5 A001 PCS                              | 5          |                    |
| 6 # KTCCD323                  | iWatch 5000萬攝影機                                                                                                | 6 A001 PCS                              | 6          |                    |
| 7 KBWK160UBK-2                | 文鎧黑武士键盤II USB                                                                                                  | 1 A001 PCS                              | 1 2        | 73.43 273.43       |
| 8 * DIY2                      | 禮品組合2                                                                                                    | 1 A001 組                                | 3,0        | 00.00 3,000.00     |
| 9 # KTMS261UBK                | KT 追星滑鼠USB黑色                                                                                                   | 3 A001 PCS                              | 3          |                    |
| 10 # KTMS300UPR               | KT小海鵰光學鼠UP紅                                                                                                    | 5 A001 PCS                              | 5          | -                  |
|                               | The second second second second second second second second second second second second second second second s | 1. Stranger I.                          |            | •                  |
|                               |                                                                                                    |                                         | 114        | A                  |
| ヒ収現金   👘 🕛                    | 總已收額                                                                                                    | 0 折譲折數                                  | 10 折 1     | 合計  10,004         |
| 刷卡銀行                          | 未收金額                                                                                                    | 10,399 折譲金額                             | 0 1        | 脫前折價 100           |
| 刷卡加收 0.00                     | % 租金訂全 [                                                                                                    | 11:11:11:11:11:11:11:11:11:11:11:11:11: | n 4        | 答 丵 稅 495          |
| 加收金額                          |                                                                                                    |                                         | 4          |                    |
| 可吸刷上                          |                                                                                                    | 10.300 應收金額                             | 10,399     |                    |
|                               |                                                                                                    | 10,000                                  | Ŋ          | 應收帳款 10,399        |
| 信用卡號                          | 備一簽收完即代表已驗收完畢                                                                                                  |                                         | ÷ 3        | 進廠車號               |
| 授權碼                           |                                                                                                    |                                         |            |                    |
| 製 単 人 測試員                     | 註                                                                                                    |                                         | 11         | 代安 亡 依安日代號 亡       |
| <b>異動時間</b> 2015/9/4 上午 09:43 | 17 印單人 [                                                                                                    | 印單時間                                    |            | 代收 □ 依部門代號 □       |
| A新增 D刪除 E修改 F查                | ┓ P列印 Z發票 G預收/未                                                                                                | 收 / 發票列印 S 序號 □                         | B備註 C複製 M) | 尾款 H 批次設定 F3 儲存/放棄 |
| R訂單明細 K 集體換貨 V 交              | 班 N產品清單縮放 Y交易歷                                                                                                 | 史 I業務分配 O折價 1                           | W收租 M發Mail | J印撿貨 Esc離開         |

| 發票號碼         | YH21519171         | 賣方統一編號        | 16960829           |
|--------------|--------------------|---------------|--------------------|
| 發票日期         | 104/09/04          | 賣方名稱          | TMS ERP系統企業有限公司    |
| 發票類別         | 一般稅額計算             | <b>查</b> 方負責人 | TMS                |
| 課稅別          | 應稅                 | 賣方地址          | 台中市北屯區豐樂路二段266號    |
| 税率(%)        | 5                  | 賣方電話號碼        | 0424222299         |
| 銷售額合計        | 9,904              | 賣方電子郵件地址      |                    |
| 營業稅          | 495                | 賣方傳真號碼        |                    |
| 總計           | 10,399             | 賣方客戶編號        |                    |
| 捐贈註記         | 非捐贈發票              | 買方統一編號        | 16960829           |
| 匯率           | 1.0000             | 買方名稱          | tms                |
| 幣別           | TWD                | 買方負責人         |                    |
| 原幣金額         | 0                  | 買方地址          |                    |
| 扣抵金額         | 0                  | 買方電話號碼        |                    |
| 沖帳別          |                    | 買方電子郵件地址      |                    |
| 確認備註         |                    | 買方傳真號碼        |                    |
| <b>集開註記</b>  |                    | 買方客戶編號        |                    |
| 相關號碼         |                    | 買受人註記欄        |                    |
| 稅捐稽徵處名稱      |                    | 通關方式註記        | 非經海關出口             |
| 核准日          |                    | 核准文           |                    |
| 核准號          |                    | 最後異動時間        | 104/09/04 09:55:10 |
| 檢查號碼         |                    | 營業人角色註記       |                    |
| 附件           | 無附件                | 總備註           |                    |
| 開立時間         | 104/09/04 00:00:00 | 開立確認時間        | 104/09/04 00:00:00 |
| 退回時間         |                    | 退回確認時間        |                    |
| 退回備註         |                    | 退回原因          |                    |
| 作廢時間         |                    | 作廢確認時間        |                    |
| 作廢備註         |                    | 作廢原因          |                    |
| 專案作廢核准文號     |                    | 最後狀態          | 已確認                |
| 買受人簽署適用零稅率註記 |                    |               |                    |

| 1  | KTNET<br>2.4G無<br>線銀鵰黑 | 10409040001 | 1 | PCS  | 3,500 | 3,500 | 0 | 0 | 0 |   |
|----|------------------------|-------------|---|------|-------|-------|---|---|---|---|
| 10 | KT小海<br>鴨光學鼠<br>UP紅    | 10409040001 | 5 | PCS  | 0     | 0     | 0 | 0 | 0 |   |
| 11 | 紫鴨6K<br>戰鬥光學<br>鼠USB   | 10409040001 | 1 | PCS  | 0     | 0     | 0 | 0 | 0 |   |
| 12 | 靜鴨6D<br>電競光學<br>鼠USB   | 10409040001 | 2 | PCS  | 0     | 0     | 0 | 0 | 0 |   |
| 13 | 折價                     | 10409040001 | 1 | 個    | -100  | -100  | 0 | 0 | 0 |   |
| 2  | 禮品組合<br>1              | 10409040001 | 1 | 組    | 3,231 | 3,231 | 0 | 0 | 0 |   |
| 3  | 彩色觸控<br>螢幕 藍<br>芽手     | 10409040001 | 1 | PCSS | 0     | 0     | 0 | 0 | 0 |   |
| 4  | tea                    | 10409040001 | 1 | g    | 0     | 0     | 0 | 0 | 0 |   |
| 5  | KTNET<br>2.4G無<br>線銀鵰黑 | 10409040001 | 5 | PCS  | 0     | 0     | 0 | 0 | 0 |   |
| 6  | iWatch<br>5000萬<br>攝影機 | 10409040001 | 6 | PCS  | 0     | 0     | 0 | 0 | 0 |   |
| 7  | 文鎧黑武<br>士鍵盤Ⅱ<br>USB    | 10409040001 | 1 | PCS  | 273   | 273   | 0 | 0 | 0 |   |
| 8  | 禮品組合<br>2              | 10409040001 | 1 | 組    | 3,000 | 3,000 | 0 | 0 | 0 |   |
| 9  | KT 追星<br>滑鼠USB<br>黑色   | 10409040001 | 3 | PCS  | 0     | 0     | 0 | 0 | 0 |   |
| 4  |                        |             |   |      |       |       |   |   |   | 3 |

下載本張電子發票 PDF 檔或證明聯:賣方可自行下載列印做為存根聯,以備查詢,下載有二格式建議為電子發票證聯,另一格式為電子計算機發票格式只延用至 104.12.31 日止。以下為電子發票證明聯。

請注意:如該發票已作廢則會加註「作廢」,則無法報稅

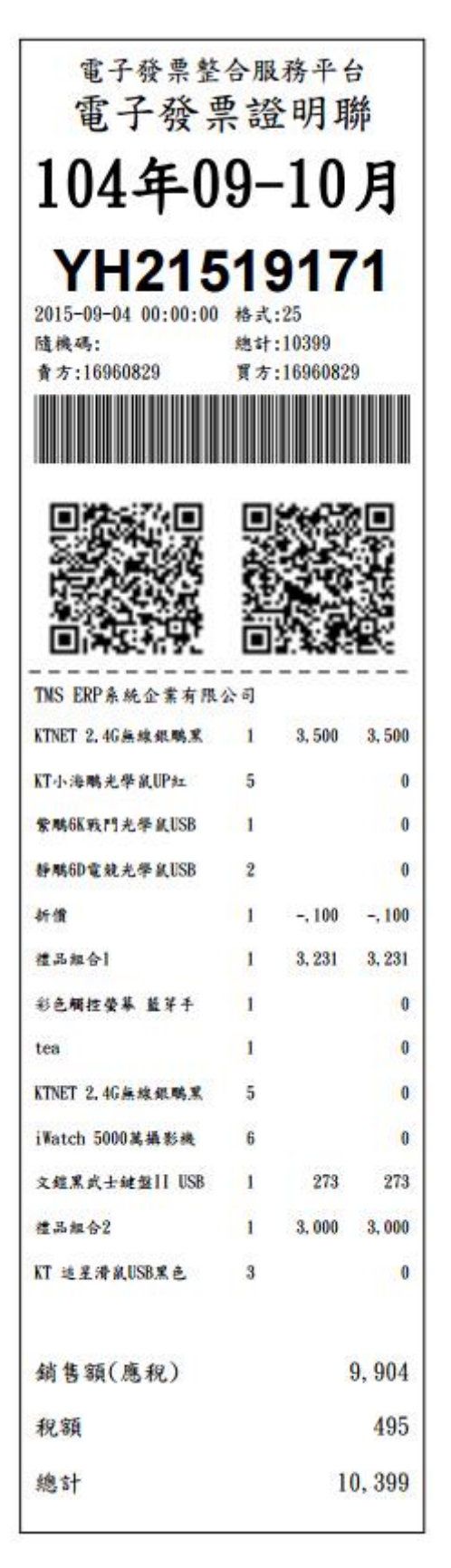

- 進項發票查詢:廠商開立電子發票,不管買方有無電子發票系統皆可
   至財政部電子發票查詢。
- 可直接用發票號碼或日期區間(最長一個月)查詢,查詢結果可點選
   「發票號碼」查看明細。

| 歡迎: wang (王)                     | 🤧 返回                                    |
|----------------------------------|-----------------------------------------|
| □消費者功能選單                         | ▶現在位置/存識資料查詢-828/加值中心上傳>進項發票查詢          |
| □ ≥ 営業人功能選單                      | <b>玄</b> 諭                              |
| □ □ 待辦事項                         |                                         |
| □ □ 糸統設定                         | る 二 二 一 二 一 二 一 二 一 二 一 二 一 二 一 二 一 二 一 |
| □□基本資料                           |                                         |
| 🗉 🗀 銷項發票作業                       | 發票日期 📃 🤍 🧮 🗸                            |
| □ □ □ 進項發票作業                     |                                         |
| 🗉 🗀 銷項接收確認作業                     |                                         |
| □ □ 進項接收確認作業                     | <b>賣方統一編號</b> 開立未確認                     |
| 🗉 🧰 查詢與下載                        | 傳送方統編 作廢未確認                             |
| 日 🗁 存 證 資料 查 詢 - B2B / 加 值 中 心 上 | 已作廢                                     |
| 傳                                | 退回未確認                                   |
| 到項發票查詢                           | ▲ 旦訓<br>如成由人上進入設置進出整要上本語 加成由人体注本語       |
| 建項發票查詢                           | 加值十七十镑之效杀,定民苦杀人宣詞,加值十七恶众宣詞              |
| ■ 銷項折讓證明單查詢                      | 🤿 返回                                    |
| 建項折讓證明單查詢                        | 查詢日期區間需於1個月內發票                          |
| 到項商品存證查詢統計                       |                                         |
| 建項商品存證查詢統計                       |                                         |
| 一國交易對話代碼查詢                       |                                         |

| 發票號碼         | YH21519169         | 賣方統一編號   | 16960829           |
|--------------|--------------------|----------|--------------------|
| 發票日期         | 104/09/03          | 賣方名稱     | TMS ERP条統企業有限公司    |
| 發票類別         | 一般稅額計算             | 賣方負責人    | TMS                |
| 課稅別          | 應稅                 | 賣方地址     | 台中市北屯區豐樂路二段266號    |
| 稅率(%)        | 5                  | 賣方電話號碼   | 0424222299         |
| 銷售額合計        | 2,875              | 賣方電子郵件地址 |                    |
| 營業稅          | 144                | 賣方傳真號碼   |                    |
| 總計           | 3,019              | 賣方客戶編號   |                    |
| 捐赠註記         | 非捐贈發票              | 買方統一編號   | 16960829           |
| 匯率           | 1.0000             | 買方名稱     | tms                |
| 幣別           | TWD                | 買方負責人    |                    |
| 原幣金額         | 0                  | 買方地址     |                    |
| 扣抵金額         | 0                  | 買方電話號碼   |                    |
| 沖帳別          |                    | 買方電子郵件地址 |                    |
| 備註           |                    | 買方傳真號碼   |                    |
| <b>集開註記</b>  |                    | 買方客戶編號   |                    |
| 相關號碼         |                    | 買受人註記欄   |                    |
| 稅捐稽徵處名稱      |                    | 通關方式註記   | 非經海關出口             |
| 核准日          |                    | 核准文      |                    |
| 核准號          |                    | 最後異動時間   | 104/09/03 18:40:02 |
| 檢查號碼         |                    | 營業人角色註記  |                    |
| 附件           | 無附件                | 確認備註     |                    |
| 開立時間         | 104/09/03 00:00:00 | 開立確認時間   | 104/09/03 00:00:00 |
| 退回時間         |                    | 退回確認時間   |                    |
| 退回備註         |                    | 退回原因     |                    |
| 作廢時間         |                    | 作廢確認時間   |                    |
| 作廢備註         |                    | 作廢原因     |                    |
| 專案作廢核准文號     |                    | 最後狀態     | 已確認                |
| 買受人簽署適用零稅率註記 |                    |          |                    |

| L S           | 3 電競                        | 10409030007 | 10 | DCC |      |       |   |   |   |  |
|---------------|-----------------------------|-------------|----|-----|------|-------|---|---|---|--|
| Ħ             | € mail or open<br>Emericant |             |    | PCS | 216  | 2,160 | 0 | 0 | 0 |  |
| 2 S<br>設<br>P | 5 键影<br>建盤<br>IS2           | 10409030007 | 5  | PCS | 243  | 1,215 | 0 | 0 | 0 |  |
| 3 Đ           | 行價                          | 10409030007 | 1  | 個   | -500 | -500  | 0 | 0 | 0 |  |

下載本張電子發票 PDF 檔或證明聯:廠商開立電子發票給營業人,營業人 可自行下載列印,下載有二格式建議為電子發票證聯可列印二張,一張 做為扣抵聯交由稅務人員,一張為收執聯由公司備查,另一格式為電子 計算機發票格式只延用至 104.12.31 日止。以下為電子發票證明聯。

請注意:如該發票已作廢則會加註「作廢」,則無法報稅

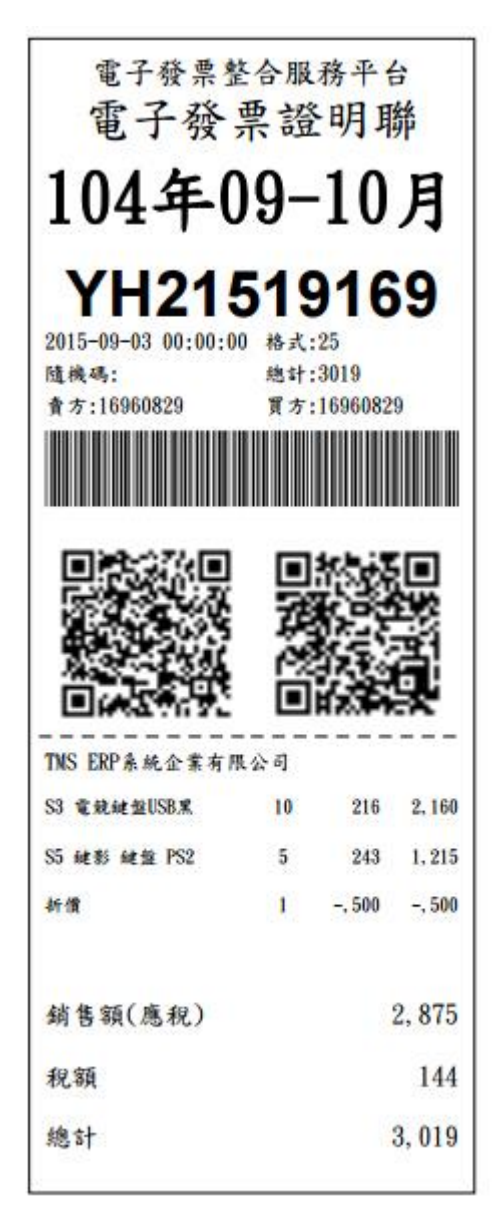

銷貨折讓單證明查詢:客戶折讓單可直接用 TMS 的折讓單號或日期
 區間(最長一個月)查詢,查詢結果可點選「折讓證明單號碼」查看
 明細。

| <ul> <li>◎ 消費者功能選單</li> <li>● 營業人功能選單</li> <li>△ 人員帳號及權限管理</li> </ul> | ▶現在位置/存還資料實證-B2B/加值中心上傳 > 鎖項折讓證明單實論<br>列表 |             |           |      |       |  |  |  |  |
|-----------------------------------------------------------------------|-------------------------------------------|-------------|-----------|------|-------|--|--|--|--|
| <ul> <li>電子發票專用字軌號碼取號</li> <li>請領案件進度管控</li> </ul>                    | 買方統一編號                                    | 折讓證明單日期     | 折退金額(不含稅) | 折退税額 | 最後狀態  |  |  |  |  |
| 智慧好生活                                                                 | 16960829                                  | 104/08/04   | 1,159     | 58   | 折讓已確認 |  |  |  |  |
| 副智慧好生活<br>国登出系統                                                       | 16960829                                  | 104/08/06   | 3,396     | 170  | 折讓已確認 |  |  |  |  |
|                                                                       | 16960829                                  | 104/08/10   | 847       | 42   | 折讓已確認 |  |  |  |  |
|                                                                       | 16960829                                  | 104/08/04   | 846       | 42   | 折讓已確認 |  |  |  |  |
|                                                                       | 16960829                                  | 104/08/10   | 6,234     | 312  | 作廢已確認 |  |  |  |  |
|                                                                       | 16960829                                  | 104/08/20   | 100       | 5    | 作廢已確認 |  |  |  |  |
|                                                                       | 16960829                                  | 104/08/20   | 100       | 5    | 折讓已確認 |  |  |  |  |
|                                                                       | 4                                         |             |           |      | •     |  |  |  |  |
|                                                                       | 頁次 1 ▼ 毎頁顯示                               | 〒15 ▼ 筆 總筆數 | :7        |      |       |  |  |  |  |

TMS 銷貨折讓單同步上傳財政部

| -                                  |                           | LDA-                                 | 銷貨退回折讓作業                        |              |                    |                            |                            | - <b>-</b> ×        |
|------------------------------------|---------------------------|--------------------------------------|---------------------------------|--------------|--------------------|----------------------------|----------------------------|---------------------|
| 折譲日期<br>客戶代號<br>客戶名稱               | 104.08.04<br>0<br>其玲君     | ──────────────────────────────────── | 10408040007        第時君     約    | §票聯調<br>統一編閉 | 敗 ○ 二<br>虎 [1696   | 二聯式 c 三<br>0829            | - 聯式<br>- <b>銷貨</b><br>進入明 | <b>退回 ▽</b><br> 細輸入 |
| <u>發票日期</u><br>▶ 104.08.04         | <u>發票號碼</u><br>XA21549251 | <del>喹品編號</del><br>HDTC16G-004       | <u>産品名稱</u><br>USB3.0 16G 愛台湾 黑 | 數量           | <u>單位</u><br>1 PCS | <u>單價</u><br>522.00        | 小計<br>)                    | 522.00              |
| 104.08.04                          | XA21549255                | (15F15F1.8ABKCU                      | 15公15公1.8M黑2919                 |              | 3 PCS              | 108.00                     |                            | 324.00              |
|                                    |                           |                                      |                                 |              |                    |                            |                            |                     |
|                                    |                           |                                      |                                 |              |                    |                            |                            |                     |
| 未稅總額                               |                           | 846 税額                               | 42 含稅總額「                        |              | 888                | 銷退單號                       | 1040804                    | 40002               |
| 未稅總額<br><mark>公司設定</mark><br>折讓單取[ | <br> TMS ERP系統<br>亘 厂     | 846 税額 /                             | 42 含稅總額「                        |              |                    | <mark>鎖退單號</mark><br>詢尚未取回 | 104080/<br>]的折幕            | 40002               |

| 折讓證明單號碼      | 1040804000 | )7                      | 折讓證      | 明單日     | 期    | 104/08/         | 04  |     |     |     |    |
|--------------|------------|-------------------------|----------|---------|------|-----------------|-----|-----|-----|-----|----|
| 賣方統一編號       | 16960829   | 50829                   |          |         | 稱    | TMS ERP系統企業有限公司 |     |     |     |     |    |
| 賣方聯絡電話       | 0424222299 | ,                       | 賣        | 方負責     | :人 : | TMS             |     |     |     |     |    |
| 賣方傳真號碼       |            | 賣方發票地址                  |          |         | 1址   | 台中市北屯區豐樂路二段266號 |     |     |     |     |    |
| 賣方客戶編號       |            | 南方                      |          | 方電子郵件地址 |      |                 |     |     |     |     |    |
| 買方統一編號       | 16960829   |                         | 買方名稱     |         | 稱    | 葉玲君             |     |     |     |     |    |
| 買方聯絡電話       |            |                         | 買        | 方負責     | :人   |                 |     |     |     |     |    |
| 買方傳真號碼       |            |                         | 買受人      | 發票地     | 1址   |                 |     |     |     |     |    |
| 買方客戶編號       |            |                         | 買方電子郵件地址 |         | 址    |                 |     |     |     |     |    |
| 開立時間         | 104/08/04  |                         | 確認時間     |         |      | 104/08/04       |     |     |     |     |    |
| 作廢時間         |            |                         | 確認       | 作廢時     | 間    |                 |     |     |     |     |    |
| 最後異動時間       | 104/08/04  |                         |          | 折退税     | 額    |                 |     |     |     | 4   | 12 |
| 折退金額(不含稅)    |            | 846                     |          | 作廢原     | 因    |                 |     |     |     |     |    |
| 最後狀態         | 折讓已確認      |                         |          |         |      |                 |     |     |     |     |    |
| 序號 發票號碼      | 發票日期       | 原品名                     | 課稅別      | 數量      | 單位   | 2 單價            | 小計  | 數量2 | 單位2 | 單價2 | 小  |
| 1 XA21549251 | 104/08/04  | USB3.0<br>16G 愛<br>台灣 黑 | 應稅       | 1       | PCS  | 522             | 522 | 0   |     | 0   |    |
| 2 XA21549255 | 104/08/04  | 15公15<br>公1.8M<br>黑2919 | 應稅       | 3       | PCS  | 5 108           | 324 | 0   |     | 0   |    |

檢視

🤫 返回

- 進貨折讓單證明查詢:廠商開立電子發票折讓單,不管買方有無電子 發票系統皆可至財政部電子發票查詢。
- 廠商折讓單可查詢折讓單號或日期區間(最長一個月)查詢,查詢結果可點選「折讓證明單號碼」查看明細。

| 歡迎: \                | vang (王)               |
|----------------------|------------------------|
| - D ))               | 的費者功能選單                |
| 0 <mark>2</mark> -73 | 嘗業人功能選單                |
| ÷.                   | 〕待辦事項                  |
| ÷.(                  | 系統設定                   |
| ÷.(                  | 基本資料                   |
| Ð.                   | 到項發票作業                 |
| ÷.                   | 這項發票作業                 |
| Ð.                   | 到項接收確認作業               |
| ÷.                   | 〕進項接收確認作業              |
| ÷.                   | 查前與下載                  |
| ė-(                  | ➡存證資料查詢-B2B/加值中心上<br>傳 |
|                      | 13] 銷項發票查詢             |
|                      | ──□進項發票查詢              |
|                      | 到項折讓證明單查詢              |
|                      | ■ 進項折讓證明單查詢            |
|                      | 到項商品存證查詢統計             |
|                      | 這進項商品存證查詢統計            |
|                      | - 3 交易對話代碼查詢           |
| 10 10                | D                      |

| 折讓證明單號碼     | 賣方名稱            | <b>賣方統一編號</b> | 折   |
|-------------|-----------------|---------------|-----|
| 10408040006 | TMS ERP系統企業有限公司 | 16960829      | 104 |
| 10408060006 | TMS ERP系統企業有限公司 | 16960829      | 104 |
| 10408100004 | TMS ERP系統企業有限公司 | 16960829      | 104 |
| 10408040007 | TMS ERP系統企業有限公司 | 16960829      | 104 |
| 10408100005 | TMS ERP系統企業有限公司 | 16960829      | 104 |
| 10408200001 | TMS ERP系統企業有限公司 | 16960829      | 104 |
| 10408200003 | TMS ERP系統企業有限公司 | 16960829      | 104 |

🤫 返回

🤊 返回

| 折讀  | <b>艘證明單號碼</b> | 1040804000 | )6    | 折讓證  | 明單日 | 期                | 104/08/         | 04 |       |     |     |    |
|-----|---------------|------------|-------|------|-----|------------------|-----------------|----|-------|-----|-----|----|
| Ţ   | 有方統一編號        | 16960829   |       |      | 賣方名 | 稱                | TMS ERP系統企業有限公司 |    |       |     |     |    |
| Ţ   | 有方聯絡電話        | 0424222299 | 賣     | 方負責  | X   | TMS              |                 |    |       |     |     |    |
| Ţ   | 有方傳真號碼        |            | 賣方    | 發票地  | 址   | : 台中市北屯區豐樂路二段266 |                 |    | 役266號 |     |     |    |
| Ţ   | 有方容戶編號        |            |       | 賣方電子 | 郵件地 | 址                |                 |    |       |     |     |    |
| ļ   | 買方統一編號        | 16960829   |       |      | 買方名 | 稱                | 兼玲君             |    |       |     |     |    |
| ļ   | 買方聯絡電話        |            | 買     | 方負責  | X   |                  |                 |    |       |     |     |    |
| Ţ   | 買方傳真號碼        |            |       | 買受人  | 發票地 | 址                | :               |    |       |     |     |    |
| ļ   | 買方客戶編號        |            |       | 買方電子 | 郵件地 | 址                |                 |    |       |     |     |    |
|     | 開立時間          | 104/08/04  |       | 確認時間 |     |                  | 104/08/04       |    |       |     |     |    |
|     | 作廢時間          |            |       | 確認   | 作廢時 | 間                |                 |    |       |     |     |    |
| 물   | 最後異動時間        | 104/08/04  |       |      | 折退税 | 額                |                 |    |       |     | 5   | 58 |
| 折退到 | 金額(不含稅)       |            | 1,159 |      | 作廢原 | 因                |                 |    |       |     |     |    |
|     | 最後狀態          | 折讓已確認      |       |      |     |                  |                 |    |       |     |     |    |
| 序號  | 發票號碼          | 發票日期       | 原品名   | 課稅別  | 數量  | 單位               | 立單價             | 小計 | 數量2   | 單位2 | 單價2 | 小  |

| 序號 | 發票號碼       | 發票日期      | 原品名                      | 課稅別 | 數量 | 單位  | 單價  | 小計  | 數量2 | 單位2 | 單價2 | 小 |
|----|------------|-----------|--------------------------|-----|----|-----|-----|-----|-----|-----|-----|---|
| 1  | XA21549251 | 104/08/04 | USB3.0<br>16G 愛<br>台灣 黑  | 應稅  | 1  | PCS | 522 | 522 | 0   |     | 0   |   |
| 2  | XA21549251 | 104/08/04 | ACER<br>NB键盤<br>保護膜<br>E | 應稅  | 2  | PCS | 319 | 637 | 0   |     | 0   |   |
|    |            |           |                          |     |    |     |     |     |     |     |     | * |

 銷項商品存證查詢統計/進項商品存證查:此為自行在平台建立電子 發票,才有資料查詢。

- 交易對話代碼查詢/錯誤訊息查詢:網管人員專用。
- ◆ 存放發票訊息註銷作業-B2B:此無關 TMS 電子發票系統。
- ◆ 代理業務授權:此無關 TMS 電子發票系統。
- ◆ 營業人 B2C 發票作業:上傳的 B2C 電子發票可由此處查詢
  - 存證資料查詢-B2C: 可直接用發票號碼或日期區間(最長一個月)查 詢再依狀態如圖示查詢,查詢結果可點選「發票號碼」查看明細

|                                        | 現在位置/                                   |                                                                         | ▲ 波回 |
|----------------------------------------|-----------------------------------------|-------------------------------------------------------------------------|------|
| ◎ 系統設定                                 | 銷項發票查讀                                  | 目                                                                       |      |
| 🗋 基本資料 🚽 🍊                             |                                         |                                                                         |      |
| 到項發票作業                                 | 器重號框                                    | ~                                                                       |      |
| 進項發票作業                                 | 337 377 40 1 40 1                       |                                                                         |      |
| 到項接收確認作業                               | 發票日期                                    |                                                                         |      |
| 進項接收確認作業                               | 最後狀態 🚽                                  |                                                                         |      |
| 查詢與下載                                  | 說明                                      | 計<br>日本 日務票量大於一千筆務票,為了提升查詢速度,諸填寬務票號碼區間。                                 |      |
| ■存證資料查詢-<br>B2B/加值中心上傳                 | /// ···· ··· ··· ··· ··· ··· ··· ··· ·· | 3.2.<br>F廢 馬區間限制一次查詢一千筆,若大於一千筆,請調整發票號碼區間,分次查詢。<br>FFF 第二冊等一日期起訖不得大於一個月。 |      |
| ■存放發票訊息註銷<br>作業-B2B                    |                                         | 查詢                                                                      |      |
| 1 代理業務授權                               |                                         |                                                                         |      |
| →受業人B2C發票作                             |                                         |                                                                         |      |
| 当,(,,,,,,,,,,,,,,,,,,,,,,,,,,,,,,,,,,, |                                         |                                                                         |      |
| 日。存證資料查詢-                              |                                         |                                                                         |      |
| B2C                                    |                                         |                                                                         |      |
| 銷項發票查詢-                                |                                         |                                                                         |      |
| BZC                                    |                                         |                                                                         |      |
| 始诸抗海终时留                                |                                         |                                                                         |      |
| 銷項折讓證明單<br>查詢                          |                                         |                                                                         |      |

| 宮葉人功能選單                                                                                     |            |                         |               |     |       |     |      |                                  |
|---------------------------------------------------------------------------------------------|------------|-------------------------|---------------|-----|-------|-----|------|----------------------------------|
| ◎ 待辦事項                                                                                      | 發票號碼       | 發票日期                    | 銷售額合計         | 營業稅 | 總計    | 課稅別 | 最後狀態 | 最後異動時間                           |
| ◎ 糸統設定                                                                                      | XZ22345600 | 104/09/01               | 3254          | 163 | 3417  | 應稅  | 已確認  | 104/08/28 17:21:39               |
| ○基本資料 ○ 当項務票作業                                                                              | YH20304200 | 104/09/01               | 130           | 7   | 137   | 應稅  | 已確認  | 104/09/01 10:18:48               |
| □進項發票作業                                                                                     | YH20304201 | 104/09/01               | 340           | 17  | 357   | 應稅  | 已確認  | 104/09/01 09:50:01               |
| □ 銷項接收確認作業                                                                                  | YH20304202 | 104/09/01               | 3254          | 163 | 3417  | 應稅  | 已確認  | 104/09/01 16:54:14               |
| <ul> <li>□ 進項接收確認作業</li> <li>□ 香諭與下載</li> </ul>                                             | YH20304205 | 104/09/03               | 3254          | 163 | 3417  | 應稅  | 已確認  | 104/09/03 17:39:46               |
| □ 存證資料查詢-                                                                                   | YH20304206 | 104/09/03               | 11262         | 563 | 11825 | 應稅  | 已確認  | 104/09/03 <mark>1</mark> 8:24:46 |
| B2B/加值中心上傳                                                                                  | YH20304207 | 10 <mark>4/09/04</mark> | 8635          | 432 | 9067  | 應稅  | 已確認  | 104/09/04 16:55:26               |
| □存放發票訊息註銷<br>作業-B2B                                                                         | YH20304208 | 104/09/04               | 3254          | 163 | 3417  | 應稅  | 已確認  | 104/09/04 16:55:26               |
| 🗀 代理業務授權                                                                                    | YH20304209 | 104/09/08               | 418           | 0   | 418   | 應稅  | 已確認  | 104/09/08 10:40:34               |
| ➢營業人B2C發票作<br>業                                                                             | YH20304210 | 104/09/08               | 1712          | 0   | 1712  | 應稅  | 已確認  | 104/09/08 10:47:26               |
| 日<br>日<br>日<br>日<br>日<br>日<br>日<br>日<br>日<br>日<br>日<br>日<br>日<br>日<br>日<br>日<br>日<br>日<br>日 | B C D B 10 | ▼ 1/6 查詢發票              | <b>真總數 57</b> |     |       |     |      |                                  |

| 銷項發票查詢      |            |           |                    |
|-------------|------------|-----------|--------------------|
| 發票號碼        | XZ22345600 | 賣方統一編號    | 16960829           |
| 發票日期        | 104/09/01  | 賣方名稱      | TMS ERP系統企業有限公司    |
| 發票類別        | 一般稅額計算發票   | 賣方負責人     | TMS                |
| 銷售額合計       | 3,254,00   | 賣方地址      | 台中市北屯區豐樂路二段266號    |
| 營業稅         | 163.00     | 賣方電話號碼    | 0424222299         |
| 總計          | 3,417.00   | 賣方電子郵件地址  |                    |
| 買受人註記欄      |            | 賣方傳真號碼    |                    |
| 扣抵金額        | 0.00       | 賣方客戶編號    |                    |
| 相關號碼        |            | 課稅別       | 應稅                 |
| 買方統一編號      | 16960829   | 買方名稱      | tms                |
| 捐贈註記        | 0          | 買方負責人     |                    |
| 沖帳別         |            | 買方地址      |                    |
| 附件          |            | 買方電話號碼    |                    |
| 總備註         |            | 買方電子郵件地址  |                    |
| 稅率          | .05        | 買方傳真號碼    |                    |
| 匯率          | 0          | 買方客戶編號    |                    |
| 幣別          |            | 稅捐稽徵處名稱   |                    |
| 原幣金額        | 0          | 核准日       |                    |
| 核准文         |            | 核准號       |                    |
| <b>棄開註記</b> |            | 最後異動時間    | 104/08/28 17:21:39 |
| 開立時間        | 104/09/01  | 作廢時間      |                    |
| 退回時間        |            | 專案作廢核准文號  |                    |
| 營業人角色註記     |            | 作廢原因      |                    |
| 退回原因        |            | 發票檢查碼     |                    |
| 載具類別號碼      |            | 載具顯碼      |                    |
| 載具隱碼        |            | 紙本發票已列印註記 | Y                  |
| 發票捐贈對象      |            | 發票防偽隨機碼   | 0862               |

| 序號 | 發票品名       | 相關號碼 | 數量   | 單位   | 單價       | 小計       | 單一欄位備註 |
|----|------------|------|------|------|----------|----------|--------|
| 1  | 彩色觸控螢幕 藍芽手 |      | 1.00 | PCSS | 3,417.00 | 3,417.00 |        |

銷項折讓證明單查詢:折讓單可直接用 TMS 的折讓單號或日期區間(最長一個月)查詢,查詢結果可點選「折讓證明單號碼」查看明細。

| 欢迎: <u>wang (</u> 王)                                                                                                    | 現在位置/    |             |             | <ul> <li>该回</li> </ul> |
|----------------------------------------------------------------------------------------------------|----------|-------------|-------------|------------------------|
| 消費者功能選單                                                                                                    | 銷項折讓證明單查 | 詢           |             |                        |
| □ □ □ □ □ □ □ □ □ □ □ □ □ □ □ □ □ □ □                                                                                                    | A        |             |             |                        |
| 🗉 🧰 待辦事項                                                                                                    |          |             |             | *為必填(選)欄位,不能為空白        |
| □ 🗀 糸統設定                                                                                                    | 折讓證明單號碼  |             | ~           |                        |
| 🗉 🗀 基本資料                                                                                                    |          |             |             |                        |
| 日 🗀 銷項發票作業                                                                                                    | "折護證明單日期 | 104/09/01   | - 104/09/11 |                        |
| □□進項發票作業                                                                                                    | 說明       | 1. 查詢日期起訖不得 | 大於一個月。      |                        |
| □ 🗀 銷項接收確認作業                                                                                                    | <u>_</u> |             |             |                        |
| 🗉 🗀 進項接收確認作業                                                                                                    |          |             | 查詢          |                        |
| 🗉 🧰 查前與下載                                                                                                    |          |             |             |                        |
| 田 🗀 存證資料查詢-<br>B2B/加值中心上傳                                                                                                    |          |             |             |                        |
| □ □ 存放發票訊息註銷<br>作業-B2B                                                                                                    |          |             |             |                        |
| 🗉 🗀 代理業務授權                                                                                                    |          |             |             |                        |
| □ 🗁 營業人B2C 發票作<br>業                                                                                                    |          |             |             |                        |
| ·<br>日<br>伊<br>伊<br>伊<br>伊<br>吉<br>伊<br>伊<br>吉<br>伊<br>伊<br>吉<br>伊<br>子<br>吉<br>治<br>子<br>吉<br>治<br>子<br>吉<br>治<br>子<br>吉<br>治<br>子<br>吉<br>治<br>子<br>吉<br>道<br>子<br>一<br>日<br>子<br>吉<br>治<br>子<br>二<br>子<br>日<br>子<br>吉<br>子<br>日<br>子<br>二<br>子<br>日<br>子<br>日<br>子<br>二<br>日<br>子<br>日<br>子<br>日<br>子<br>日<br>子<br>日<br>子 |          |             |             |                        |
| <u> 銷項發票查詢-</u><br><u>B2C</u>                                                                                                    |          |             |             |                        |
| <u>銷項折讓誇明單</u><br>查 <u>詢</u>                                                                                                    |          |             |             |                        |

| 迎: <u>wang (</u> 王)<br><u>消費者功能選單</u>            | ▶現            | <sup>在位置/</sup><br>銷項折讀 | 護明單列表           |         |           |            |         | 4            | 返回        |  |  |
|--------------------------------------------------|---------------|-------------------------|-----------------|---------|-----------|------------|---------|--------------|-----------|--|--|
| <ul> <li>■営業人切配選単</li> <li>□人員帳號及權限管理</li> </ul> |               | 20                      |                 |         |           | 92475 I    | *為必     | 填(選)欄        | 位,不能為5    |  |  |
| 電子發票專用字軌號<br>碼取號                                 | 序號            |                         | 折讓證明單號碼         | 10      | 折讓證明單日    | 期          | 用 最後狀態  |              |           |  |  |
| □ 請領案件進度管控                                       | 1             |                         | 10409040001     | 104     | //09/04   |            | が聴じて    | 12           |           |  |  |
| <u>智慧好生活</u><br>※山                               | 2             |                         | 10409080002     | 10-     | 104/09/08 |            |         | 1845<br>1993 |           |  |  |
|                                                  | 4             |                         | 10409080003     | 10-     | /09/08    |            | 折缩已確    | 1947<br>1977 |           |  |  |
|                                                  | •             | 10 🔻                    | 1/1             |         |           |            | <u></u> | 可首頁          |           |  |  |
| <sup>見在位置/</sup><br>銷項折讓證明」                      | 單明            | 細                       |                 |         |           |            |         | 4            | <u>反回</u> |  |  |
|                                                  |               |                         |                 |         |           | *為         | 必填(3    | 選)欄位         | ,不能為空     |  |  |
| 折讓證明單號                                           | 郡 10409040001 |                         |                 |         | 折讓證明單日期   | 104/09/04  |         |              |           |  |  |
| 賣方統一編                                            | 諕             | 號 16960829              |                 |         | 賣方名稱      | TMS ERP系統企 | 上業有限    | 表公司          |           |  |  |
| 賣方發票地                                            | 址             | 计市中台                    | 屯區豐樂路二段266號     | 党 夏方負責人 |           |            |         |              |           |  |  |
| 賣方聯絡電                                            | 話             | 0424222                 | 299             | 賣方傳真號碼  |           |            |         |              |           |  |  |
| 賣方電子郵件地                                          | 址             |                         |                 |         | 賣方客戶編號    |            |         |              |           |  |  |
| 買方統一編                                            | 諕             | 0000000                 | 000             |         | 買方名稱      | POS門市      | 访PISO   |              |           |  |  |
| 買方發票地                                            | 址             |                         |                 |         | 買方負責人     |            |         |              |           |  |  |
| 買方聯絡電                                            | 話             |                         |                 |         | 買方傳真號碼    |            |         |              |           |  |  |
| 買方電子郵件地                                          | 址             |                         |                 |         | 買方客戶編號    |            |         |              |           |  |  |
| 開立日                                              | 期             | 104/09/                 | 04              |         | 作廢時間      |            |         |              |           |  |  |
| 最後異動時                                            | 間             | 104/09/                 | 04 18:39:52     |         | 折退稅額      | 107        |         |              |           |  |  |
| 作廢原                                              | 因             |                         |                 |         | 折退金額(不含稅) | 2,141      |         |              |           |  |  |
| 號 發票號碼                                           | 22            | 票日期                     | 原品名             | 課稅別     | 折退金額(不含稅  | ) 折退税額     | 數量      | 單位           | 單價        |  |  |
| XA32849666                                       | 104           | /08/27                  | 勁冷俠3 400W 12CM裸 | 應稅      | 78.00     | 4          | 1       | PCS          | 78.00     |  |  |
|                                                  |               | 08/27                   | 綠動能III500W電源75P | 應稅      | 1,352.00  | 68         | 1       | PCS          | 1,352.00  |  |  |
| XA32849666                                       | 104/          |                         |                 |         |           |            |         |              |           |  |  |

- ▶ 錯誤訊息查詢/交易對話代碼:網管人員專用。
- 查詢分店發/查詢分店折讓發票:可查詢分公司開立的發票及 折讓資料。
- ▶ 會計憑證下載:可下載已開立的電子發票做為備查。
- 存放發票訊息註銷作業:查詢 B2C 電子發票作廢或折讓單廢。
  - > 已註銷作業查詢:請依欲查詢條件查詢資料

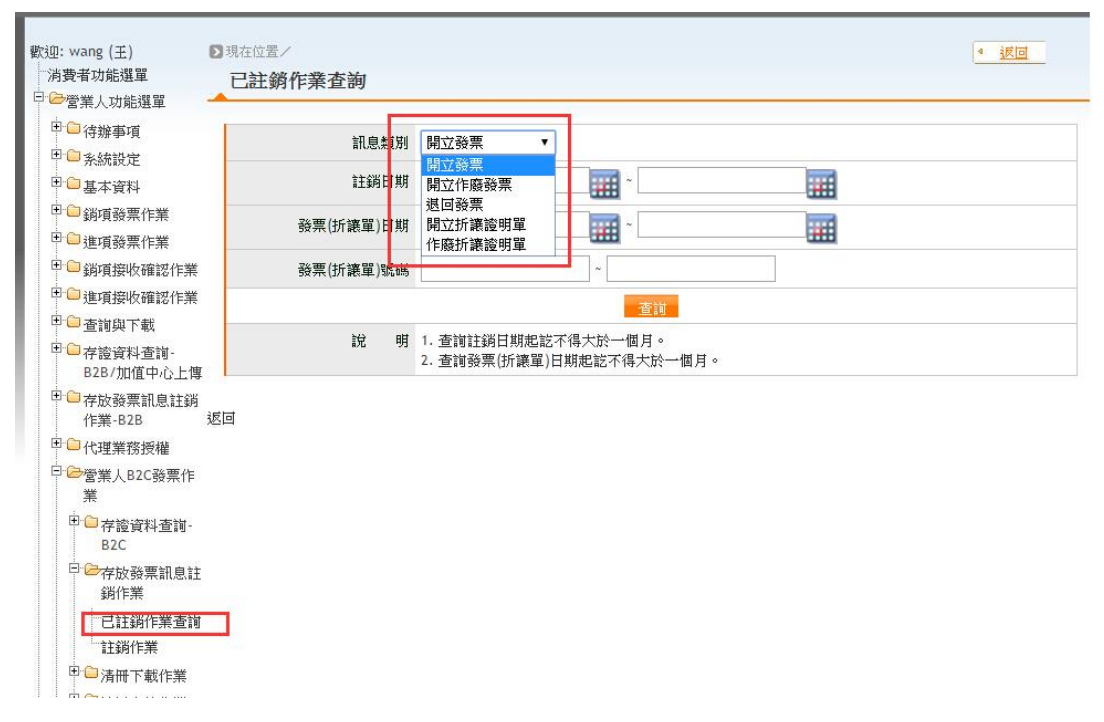

| <sub>豕迎:wang</sub> (王)<br>「消費者功能選單             | ▶ 現在位置/<br>已詳銷作 | * 孝 杏 纳    |           |          |        |      | 4      | 返回        |
|------------------------------------------------|-----------------|------------|-----------|----------|--------|------|--------|-----------|
| 3 🗁 營業人功能選單                                    |                 | XEB        |           |          |        |      |        |           |
| 日 🧰 待辦事項                                       | 訊息類別            | 發票(折讓單)號碼  | 發票(折讓單)日期 | 賣方統一編號   | 買方統一編號 | 寄送日期 | 註銷人員ID | 註銷日期      |
| □□系統設定                                         | 開立作廢發票          | XA20304246 | 104/08/31 | 16960829 |        |      |        | 104/08/31 |
| □ □ 基本資料                                       | 開立作廢發票          | XA21549305 | 104/08/06 | 16960829 |        |      |        | 104/08/26 |
| □□進項發票作業                                       | 開立作廢發票          | XA21549310 | 104/08/06 | 16960829 |        |      |        | 104/08/26 |
| □ 🗀 銷項接收確認作業                                   | 開立作廢發票          | XA21549317 | 104/08/10 | 16960829 |        |      |        | 104/08/26 |
| □□□ 進項接收確認作業                                   | 開立作廢發票          | XA21549325 | 104/08/12 | 16960829 |        |      |        | 104/08/13 |
| □□詞與下戰 □□□ □□ □□ □□ □□ □□ □□ □□ □□ □□ □□ □□ □  | 開立作廢發票          | XA21549325 | 104/08/12 | 16960829 |        |      |        | 104/08/13 |
| B2B/加值中心上傳                                     | 開立作廢發票          | XA21549325 | 104/08/13 | 16960829 |        |      |        | 104/08/13 |
| □□存放發票訊息註銷<br>作業-B2B                           | 開立作廢發票          | XA21549325 | 104/08/13 | 16960829 |        |      |        | 104/08/24 |
| □□□代理業務授權                                      | 開立作廢發票          | XA21549326 | 104/08/12 | 16960829 |        |      |        | 104/08/13 |
| ロンプログロン 日本 日本 日本 日本 日本 日本 日本 日本 日本 日本 日本 日本 日本 | 開立作廢發票          | XA21549333 | 104/08/20 | 16960829 |        |      |        | 104/08/21 |
| □□存證資料查詢-                                      | 開立作廢發票          | XA21549344 | 104/08/24 | 16960829 |        |      |        | 104/08/25 |
| BZC<br>中                                       | 開立作廢發票          | XA21549346 | 104/08/25 | 16960829 |        |      |        | 104/08/26 |
| 銷作業                                            | 開立作廢發票          | XA21549348 | 104/08/25 | 16960829 |        |      |        | 104/08/26 |
| 已註銷作業查詢                                        | 開立作廢發票          | XA31800202 | 104/08/26 | 16960829 |        |      |        | 104/08/26 |
| □□清冊下載作業                                       | 開立作廢發票          | XA32849653 | 104/08/26 | 16960829 |        |      |        | 104/08/27 |

- > 註銷作業:請依欲查詢條件查詢資料
- 清冊下載作業/清冊上傳作業/開立發票/作廢發票/銷售報表/異常發票 處理作業:此為營業人自行在平台開立電子發票相關作業,無關 TMS 電子發票上傳查詢。
- ◆ 多元發票支付:無關 TMS 電子發票

## 營業人中獎清冊

電子發票中獎清冊下載辦法,請至財政部下載操作手冊。

https://www.einvoice.nat.gov.tw/ein\_upload/html/1428905476324.html?CSRT=610902 9944075505062

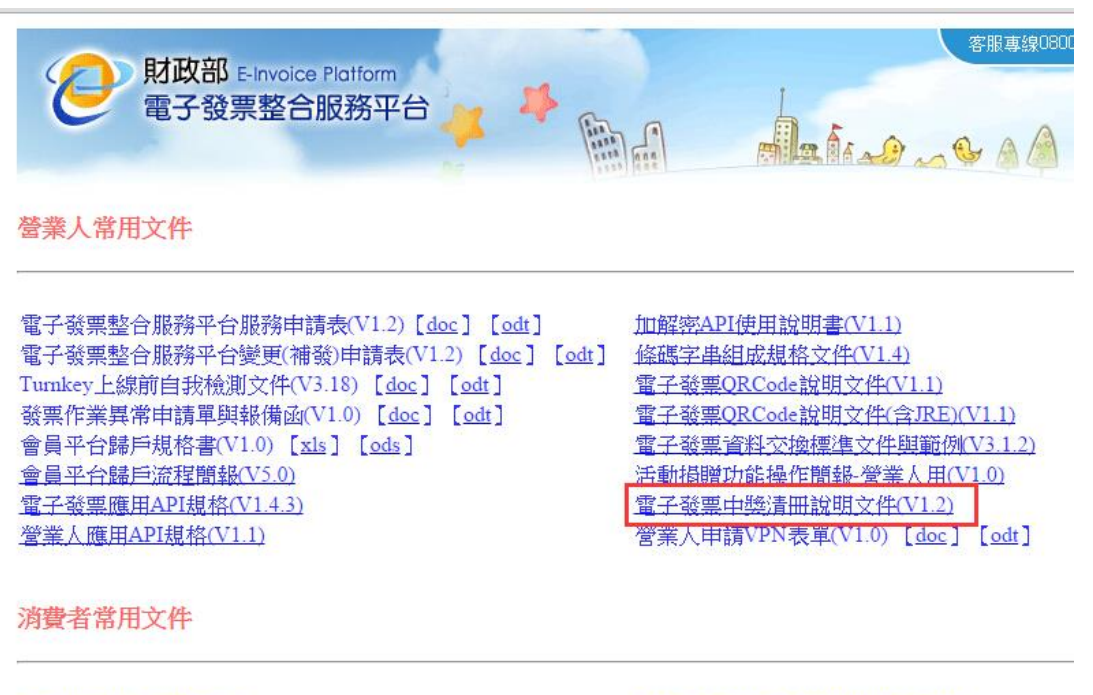

<u>手機條碼操作手冊(V1.0)</u> 自然人憑證條碼操作教學(V1.0) <u>您遊卡帳號申請操作手冊(V1.0)</u>

<u>7-11-KIOSK 消費者使用說明書(V1.5)</u> 全家-KIOSK 消費者使用說明書(V1.1)

每單月28日,登入財政部電子發票整合平台,操作即可,共有三個檔案分為A檔/Z檔/Y檔。

請注意只有 A 檔中獎名冊才要列印電子發票正本,可用 TMS 發票系統查詢中獎人資料,再列印該電子發票紙本寄送給消費者。

A 檔: 消費者購買商品只用 EMAIL 通知消費者,未列印電子發票紙本。

Z檔:消費者使用非自辦會員載具,如手機載具/您遊卡..等,中獎的消費者 必須自行至超商列印電子發票正本。

Y 檔:已有列印電子發票紙本給消費者

https://www.einvoice.nat.gov.tw

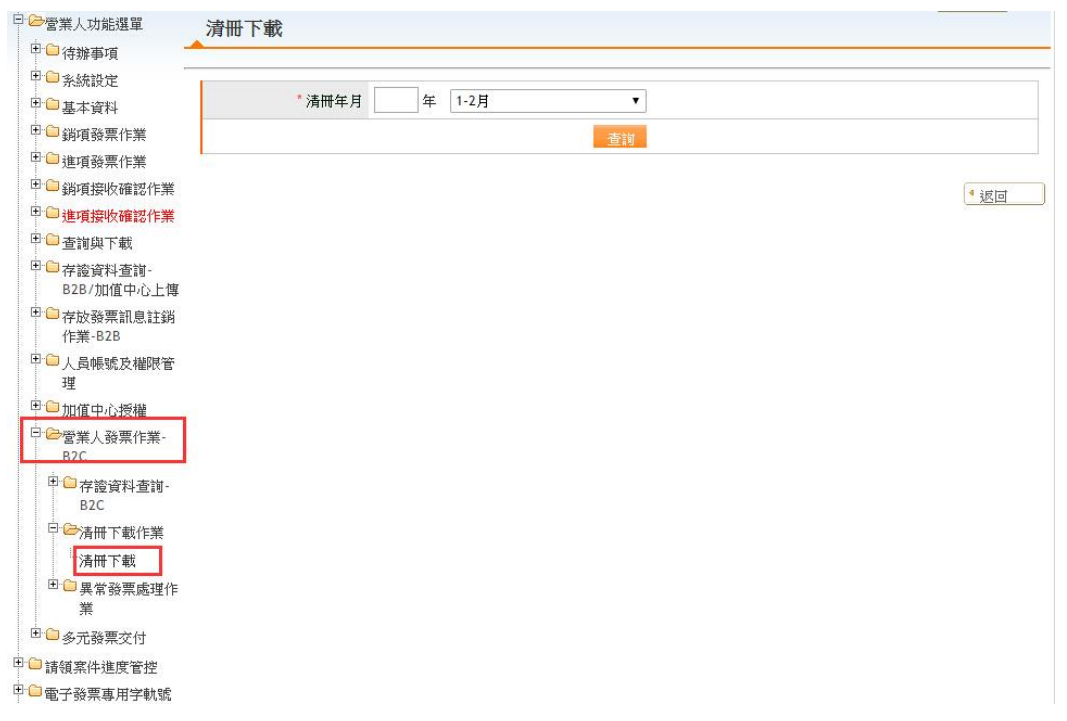
## 人員帳號及權限管理

可透過此處新增人員此因涉及權限及操作,可由網管人員管理

| 歡迎:王<br>消費者功能選單             | ▶現在位置/<br>人員帳號管理 |                | 4 <u>i</u> Ro |
|-----------------------------|------------------|----------------|---------------|
| □□ 営業人功能選單<br>□ □ 人員帳號及權限管理 |                  | *為必            |               |
| □ □ 電子發票專用字軌號<br>碼取號        | 使用者代碼            |                |               |
| □□請領案件進度管控                  | 使用者姓名            |                |               |
| 智慧好生活<br>登出                 | 2 D              | 🚽 新増 🔍 查詢 🥱 清除 |               |
|                             |                  |                | 回首頁 4返回       |

電子發票專用字軌號碼取號

電子發票第一次設定申請發票數量時,則下期會依據上期自動配號,如有要 增加,則可在本功能申請,只要有設 email 則每期配號會自動 mail 給營業人。

請參考以下網址,下載操作說明。

https://www.einvoice.nat.gov.tw/home/Article!showArticleDetail?articleId=D1355465 &CSRT=6891280396198125013

- 電子發票專用字軌號碼取號(營業人):本功能可增加電子發票號碼配號或 查詢配號。
  - 取號:增加配號本數。

| wang (工)               | ▶ 現在位置/ > 電子被票專用子     | \$A3A164A3A1F末 > 电丁费亮学用于机能154A3A                  |
|------------------------|-----------------------|---------------------------------------------------|
| texter wang(t)         | 查詢                    |                                                   |
| ■消費者功能選單               |                       |                                                   |
| 🖻 🗀 營業人功能選單            | 發票期別 104 ▼            | / 09~10 ▼ ~ 104 ▼ / 11~12 ▼                       |
| □ □ 人員帳號及權限管理          | 發票類別<br>全部            | <b>T</b>                                          |
| □ ≥電子發票專用字軌號碼取號        | 王即 一般税额               | 計算                                                |
| 101 電子發票專用字軌號碼取號<br>人) | (營業 收號 特種稅翻 取號前,請先透過収 | 計算 <sup>malgalag</sup><br>戴Email建議,建立通知記號結果之Email |
| □□電子發票上傳作業             |                       |                                                   |
| □□加值中心下載電子發票配號<br>檔    | 約1錄                   |                                                   |
| □□ 請額窒件推度管控            |                       |                                                   |
| 副智慧好生活                 |                       |                                                   |
| 登出                     |                       |                                                   |
|                        |                       |                                                   |
|                        |                       | 4                                                 |
|                        |                       | · · · · · · · · · · · · · · · · · · ·             |
|                        |                       |                                                   |
|                        |                       | ITTE ALL ST                                       |
|                        |                       |                                                   |
|                        |                       |                                                   |
|                        |                       |                                                   |
| 隱蔽選單                   | 🥱 返回                  |                                                   |
| 欢迎: wang (王)           |                       |                                                   |
| 一國消費者功能選單              | ▶ 現在位置/ > 電子發票專用字動    | .號碼取號作業 > 電子發票專用字軌號碼取號                            |
| 🖻 🗀 営業人功能選單            | 取用                    |                                                   |
| □ 🗀 人員帳號及權限管理          | 營業人統                  | 編 16960829                                        |
| □                      | 税藉編                   | 號 470214030                                       |
| 日 🗀 請領案件進度管控           | 營業人名                  | 稱 廣釋企業有限公司                                        |
| □ 智慧好生活                | 配號註                   | 記 年配                                              |
| **登出                   | 發票期                   | 別 104/09~104/10 ▼                                 |
|                        | 發票類                   | 別 一般稅額計算 ▼                                        |
|                        | *Em                   | ail tse207@ktnet.com.tw,lolaba@ktnet.com.tw       |
|                        | 取用本                   | ·····································             |
|                        |                       |                                                   |
|                        | 增加本                   | 數 0                                               |
|                        | 增加本                   | 数 0                                               |

查詢:查詢配號資料,點選期別可查配號資料。

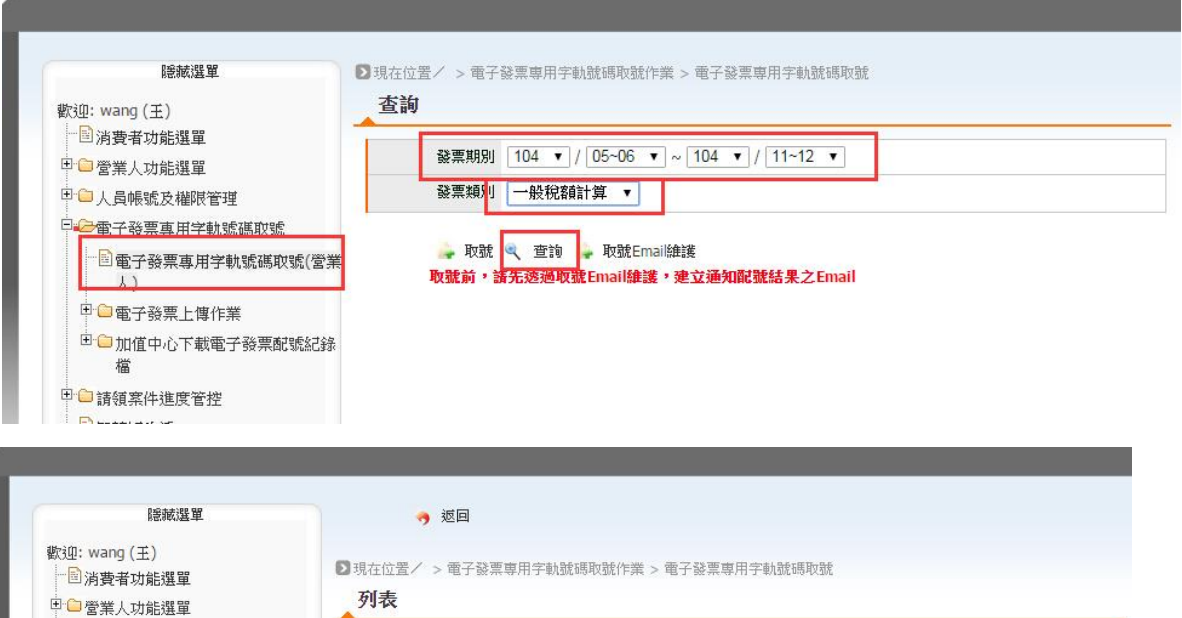

| 33 | 營業人統編    | 發票期別            | 發票類別       | 取用本數 | 增加本數 | 已配本數 | 是否已配號 | 停止使用 |
|----|----------|-----------------|------------|------|------|------|-------|------|
|    | 16960829 | 104/05 ~ 104/06 | 一般稅額計<br>算 | 5    | 0    | 5    | 是     | 否    |
|    | 16960829 | 104/07 ~ 104/08 | 一般稅額計<br>算 | 20   | 0    | 20   | 是     | 否    |
|    | 16960829 | 104/09 ~ 104/10 | 一般稅額計<br>算 | 20   | 0    | 20   | 是     | 否    |
|    | 16960829 | 104/11 ~ 104/12 | 一般稅額計<br>質 | 20   | 0    | 20   | 是     | 否    |

頁次 1 ▼ 毎頁顯示 15 ▼ 筆,總筆數:4

□□ 人員帳號及權限管理 □□請領案件進度管控 2 智慧好生活 登出

> 鼻 取號 🚢 下載 🥱 返回 注意事項: 1.若是否已配號顯示為"已配號,檢核中",代表已完成配號,但尚未開放查詢, 待號碼檢核經誤後即EMAIL通知配號結果,並開放查詢與下載。 2.下載字軌檔案後請務必使用電腦程式裡的附屬應用程式"記事本"開設檔案 若使用Microsoft Excel開設,會使字軌起號/这號前面為0之數值被清除, 透成字軌號碼顯示不完整。

| 迎: wang (王)<br>副 消費者功能選單<br>🍽 營業人功能選單 | ▶現 | 在位置/ > 電子發票<br><b>返詢電子發票專</b> ) | 專用字軌號碼取號作業 > 電<br><b>用字軌號碼取號結果</b> | 子發票專用字軌號碼取到 | 疣    |       |     |
|---------------------------------------|----|---------------------------------|------------------------------------|-------------|------|-------|-----|
| │ <mark>○</mark> 人員帳號及權限管理            |    | 營業人統編                           | 16960829                           | 쑬           | 業人名稱 | 廣鐸企業有 | 酮公司 |
| 『━━電子發票專用字軌號碼取號<br><sup>]</sup>       |    | 發票期別                            | 104/07 ~ 104/08                    |             | 發票類別 | 一般稅額計 | 貸   |
| 智慧好生活                                 |    | 發票字軌名稱                          | 發票起號                               | 發票迄號        | 已間   | き本敷   | 狀態  |
| *登出                                   |    | XA                              | 20304200                           | 20304249    | 1    |       | 已配號 |
|                                       |    | XA                              | 21536050                           | 21536099    | 1    |       | 已配號 |
|                                       |    | XA                              | 21549200                           | 21549349    | 3    |       | 已配號 |
|                                       |    | XA                              | 31800200                           | 31800299    | 2    |       | 已配號 |
|                                       |    | XA                              | 32849650                           | 32850299    | 13   |       | 已配號 |
|                                       | 4  |                                 |                                    |             |      |       |     |

- 電子發上傳作業:TMS 電子發票系統會自動上傳,無關此作業。
- 加值中心下載電子發票配號紀錄檔:無關 TMS 電子發票系統。

## 請領案件進度管控

請領案件進度管控,此為申請時查詢進度,如自辦則自行查詢,如由我司代辦,則 由我司查詢即可。